# **COA** Informa

#### Pomeriggio di aggiornamento per i professionisti valdostani

Presentazione delle novità sulla certificazione energetica degli edifici e degli incontri di informazione sui temi energetici organizzati dal progetto europeo AlpBC

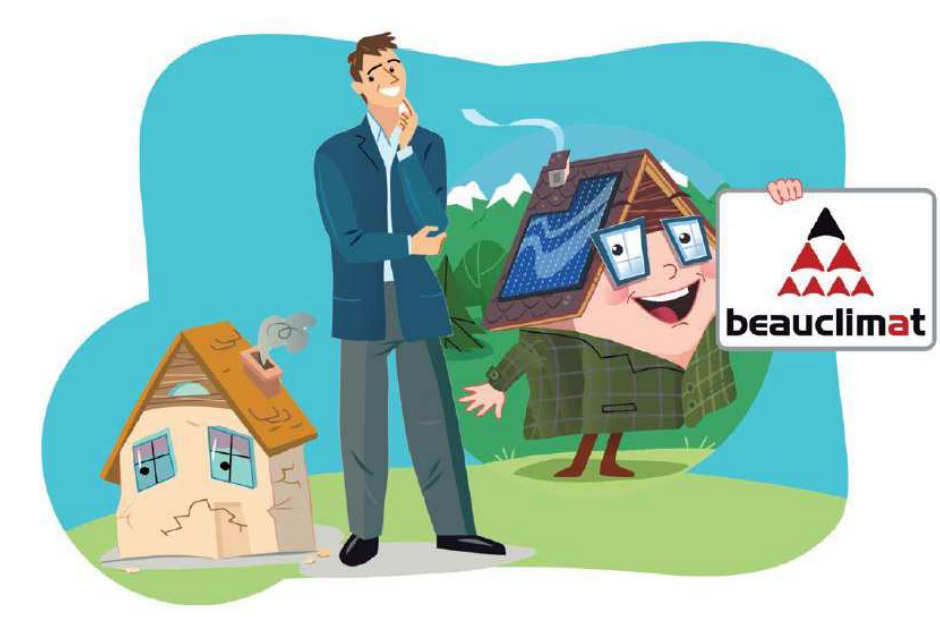

Aosta, 1 aprile 2014

COA energia Finaosta S.p.A.

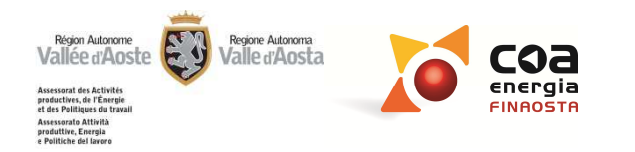

# COA Informa

# Le novità del Software Beauclimat

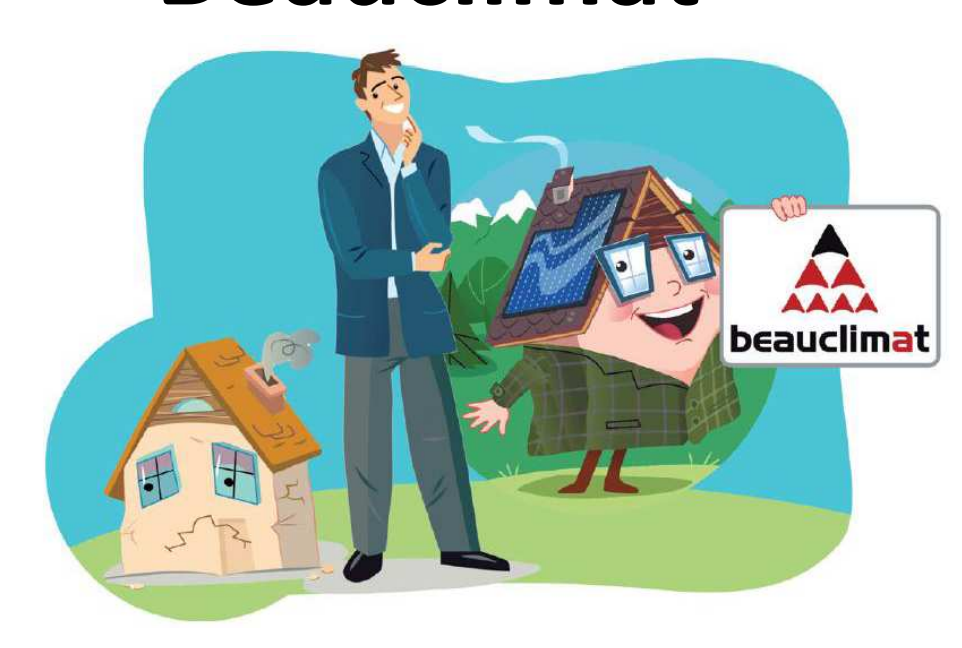

COA energia Finaosta S.p.A.

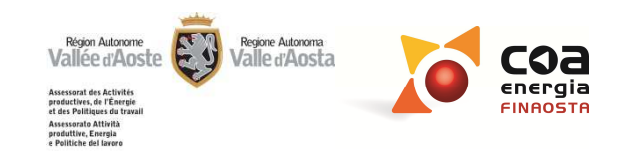

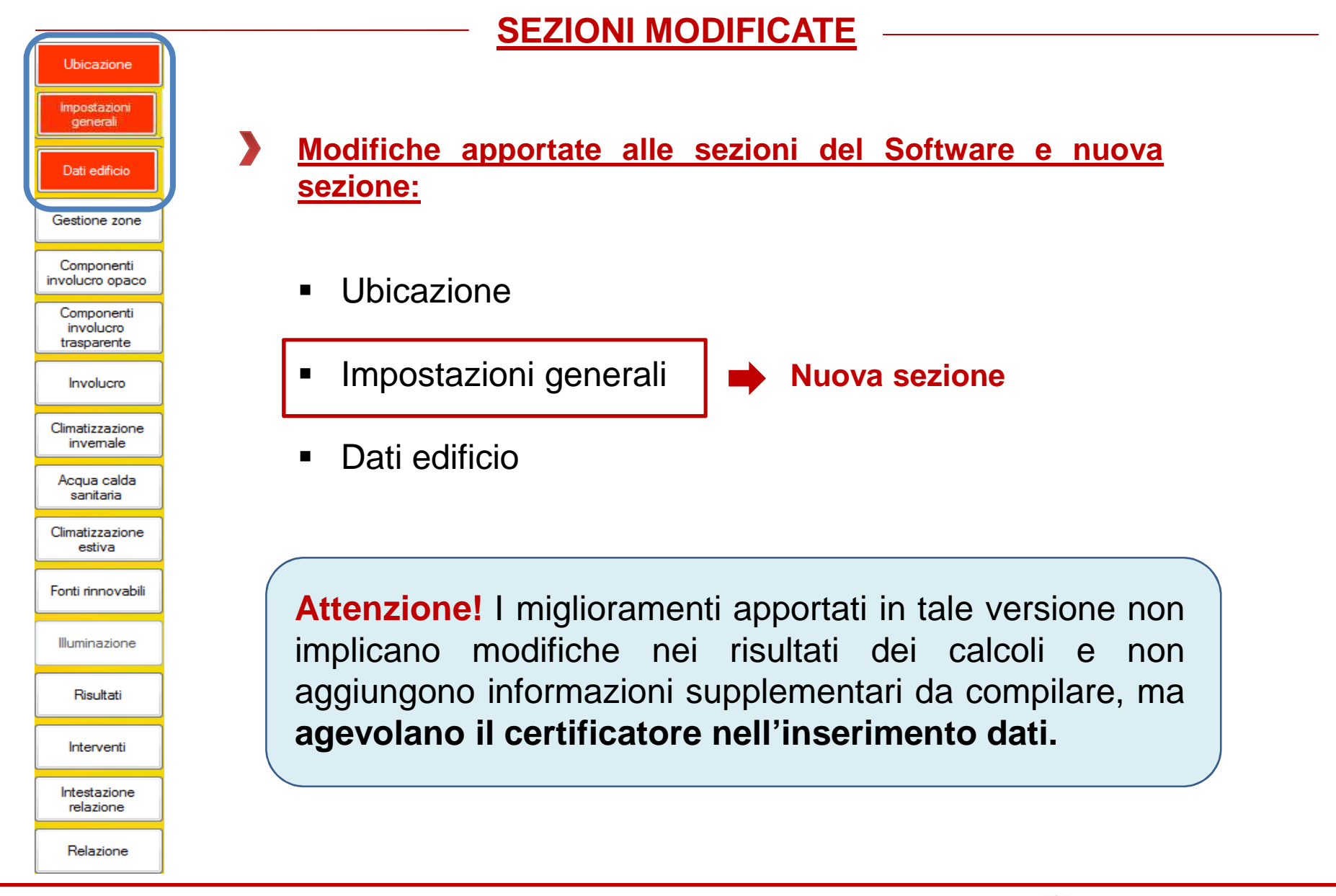

coa energia

Région Autonome Vallée d'Aoste

et des Politiques du Assessorato Attività produttive, Energia e Politiche del lavor

| Impostazioni<br>generali                                                                   | Comune Ar                                                                                                    | osta                                                                                                    |                                                  | •                                   | Сар                                                           |                                                                                          | 11100                                                                            |                                                                                 |                                                                |                                                                           |                                                                           |                                                                           |                                                                                                    |                                                                           |                                                                                                    |                                                                                  |
|--------------------------------------------------------------------------------------------|----------------------------------------------------------------------------------------------------|----------------------------------------------------------------------------------------------------|--------------------------------------------------|-------------------------------------|---------------------------------------------------------------|------------------------------------------------------------------------------------------|----------------------------------------------------------------------------------|---------------------------------------------------------------------------------|----------------------------------------------------------------|---------------------------------------------------------------------------|---------------------------------------------------------------------------|---------------------------------------------------------------------------|----------------------------------------------------------------------------------------------------|---------------------------------------------------------------------------|----------------------------------------------------------------------------------------------------|----------------------------------------------------------------------------------|
| Dati edificio                                                                              |                                                                                                    |                                                                                                    |                                                  |                                     |                                                               |                                                                                          |                                                                                  |                                                                                 |                                                                |                                                                           |                                                                           |                                                                           |                                                                                                    |                                                                           |                                                                                                    |                                                                                  |
|                                                                                            |                                                                                                    | Ostruzioni p                                                                                                    | er                                               | Coordinat                           | e UTM EI                                                      | 050                                                                                      |                                                                                  |                                                                                 |                                                                |                                                                           |                                                                           |                                                                           |                                                                                                    |                                                                           |                                                                                                    |                                                                                  |
| iestione zone                                                                              | ► Sud                                                                                                    | )                                                                                                    |                                                  | Coordi                              | nata <mark>E</mark> st                                        | 371031                                                                                   | m                                                                                |                                                                                 |                                                                |                                                                           |                                                                           |                                                                           |                                                                                                    |                                                                           |                                                                                                    |                                                                                  |
|                                                                                            | SE 2                                                                                                    | 20                                                                                                    |                                                  | Custo                               | ta Naud                                                       | EDCCOED                                                                                  | Im                                                                               | porta                                                                           | ſ                                                              |                                                                           | <b>~</b> ~~                                                               | moc                                                                       | 1-lit2                                                                                                    |                                                                           | r                                                                                                    |                                                                                  |
| Componenti                                                                                 | Est 0                                                                                                    | )                                                                                                    |                                                  | Coordina                            |                                                               | 0000000                                                                                  |                                                                                  | rdinate                                                                         |                                                                |                                                                           | sa                                                                        | moc                                                                       | and                                                                                                    | a pe                                                                      | I                                                                                                    |                                                                                  |
| volucro opaco                                                                              | NE 1                                                                                                    | 0                                                                                                    |                                                  | Altitudi                            | ne s.i.m.                                                     | 583                                                                                      | m                                                                                |                                                                                 |                                                                | 'imn                                                                      | ort                                                                       | azio                                                                      | ne (                                                                                                    | della                                                                     | <u>مہ د</u>                                                                                           | ordinate                                                                         |
| Componenti                                                                                 | Nord 0                                                                                                    | )                                                                                                    |                                                  |                                     |                                                               |                                                                                          |                                                                                  |                                                                                 |                                                                | ΠIP                                                                       |                                                                           |                                                                           |                                                                                                    | acin                                                                      |                                                                                                    | oraniat                                                                          |
| involucro<br>trasparente                                                                   | NO 2                                                                                                    | 20                                                                                                    |                                                  |                                     |                                                               |                                                                                          |                                                                                  |                                                                                 |                                                                |                                                                           |                                                                           |                                                                           |                                                                                                    |                                                                           |                                                                                                    |                                                                                  |
|                                                                                            | Ovest 0                                                                                                    | )                                                                                                    |                                                  |                                     |                                                               |                                                                                          |                                                                                  |                                                                                 |                                                                |                                                                           |                                                                           |                                                                           |                                                                                                    |                                                                           |                                                                                                    |                                                                                  |
| Involucro                                                                                  | SO 3                                                                                                    | 15                                                                                                    | 8                                                |                                     |                                                               |                                                                                          |                                                                                  |                                                                                 |                                                                |                                                                           |                                                                           |                                                                           |                                                                                                    |                                                                           |                                                                                                    |                                                                                  |
| Acqua calda<br>sanitaria                                                                   | Grad                                                                                                    | di giorno 🗍                                                                                                    | 2850                                             |                                     |                                                               |                                                                                          | Temperatu                                                                        | Pressione                                                                       | Umidità                                                        | Orizzontale                                                               | Irradiazi<br>SUD                                                          | one giorn                                                                 | aliera med                                                                                                    | lia mensile                                                               | [kWh/m²]                                                                                              | Diffusa                                                                          |
| limatizzazione                                                                             |                                                                                                    | ann an Th                                                                                                    | -                                                | 2                                   | Internet                                                      | onaio                                                                                    | -0.3                                                                             | [Pa]<br>497                                                                     | rel. [%]                                                       | 15                                                                        | 29                                                                        | 22                                                                        | 12                                                                                                    | 0.5                                                                       | 0.5                                                                                                   | 0.7                                                                              |
| estiva                                                                                     | Zona d                                                                                                    | climatica                                                                                                    | <b>E</b> ()                                      |                                     |                                                               |                                                                                          | 1010000                                                                          | 1007.0                                                                          |                                                                |                                                                           |                                                                           | 1.1.1.1.1.1.1.1.1.1.1.1.1.1.1.1.1.1.1.1.                                  | 1.1.1.1.1.1.1.1.1.1.1.1.1.1.1.1.1.1.1.1.                                                                                                    |                                                                           | U.U.                                                                                                  | U./                                                                              |
|                                                                                            |                                                                                                    | - and the state of the                                                                                                    |                                                  |                                     | fel                                                           | obraio                                                                                   | 2.6                                                                              | 584                                                                             | 79                                                             | 2,2                                                                       | 3.2                                                                       | 2.7                                                                       | 1,8                                                                                                    | 0.9                                                                       | 0.7                                                                                                   | 0.9                                                                              |
|                                                                                            | Durata della :<br>di riscali                                                                                                    | stagione                                                                                                    | 183                                              | giomi                               | fel                                                           | obraio<br>arzo                                                                           | 2,6<br>6,7                                                                       | 584<br>714                                                                      | 79<br>73                                                       | 2.2                                                                       | 3,2<br>3,4                                                                | 2,7                                                                       | 1.8                                                                                                    | 0,9                                                                       | 0,7                                                                                                   | 0,9                                                                              |
| onti rinnovabili                                                                           | Durata della :<br>di riscale                                                                                                    | stagione<br>Jamento                                                                                                    | 183                                              | giomi                               | fel<br>ma<br>ap                                               | obraio<br>arzo<br>rile                                                                   | 2,6<br>6,7<br>11,0                                                               | 584<br>714<br>931                                                               | 79<br>73<br>71                                                 | 2.2<br>3.4<br>4.4                                                         | 3.2<br>3.4<br>2.9                                                         | 2.7<br>3.2<br>3.2                                                         | 1.8<br>2,5<br>3,0                                                                                                    | 0,9<br>1,5<br>2,2                                                         | 0.7                                                                                                   | 0.9 1.4 1.9                                                                      |
| onti rinnovabili                                                                           | Durata della :<br>di riscale<br>Tem                                                                                                    | stagione<br>damento                                                                                                    | 183<br>-10                                       | giomi<br>°C                         | fel<br>ma<br>ap<br>ma                                         | obraio<br>arzo<br>rile<br>aggio                                                          | 2.6<br>6,7<br>11,0<br>14,7                                                       | 584<br>714<br>931<br>1226                                                       | 79<br>73<br>71<br>73                                           | 2.2<br>3.4<br>4.4<br>5.1                                                  | 3.2<br>3,4<br>2,9<br>2,6                                                  | 2.7<br>3.2<br>3.2<br>3.1                                                  | 1.8<br>2.5<br>3.0<br>3.3                                                                                                    | 0.9<br>1.5<br>2.2<br>2.7                                                  | 0.3<br>0,7<br>1,0<br>1,5<br>2,0                                                                       | 0.7<br>0.9<br>1.4<br>1.9<br>2.2                                                  |
| onti rinnovabili<br>Illuminazione                                                          | Durata della a<br>di riscale<br>Tem<br>di j                                                                                                    | stagione<br>damento<br>peratura<br>progetto                                                                                                    | -10                                              | giorni<br>°C                        | fel<br>ma<br>ap<br>ma<br>giu                                  | obraio<br>arzo<br>rile<br>aggio<br>igno                                                  | 2.6<br>6.7<br>11.0<br>14.7<br>18.7                                               | 584<br>714<br>931<br>1226<br>1520                                               | 79<br>73<br>71<br>73<br>73<br>71                               | 2,2<br>3,4<br>4,4<br>5,1<br>5,5                                           | 3.2<br>3.4<br>2.9<br>2.6<br>2.5                                           | 2.7<br>3.2<br>3.2<br>3.1<br>3.1                                           | 1.8<br>2,5<br>3,0<br>3,3<br>3,6                                                                                                    | 0,9<br>1,5<br>2,2<br>2,7<br>3,1                                           | 0.3<br>0.7<br>1.0<br>1.5<br>2.0<br>2.4                                                                | 0,9<br>1,4<br>1,9<br>2,2<br>2,3                                                  |
| onti rinnovabili<br>Illuminazione                                                          | Durata della i<br>di riscale<br>Tem<br>di j<br>Tem<br>media                                                                                                    | stagione<br>damento<br>peratura<br>progetto<br>peratura<br>annuale                                                                                               | 183<br>-10<br>10,4                               | giomi<br>°C<br>°C                   | fet<br>ma<br>ap<br>ma<br>giu<br>lug                           | obraio<br>arzo<br>rile<br>aggio<br>ugno                                                  | 2.6<br>6.7<br>11.0<br>14.7<br>18.7<br>20.5                                       | 584<br>714<br>931<br>1226<br>1520<br>1663                                       | 79<br>73<br>71<br>73<br>73<br>71<br>69                         | 2.2<br>3.4<br>4.4<br>5.1<br>5.5<br>5.8                                    | 3.2<br>3.4<br>2.9<br>2.6<br>2.5<br>2.7                                    | 2.7<br>3.2<br>3.2<br>3.1<br>3.1<br>3.1<br>3.4                             | 1.8<br>2.5<br>3.0<br>3.3<br>3.6<br>3.8                                                                                                    | 0.9<br>1.5<br>2.2<br>2.7<br>3.1<br>3.2                                    | 0.3<br>0.7<br>1.0<br>1.5<br>2.0<br>2.4<br>2.4<br>2.4                                                  | 0.7<br>0.9<br>1.4<br>1.9<br>2.2<br>2.3<br>2.2                                    |
| onti rinnovabili<br>Illuminazione<br>Bisultati                                             | Durata della di riscale<br>di riscale<br>di g<br>di g<br>Tem<br>media<br>Tem                                                                                                    | stagione<br>damento<br>peratura<br>progetto<br>peratura<br>annuale<br>peratura                                                                                   | 183<br>-10<br>10,4                               | giomi<br>°C<br>°C                   | fel<br>ma<br>ap<br>ma<br>giu<br>lug                           | obraio<br>arzo<br>aggio<br>aggio<br>agno<br>alio<br>osto                                 | 2.6<br>6.7<br>11.0<br>14.7<br>18.7<br>20.5<br>19.4                               | 584<br>714<br>931<br>1226<br>1520<br>1663<br>1657                               | 79<br>73<br>71<br>73<br>71<br>69<br>74                         | 2.2<br>3.4<br>4.4<br>5.1<br>5.5<br>5.8<br>4.9                             | 3.2<br>3.4<br>2.9<br>2.6<br>2.5<br>2.7<br>2.9                             | 2.7<br>3.2<br>3.1<br>3.1<br>3.4<br>3.3                                    | 1.8           2.5           3.0           3.3           3.6           3.8           3.3                                                         | 0.9<br>1.5<br>2.2<br>2.7<br>3.1<br>3.2<br>2.5                             | 0.3           0,7           1,0           1,5           2,0           2,4           2,4           1,7 | 0.7<br>0.9<br>1.4<br>1.9<br>2.2<br>2.3<br>2.2<br>2.2<br>2.0                      |
| onti rinnovabili<br>Iluminazione<br>Risultati                                              | Durata della di riscak<br>di riscak<br>di g<br>di g<br>Tem<br>media<br>di riscale<br>di riscale                                                                                      | stagione<br>damento<br>peratura<br>progetto<br>peratura<br>annuale<br>peratura<br>stagione<br>damento                                                            | 183<br>-10<br>10,4<br>3,1                        | giomi<br>ີ "C<br>ີ "C               | fet<br>ma<br>ap<br>ma<br>giu<br>giu<br>giu<br>se              | obraio<br>arzó<br>aggio<br>aggio<br>glio<br>osto<br>ttembre                              | 2.6<br>6.7<br>11.0<br>14.7<br>18,7<br>20,5<br>19,4<br>15,9                       | 584<br>714<br>931<br>1226<br>1520<br>1663<br>1657<br>1360                       | 79<br>73<br>71<br>73<br>71<br>69<br>74<br>75                   | 2.2<br>3.4<br>4.4<br>5.1<br>5.5<br>5.8<br>4.9<br>3.7                      | 3.2<br>3.4<br>2.9<br>2.6<br>2.5<br>2.7<br>2.9<br>3.1                      | 2.7<br>3.2<br>3.1<br>3.1<br>3.1<br>3.4<br>3.3<br>3.1                      | 1.8           2,5           3,0           3,3           3,6           3,8           3,3           2,6                                           | 0.9<br>1.5<br>2.2<br>2.7<br>3.1<br>3.2<br>2.5<br>1.7                      | 0.3<br>0.7<br>1.0<br>1.5<br>2.0<br>2.4<br>2.4<br>2.4<br>1.7<br>1.1                                    | 0.9<br>0.9<br>1.4<br>1.9<br>2.2<br>2.3<br>2.2<br>2.0<br>1.6                      |
| onti rinnovabili<br>Iluminazione<br>Risultati                                              | Durata della<br>di riscale<br>di riscale<br>di ri<br>Tem<br>media<br>di riscale<br>Fattore di<br>di ciscale                                                                          | stagione<br>damento<br>peratura<br>progetto<br>peratura<br>annuale<br>peratura<br>stagione<br>damento<br>slimatico                                               | 183<br>-10<br>10,4<br>3,1<br>0,56                | giomi<br>TC<br>TC                   | fel<br>ma<br>ap<br>ma<br>giu<br>giu<br>ag<br>se<br>ott        | obraio<br>arzo<br>aggio<br>aggio<br>agno<br>osto<br>osto<br>ttembre<br>obre              | 2.6<br>6.7<br>11.0<br>14.7<br>18.7<br>20.5<br>19.4<br>15.9<br>10.3               | 584<br>714<br>931<br>1226<br>1520<br>1663<br>1657<br>1360<br>1018               | 79<br>73<br>71<br>73<br>71<br>69<br>74<br>75<br>81             | 2.2<br>3.4<br>4.4<br>5.1<br>5.5<br>5.8<br>4.9<br>3.7<br>2.4               | 3.2<br>3.4<br>2.9<br>2.6<br>2.5<br>2.7<br>2.9<br>3.1<br>3.0               | 2.7<br>3.2<br>3.1<br>3.1<br>3.4<br>3.3<br>3.1<br>2.6                      | 1.8           2.5           3.0           3.3           3.6           3.8           3.3           2.6           1.8                             | 0.9<br>1.5<br>2.2<br>2.7<br>3.1<br>3.2<br>2.5<br>1.7<br>1.0               | 0.3<br>0.7<br>1.0<br>1.5<br>2.0<br>2.4<br>2.4<br>1.7<br>1.1<br>0.8                                    | 0.9<br>0.9<br>1.4<br>1.9<br>2.2<br>2.3<br>2.2<br>2.0<br>1.6<br>1.1               |
| onti rinnovabili<br>Illuminazione<br>Risultati<br>Interventi                               | Durata della<br>di riscale<br>di<br>di<br>Term<br>media<br>di riscale<br>Fattore e<br>di carico                                                                                      | stagione<br>Jamento<br>peratura<br>progetto<br>peratura<br>annuale<br>peratura<br>stagione<br>Jamento<br>slimatico<br>termico                                    | 183<br>-10<br>10.4<br>3.1<br>0,56                | giomi<br>°C<br>°C<br>°C             | fel<br>ma<br>ap<br>ma<br>giu<br>lug<br>ag<br>se<br>ott        | obraio<br>arzo<br>aggio<br>ugno<br>glio<br>osto<br>ttembre<br>obre<br>vembre             | 2.6<br>6.7<br>11.0<br>14.7<br>20.5<br>19.4<br>15.9<br>10.3<br>4.8                | 584<br>714<br>931<br>1226<br>1520<br>1663<br>1657<br>1360<br>1018<br>749        | 79<br>73<br>71<br>73<br>71<br>69<br>74<br>75<br>81<br>87       | 2.2<br>3.4<br>4.4<br>5.1<br>5.5<br>5.8<br>4.9<br>3.7<br>2.4<br>1.7        | 3.2<br>3.4<br>2.9<br>2.6<br>2.5<br>2.7<br>2.9<br>3.1<br>3.0<br>3.1        | 2.7<br>3.2<br>3.1<br>3.1<br>3.1<br>3.4<br>3.3<br>3.1<br>2.6<br>2.4        | 1.8           2.5           3.0           3.3           3.6           3.8           3.3           2.6           1.8           1.4               | 0.9<br>1.5<br>2.2<br>2.7<br>3.1<br>3.2<br>2.5<br>1.7<br>1.0<br>0.6        | 0.3<br>0.7<br>1.0<br>1.5<br>2.0<br>2.4<br>2.4<br>1.7<br>1.1<br>0.8<br>0.5                             | 0.7<br>0.9<br>1.4<br>1.9<br>2.2<br>2.3<br>2.2<br>2.0<br>1.6<br>1.1<br>0.7        |
| onti rinnovabili<br>Illuminazione<br>Risultati<br>Interventi<br>Intestazione               | Durata della<br>di riscale<br>di riscale<br>di ri<br>media<br>Tem<br>media<br>di riscale<br>Fattore e<br>di carico<br>liradianz<br>del<br>massima ins                                | stagione<br>damento<br>peratura<br>progetto<br>peratura<br>annuale<br>peratura<br>atagione<br>amerito<br>alimatico<br>termico<br>a media<br>mese di<br>lolazione | 183<br>-10<br>10,4<br>3,1<br>0,56<br>243         | giomi<br>°C<br>°C<br>°C<br>W/m²     | fel<br>ma<br>ap<br>ma<br>giu<br>lug<br>ag<br>se<br>ott        | arzo<br>arzo<br>ggio<br>ggio<br>ggio<br>glio<br>osto<br>osto<br>otre<br>vembre<br>eembre | 2.6<br>6.7<br>11.0<br>14.7<br>20.5<br>19.4<br>15.9<br>10.3<br>4.8<br>0.8         | 584<br>714<br>931<br>1226<br>1520<br>1663<br>1657<br>1360<br>1018<br>749<br>550 | 79<br>73<br>71<br>73<br>71<br>69<br>74<br>75<br>81<br>87<br>85 | 2,2<br>3,4<br>4,4<br>5,1<br>5,5<br>5,8<br>4,9<br>3,7<br>2,4<br>1,7<br>1,3 | 3.2<br>3.4<br>2.9<br>2.6<br>2.5<br>2.7<br>2.9<br>3.1<br>3.0<br>3.1<br>2.8 | 2.7<br>3.2<br>3.1<br>3.1<br>3.1<br>3.4<br>3.3<br>3.1<br>2.6<br>2.4<br>2.2 | 1.8           2.5           3.0           3.3           3.6           3.8           3.3           2.6           1.8           1.4           1.1 | 0.9<br>1.5<br>2.2<br>2.7<br>3.1<br>3.2<br>2.5<br>1.7<br>1.0<br>0.6<br>0.5 | 0.3<br>0.7<br>1.0<br>1.5<br>2.0<br>2.4<br>2.4<br>1.7<br>1.1<br>0.8<br>0.5<br>0.4                      | 0.7<br>0.9<br>1.4<br>1.9<br>2.2<br>2.3<br>2.2<br>2.0<br>1.6<br>1.1<br>0.7<br>0.6 |
| Fonti rinnovabili<br>Illuminazione<br>Risultati<br>Interventi<br>Intestazione<br>relazione | Durata della di riscale<br>di riscale<br>di riscale<br>di necia<br>Tem<br>media<br>di riscale<br>Fattore o<br>di carico<br>lirradianz.<br>del<br>massima ins<br>magg<br>annuale ori. | stagione damento damento porgetto peratura porgetto peratura annuale peratura atagione damento damento mese di mese di lamento iamento riamento peratura zontale | 183<br>-10<br>10,4<br>3,1<br>0,56<br>243<br>11,6 | giomi<br>°C<br>°C<br>W/m²<br>kWh/m² | fet<br>ma<br>ap<br>ma<br>giu<br>lug<br>se<br>ott<br>no<br>dio | obraio<br>arzo<br>nile<br>aggio<br>igno<br>osto<br>osto<br>obre<br>vembre<br>sembre      | 2.6<br>6.7<br>11.0<br>14.7<br>18.7<br>20.5<br>19.4<br>15.9<br>10.3<br>4.8<br>0.8 | 584<br>714<br>931<br>1226<br>1520<br>1663<br>1657<br>1360<br>1018<br>749<br>550 | 79<br>73<br>71<br>73<br>71<br>69<br>74<br>75<br>81<br>87<br>85 | 2,2<br>3,4<br>4,4<br>5,1<br>5,5<br>5,8<br>4,9<br>3,7<br>2,4<br>1,7<br>1,3 | 3.2<br>3.4<br>2.9<br>2.6<br>2.5<br>2.7<br>2.9<br>3.1<br>3.0<br>3.1<br>2.8 | 2.7<br>3.2<br>3.1<br>3.1<br>3.1<br>3.4<br>3.3<br>3.1<br>2.6<br>2.4<br>2.2 | 1.8           2.5           3.0           3.3           3.6           3.8           3.3           2.6           1.8           1.4           1.1 | 0.9<br>1.5<br>2.2<br>2.7<br>3.1<br>3.2<br>2.5<br>1.7<br>1.0<br>0.6<br>0.5 | 0.3<br>0.7<br>1.0<br>1.5<br>2.0<br>2.4<br>2.4<br>1.7<br>1.1<br>0.8<br>0.5<br>0.4                      | 0.7<br>0.9<br>1.4<br>1.9<br>2.2<br>2.3<br>2.2<br>2.0<br>1.6<br>1.1<br>0.7<br>0.6 |

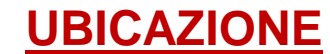

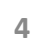

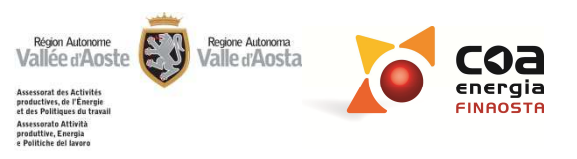

| 47.00000000                                                                                                    |                                                                                                    |                                                                                                    |                                                       |                         |                                                                                                    |                                                                                                    |                                                                                                    |                                                                                                    |                                                                                                    |                                                                                                    |                                                                                                    |                                                                                                    |                                                                                                    |                                                                                                    |                                                                                                    |
|----------------------------------------------------------------------------------------------------|----------------------------------------------------------------------------------------------------|----------------------------------------------------------------------------------------------------|-------------------------------------------------------|-------------------------|----------------------------------------------------------------------------------------------------|----------------------------------------------------------------------------------------------------|----------------------------------------------------------------------------------------------------|----------------------------------------------------------------------------------------------------|----------------------------------------------------------------------------------------------------|----------------------------------------------------------------------------------------------------|----------------------------------------------------------------------------------------------------|----------------------------------------------------------------------------------------------------|----------------------------------------------------------------------------------------------------|----------------------------------------------------------------------------------------------------|----------------------------------------------------------------------------------------------------|
| Dati edificio                                                                                                    | 1                                                                                                    |                                                                                                    |                                                       |                         |                                                                                                    |                                                                                                    | ?                                                                                                    |                                                                                                    |                                                                                                    |                                                                                                    |                                                                                                    |                                                                                                    |                                                                                                    |                                                                                                    |                                                                                                    |
|                                                                                                    |                                                                                                    | Ostruzioni                                                                                                    | per                                                   | Coordinat               | te UTM ED50                                                                                                    |                                                                                                    |                                                                                                    |                                                                                                    |                                                                                                    |                                                                                                    |                                                                                                    |                                                                                                    |                                                                                                    |                                                                                                    |                                                                                                    |
| Gestione zone                                                                                                    | ► Sud                                                                                                    | D D                                                                                                    | 1                                                     | Coord                   | inata Est 371031                                                                                                    | m                                                                                                    |                                                                                                    |                                                                                                    |                                                                                                    |                                                                                                    |                                                                                                    |                                                                                                    |                                                                                                    |                                                                                                    |                                                                                                    |
|                                                                                                    | SE                                                                                                    | 20                                                                                                    |                                                       | <b>c i</b>              |                                                                                                    | Imp                                                                                                    | porta                                                                                                    |                                                                                                    |                                                                                                    |                                                                                                    |                                                                                                    |                                                                                                    |                                                                                                    |                                                                                                    |                                                                                                    |
| Componenti                                                                                                    | Est                                                                                                    | 0                                                                                                    |                                                       | Coordina                | ata Nord 5066058                                                                                                    | m coor                                                                                                    | rdinate                                                                                                    |                                                                                                    |                                                                                                    |                                                                                                    |                                                                                                    | _                                                                                                    |                                                                                                    |                                                                                                    |                                                                                                    |
| involucro opaco                                                                                                    | NE                                                                                                    | 10                                                                                                    |                                                       | Altitudi                | ine s.l.m. 583                                                                                                    | m                                                                                                    |                                                                                                    |                                                                                                    | Vis                                                                                                    | uali                                                                                                | zza                                                                                                    | zion                                                                                                    | e im                                                                                                    | med                                                                                                    | diata                                                                                                    |
| Componenti                                                                                                    | Nord                                                                                                    | 0                                                                                                    |                                                       |                         |                                                                                                    |                                                                                                    |                                                                                                    |                                                                                                    |                                                                                                    |                                                                                                    |                                                                                                    |                                                                                                    |                                                                                                    |                                                                                                    |                                                                                                    |
| involucro                                                                                                    | NO                                                                                                    | 20                                                                                                    |                                                       |                         |                                                                                                    |                                                                                                    |                                                                                                    |                                                                                                    | dat                                                                                                    | ti Cl                                                                                               | ıma                                                                                                    | tici                                                                                                    | nella                                                                                                   | a sc                                                                                                    | herm                                                                                                    |
| trasparente                                                                                                    | Ovest                                                                                                    | 0                                                                                                    |                                                       |                         |                                                                                                    |                                                                                                    |                                                                                                    |                                                                                                    |                                                                                                    | !                                                                                                   |                                                                                                    | -1 - 11 -                                                                                                    |                                                                                                    | _!                                                                                                    | _                                                                                                    |
| Involucro                                                                                                    | SO                                                                                                    | 35                                                                                                    |                                                       |                         |                                                                                                    |                                                                                                    |                                                                                                    | (                                                                                                    | prir                                                                                                    | ncip                                                                                                | ale                                                                                                    | aella                                                                                                    | a sez                                                                                                   | zion                                                                                                    | е                                                                                                    |
| Climatizzazione<br>invernale<br>Acqua calda                                                                                                    | Dati climatici                                                                                                    |                                                                                                    |                                                       | -,                      |                                                                                                    |                                                                                                    |                                                                                                    |                                                                                                    | 1                                                                                                    | Irradiaz                                                                                            | ione giorn                                                                                              | aliera mec                                                                                                   | lia mensile                                                                                             | [kWh/m²]                                                                                                    |                                                                                                    |
| Climatizzazione<br>invernale<br>Acqua calda<br>sanitaria                                                                                               | Dati climatici                                                                                                    | Gradi giomo                                                                                                    | 2850                                                  |                         |                                                                                                    | Temperatu                                                                                                    | Pressione                                                                                                   | Umidità                                                                                                    |                                                                                                    | Irradiaz                                                                                            | ione giorn                                                                                              | aliera mec                                                                                                   | lia mensile                                                                                             | (kWh/m²)                                                                                                    | - Date                                                                                                    |
| Climatizzazione<br>invernale<br>Acqua calda<br>sanitaria                                                                                               | Dati climatici                                                                                                    | Gradi giomo                                                                                                    | 2850                                                  | []<br>                  |                                                                                                    | Temperatu<br>[°C]                                                                                                    | Pressione<br>[Pa]                                                                                           | Umidità<br>rel. [%]                                                                                           | Orizzontale                                                                                                    | Irradiaz<br>SUD                                                                                     | ione giorn<br>SE-SO                                                                                     | aliera mec<br>E-0                                                                                            | lia mensile<br>NE-NO                                                                                    | kWh/m²]                                                                                                    | Diffusa                                                                                                    |
| Climatizzazione<br>invernale<br>Acqua calda<br>sanitaria<br>Climatizzazione<br>estiva                                                                  | Dati climatici<br>G<br>Zor                                                                                                    | àradi giomo<br>na climatica                                                                                                    | 2850<br>E                                             | i)<br>Î                 | ▶ gennaio                                                                                                    | Temperatu<br>[℃]<br>-0,3<br>-2,6                                                                                                    | Pressione<br>[Pa]<br>497<br>584                                                                             | Umidità<br>rel. [%]<br>83<br>79                                                                               | Orizzontale                                                                                                    | Irradiaz<br>SUD<br>2,9                                                                              | ione giorn<br>SE-SO<br>2,2<br>2,7                                                                       | aliera mec<br>E-0<br>1,2                                                                                     | lia mensile<br>NE-NO<br>0,5<br>0.9                                                                      | (kWh/m²)<br>NORD<br>0.5                                                                                                    | Diffusa<br>0.7                                                                                                    |
| Climatizzazione<br>invernale<br>Acqua calda<br>sanitaria<br>Climatizzazione<br>estiva                                                                  | Dati climatici<br>C<br>Zor<br>Durata de                                                                                           | Gradi giorno<br>na climatica<br>illa stagione                                                                                                    | 2850<br>E                                             | aiomi                   | gennaio<br>febbraio                                                                                                    | Temperatu<br>[*C]<br>-0,3<br>2,6<br>6,7                                                                                                    | Pressione<br>[Pa]<br>497<br>584<br>714                                                                      | Umidità<br>rel. [%]<br>83<br>79<br>73                                                                         | Orizzontale<br>1,5<br>2,2<br>3,4                                                                                                    | Irradiaz<br>SUD<br>2,9<br>3,2<br>3,4                                                                | ione giorn<br>SE-50<br>2,2<br>2,7<br>3,2                                                                | aliera mec<br>E-0<br>1.2<br>1.8<br>2.5                                                                       | ia mensile<br>NE-NO<br>0,5<br>0,9                                                                       | (kWh/m²)                                                                                                    | Diffusa<br>0.7<br>0.9<br>1.4                                                                                                    |
| Climatizzazione<br>invernale<br>Acqua calda<br>sanitaria<br>Climatizzazione<br>estiva<br>Fonti rinnovabili                                             | Dati climatici<br>C<br>Zor<br>Durata de<br>di riso                                                                                | àradi giomo<br>na climatica<br>Illa stagione<br>caldamento                                                                                                    | 2850<br>E<br>183                                      | giomi                   | gennaio     febbraio     marzo     aprile                                                                                                 | Temperatu<br>[°C]<br>-0.3<br>2.6<br>6.7<br>11.0                                                                                                    | Pressione<br>[Pa]<br>497<br>584<br>714<br>931                                                               | Umidità<br>rel. [%]<br>83<br>79<br>73<br>73<br>71                                                             | Orizzontale<br>1.5<br>2.2<br>3.4<br>4.4                                                                                                    | Irradiaz<br>SUD<br>2,9<br>3,2<br>3,4<br>2,9                                                         | ione giorn<br>SE-SO<br>2,2<br>2,7<br>3,2<br>3,2                                                         | aliera mec<br>E-O<br>1.2<br>1.8<br>2.5<br>3.0                                                                | ia mensile<br>NE-NO<br>0.5<br>0.9<br>1.5<br>2.2                                                         | (kWh/m²)<br>NORD<br>0.5<br>0.7<br>1.0<br>1.5                                                                                                    | Diffusa<br>0.7<br>0.9<br>1.4<br>1.9                                                                                                    |
| Climatizzazione<br>invernale<br>Acqua calda<br>sanitaria<br>Climatizzazione<br>estiva<br>Fonti rinnovabili                                             | Dati climatici<br>C<br>Zor<br>Durata de<br>di riso                                                                                | Gradi giomo<br>na climatica<br>Ila stagione<br>caldamento<br>emperatura                                                                                                    | 2850<br>E<br>183                                      | giomi                   | gennaio     febbraio     marzo     aprile     maqqio                                                                                      | Temperatu<br>[°C]<br>2.6<br>6.7<br>11.0<br>14.7                                                                                                    | Pressione<br>[Pa]<br>497<br>584<br>714<br>931<br>1226                                                       | Umidità<br>rel. [%]<br>83<br>79<br>73<br>71<br>71<br>73                                                       | Orizzontale<br>1.5<br>2.2<br>3.4<br>4.4<br>5.1                                                                                                    | Irradiaz<br>SUD<br>2.9<br>3.2<br>3.4<br>2.9<br>2.6                                                  | ione giorn<br>SE-SO<br>2,2<br>2,7<br>3,2<br>3,2<br>3,1                                                  | aliera mec<br>E-O<br>1,2<br>1,8<br>2,5<br>3,0<br>3,3                                                         | ia mensile<br>NE-NO<br>0.5<br>0.9<br>1.5<br>2.2<br>2.7                                                  | (kWh/m²)<br>NORD<br>0.5<br>0.7<br>1.0<br>1.5<br>2.0                                                                                                    | Diffusa<br>0.7<br>0,9<br>1.4<br>1.9<br>2,2                                                                                                    |
| Climatizzazione<br>invernale<br>Acqua calda<br>sanitaria<br>Climatizzazione<br>estiva<br>Fonti rinnovabili<br>Illuminazione                            | Dati climatici<br>C<br>Zor<br>Durata de<br>di riso<br>Tr                                                                          | Gradi giorno<br>na climatica<br>dla stagione<br>caldamento<br>emperatura<br>di progetto                                                                                                    | 2850<br>E<br>183<br>-10                               | giomi<br>*C             | <ul> <li>gennaio</li> <li>febbraio</li> <li>marzo</li> <li>aprile</li> <li>maggio</li> <li>glugno</li> </ul>                              | Temperatu<br>[°C]<br>2,6<br>6,7<br>11,0<br>14,7<br>18,7                                                                                                    | Pressione<br>[Pa]<br>497<br>584<br>714<br>931<br>1226<br>1520                                               | Umidità<br>rel. [%]<br>83<br>79<br>73<br>71<br>73<br>71<br>73<br>71                                           | Orizzontale<br>1.5<br>2.2<br>3.4<br>4.4<br>5.1<br>5.5                                                                                                    | Irradiaz<br>SUD<br>2,9<br>3,2<br>3,4<br>2,9<br>2,6<br>2,5                                           | ione giorn<br>SE-SO<br>2.2<br>2.7<br>3.2<br>3.2<br>3.1<br>3.1                                           | E-O<br>1.2<br>1.8<br>2.5<br>3.0<br>3.3<br>3.6                                                                | ia mensile<br>NE-NO<br>0.5<br>0.9<br>1.5<br>2.2<br>2.7<br>3.1                                           | (kWh/m²)<br>NORD<br>0.5<br>0.7<br>1.0<br>1.5<br>2.0<br>2.4                                                                                                    | Diffusa<br>0.7<br>0,9<br>1.4<br>1.9<br>2.2<br>2.3                                                                                                    |
| Climatizzazione<br>invernale<br>Acqua calda<br>sanitaria<br>Climatizzazione<br>estiva<br>Fonti rinnovabili<br>Illuminazione                            | Dati climatici<br>C<br>Zor<br>Durata de<br>di riso<br>Tr<br>mer                                                                   | Gradi giomo<br>na climatica<br>dla stagione<br>caldamento<br>di progetto<br>emperatura<br>di annuale                                                                                                    | 2850<br>E<br>183<br>-10<br>10.4                       | giomi<br>°C<br>°C       | gennaio     febbraio     marzo     aprile     maggio     giugno     luglio                                                                | Temperatu<br>[°C]<br>2.6<br>6.7<br>11.0<br>14.7<br>18.7<br>20.5                                                                                                    | Pressione<br>[Pa]<br>497<br>584<br>714<br>931<br>1226<br>1520<br>1663                                       | Umidità<br>rel. [½]<br>83<br>79<br>73<br>71<br>73<br>71<br>73<br>71<br>69                                     | Orizzontale<br>1.5<br>2.2<br>3.4<br>4.4<br>5.1<br>5.5<br>5.8                                                                                                    | Irradiaz<br>SUD<br>2,9<br>3,2<br>3,4<br>2,9<br>2,6<br>2,5<br>2,7                                    | ione giorn<br>SE-SO<br>2,2<br>2,7<br>3,2<br>3,2<br>3,1<br>3,1<br>3,1<br>3,4                             | E-O<br>1.2<br>1.8<br>2.5<br>3.0<br>3.3<br>3.6<br>3.8                                                         | ia mensile<br>NE-NO<br>0.5<br>0.9<br>1.5<br>2.2<br>2.7<br>3.1<br>3.2                                    | (kWh/m²)<br>NORD<br>0.5<br>0.7<br>1.0<br>1.5<br>2.0<br>2.4<br>2.4                                                                                                    | Diffusa<br>0.7<br>0.9<br>1.4<br>1.9<br>2.2<br>2.3<br>2.2                                                                                                    |
| Climatizzazione<br>invernale<br>Acqua calda<br>sanitaria<br>Climatizzazione<br>estiva<br>Fonti rinnovabili<br>Illuminazione                            | Dati climatici<br>C<br>Zor<br>Durata de<br>di riso<br>Tr<br>mer<br>Tr                                                             | Gradi giomo<br>na climatica<br>Ila stagione<br>caldamento<br>emperatura<br>di progetto<br>emperatura<br>di annuale<br>emperatura                                                                             | 2850<br>E<br>183<br>-10<br>10.4                       | giomi<br>°C<br>°C       | gennaio     febbraio     marzo     aprile     maggio     giugno     luglio     agosto                                                     | Temperatu<br>[*C]<br>2.6<br>6.7<br>11.0<br>14.7<br>18.7<br>20,5<br>19,4                                                                                                    | Pressione<br>[Pa]<br>497<br>584<br>714<br>931<br>1226<br>1520<br>1663<br>1657                               | Umidità<br>rel. [%]<br>83<br>79<br>73<br>71<br>73<br>71<br>69<br>74                                           | Orizzontale<br>1.5<br>2.2<br>3.4<br>4.4<br>5.1<br>5.5<br>5.8<br>4.9                                                                                                    | Irradiaz<br>SUD<br>2,9<br>3,2<br>3,4<br>2,9<br>2,6<br>2,5<br>2,7<br>2,9                             | ione giorn<br>SE-SO<br>2.2<br>2.7<br>3.2<br>3.2<br>3.1<br>3.1<br>3.1<br>3.4<br>3.3                      | E-O<br>1.2<br>1.8<br>2.5<br>3.0<br>3.3<br>3.6<br>3.8<br>3.3                                                  | ia mensile<br>NE-NO<br>0.5<br>0.9<br>1.5<br>2.2<br>2.7<br>3.1<br>3.2<br>2.5                             | (kWh/m²)<br>NORD<br>0.5<br>0.7<br>1.0<br>1.5<br>2.0<br>2.4<br>2.4<br>1.7                                                                                                    | Diffusa<br>0.7<br>0.9<br>1.4<br>1.9<br>2.2<br>2.3<br>2.3<br>2.2<br>2.0                                                                                                    |
| Climatizzazione<br>invernale<br>Acqua calda<br>sanitaria<br>Climatizzazione<br>estiva<br>Fonti rinnovabili<br>Illuminazione<br>Risultati               | Dati climatici<br>C<br>Zor<br>Durata de<br>di riso<br>Tr<br>med<br>Tr<br>med<br>di riso                                           | Gradi giomo<br>na climatica<br>Ila stagione<br>caldamento<br>emperatura<br>di progetto<br>emperatura<br>dia annuale<br>emperatura<br>lia stagione<br>caldamento                                              | 2850<br>E<br>183<br>-10<br>10.4<br>3.1                | giomi<br>tC<br>tC       | gennaio     febbraio     marzo     aprile     maggio     giugno     luglio     agosto     settembre                                       | Temperatu<br>[°C]<br>2.6<br>6.7<br>11.0<br>14.7<br>18.7<br>20.5<br>19.4<br>15.9                                                                                                    | Pressione<br>[Pa]<br>497<br>584<br>714<br>931<br>1226<br>1520<br>1663<br>1657<br>1360                       | Umidită<br>rel. [%]<br>83<br>79<br>73<br>71<br>73<br>71<br>69<br>74<br>75                                     | Orizzontale<br>1.5<br>2.2<br>3.4<br>4.4<br>5.1<br>5.5<br>5.8<br>4.9<br>3.7                                                                                                    | Irradiaz<br>SUD<br>2.9<br>3.2<br>3.4<br>2.9<br>2.6<br>2.5<br>2.7<br>2.9<br>3.1                      | ione giorn<br>SE-SO<br>2,2<br>2,7<br>3,2<br>3,2<br>3,1<br>3,1<br>3,1<br>3,4<br>3,3<br>3,1               | aliera mec<br>E-O<br>1,2<br>1,8<br>2,5<br>3,0<br>3,3<br>3,6<br>3,8<br>3,8<br>3,3<br>3,3<br>2,6               | ia mensile<br>NE-NO<br>0.5<br>0.9<br>1.5<br>2.2<br>2.7<br>3.1<br>3.2<br>2.5<br>1.7                      | (kWh/m²)<br>NORD<br>0,5<br>0,7<br>1,0<br>1,5<br>2,0<br>2,4<br>2,4<br>2,4<br>1,7<br>1,1                                                                                       | Diffusa<br>0.7<br>0.9<br>1.4<br>1.9<br>2.2<br>2.3<br>2.2<br>2.3<br>2.2<br>2.0<br>1.6                                                                                            |
| Climatizzazione<br>invernale<br>Acqua calda<br>sanitaria<br>Climatizzazione<br>estiva<br>Fonti rinnovabili<br>Illuminazione<br>Risultati               | Dati climatici<br>C<br>Zor<br>Durata de<br>di riso<br>Tr<br>med<br>di riso<br>Fatto                                               | aradi giomo<br>na climatica<br>illa stagione<br>caldamento<br>emperatura<br>di progetto<br>emperatura<br>dia annuale<br>emperatura<br>dia stagione<br>caldamento<br>re climatico                             | 2850<br>E<br>183<br>-10<br>10.4<br>3.1<br>0,56        | giomi<br>°C<br>°C<br>°C | gennaio     febbraio     marzo     aprile     maggio     giugno     luglio     agosto     settembre     ottobre                           | Temperatu<br>[°C]<br>2.6<br>6.7<br>11.0<br>14.7<br>18.7<br>20.5<br>19.4<br>15.9<br>10.3                                                                                                    | Pressione<br>[Pa]<br>497<br>584<br>714<br>931<br>1226<br>1520<br>1663<br>1657<br>1360<br>1018               | Umidità<br>rel. [%]<br>83<br>79<br>73<br>71<br>73<br>71<br>69<br>74<br>75<br>81                               | Orizzontale           1,5           2,2           3,4           4,4           5,1           5,5           5,8           4,9           3,7           2,4                             | Irradiaz<br>SUD<br>2.9<br>3.2<br>3.4<br>2.9<br>2.6<br>2.5<br>2.7<br>2.9<br>3.1<br>3.0               | ione giorn<br>SE-SO<br>2,2<br>2,7<br>3,2<br>3,1<br>3,1<br>3,1<br>3,4<br>3,3<br>3,1<br>2,6               | aliera mec<br>E-O<br>1,2<br>1,8<br>2,5<br>3,0<br>3,3<br>3,6<br>3,8<br>3,8<br>3,3<br>2,6<br>1,8               | ia mensile<br>NE-NO<br>0.5<br>0.9<br>1.5<br>2.2<br>2.7<br>3.1<br>3.2<br>2.5<br>1.7<br>1.0               | <ul> <li>[kWh/m²]</li> <li>NORD</li> <li>0,5</li> <li>0,7</li> <li>1,0</li> <li>1,5</li> <li>2,0</li> <li>2,4</li> <li>2,4</li> <li>1,7</li> <li>1,1</li> <li>0,8</li> </ul> | Diffusa           0.7           0.9           1.4           1.9           2.2           2.3           2.2           2.0           1.6           1.1                             |
| Climatizzazione<br>invernale<br>Acqua calda<br>sanitaria<br>Climatizzazione<br>estiva<br>Fonti rinnovabili<br>Illuminazione<br>Risultati<br>Interventi | Dati climatici<br>C<br>Zor<br>Durata de<br>di riso<br>Tr<br>Tr<br>mec<br>Tr<br>mec<br>Fatto<br>di riso<br>Fatto<br>di car         | aradi giomo<br>na climatica<br>dla stagione<br>caldamento<br>emperatura<br>di progetto<br>emperatura<br>dia stagione<br>caldamento<br>re climatico<br>rico temico                                            | 2850<br>E<br>183<br>-10<br>10.4<br>3.1<br>0,56        | giomi<br>°C<br>°C       | gennaio     febbraio     marzo     aprile     maggio     giugno     luglio     agosto     settembre     ottobre     novembre              | Temperatu<br>[°C]<br>2.6<br>6,7<br>11,0<br>14,7<br>18,7<br>20,5<br>19,4<br>15,9<br>10,3<br>4,8                                                                                                    | Pressione<br>[Pa]<br>497<br>584<br>714<br>931<br>1226<br>1520<br>1663<br>1657<br>1360<br>1018<br>749        | Umidità<br>rel. [%]<br>83<br>79<br>73<br>71<br>73<br>71<br>69<br>74<br>75<br>81<br>81<br>87                   | Orizzontale           1.5           2.2           3.4           4.4           5.1           5.5           5.8           4.9           3.7           2.4           1.7               | Irradiaz<br>SUD<br>2.9<br>3.2<br>3.4<br>2.9<br>2.6<br>2.5<br>2.7<br>2.9<br>3.1<br>3.0<br>3.1        | ione giorn<br>SE-SO<br>2.2<br>2.7<br>3.2<br>3.1<br>3.1<br>3.1<br>3.4<br>3.3<br>3.1<br>2.6<br>2.4        | E-O<br>1.2<br>1.8<br>2.5<br>3.0<br>3.3<br>3.6<br>3.8<br>3.3<br>2.6<br>1.8<br>1.4                             | ia mensile<br>NE-NO<br>0.5<br>0.9<br>1.5<br>2.2<br>2.7<br>3.1<br>3.2<br>2.5<br>1.7<br>1.0<br>0.6        | (kWh/m²)<br>NORD<br>0.5<br>0.7<br>1.0<br>1.5<br>2.0<br>2.4<br>2.4<br>1.7<br>1.1<br>0.8<br>0.5                                                                                | Diffusa           0.7           0.9           1.4           1.9           2.2           2.3           2.2           2.0           1.6           1.1           0.7               |
| Climatizzazione<br>invernale<br>Acqua calda<br>sanitaria<br>Climatizzazione<br>estiva<br>Fonti rinnovabili<br>Illuminazione<br>Risultati<br>Interventi | Dati climatici<br>Zor<br>Durata de<br>di riso<br>Tr<br>med<br>di riso<br>Fatto<br>di riso<br>Fatto<br>di riso<br>fatto<br>di riso | àradi giomo<br>na climatica<br>dla stagione<br>caldamento<br>emperatura<br>di progetto<br>emperatura<br>dia annuale<br>emperatura<br>dia stagione<br>caldamento<br>re climatico<br>anza media<br>del mese di | 2850<br>E<br>183<br>-10<br>10.4<br>3.1<br>0.56<br>243 | giomi<br>°C<br>°C<br>°C | gennaio     febbraio     marzo     aprile     maggio     giugno     luglio     agosto     settembre     ottobre     novembre     dicembre | Temperatu<br>[°C]           -0.3           2.6           6.7           11.0           14.7           18,7           20,5           19,4           15,9           10,3           4,8           0,8 | Pressione<br>[Pa]<br>497<br>584<br>714<br>931<br>1226<br>1520<br>1663<br>1657<br>1360<br>1018<br>749<br>550 | Umidità<br>rel. [%]<br>83<br>79<br>73<br>71<br>73<br>71<br>69<br>74<br>69<br>74<br>75<br>81<br>81<br>87<br>85 | Orizzontale           1.5           2.2           3.4           4.4           5.1           5.5           5.8           4.9           3.7           2.4           1.7           1.3 | Irradiaz<br>SUD<br>2,9<br>3,2<br>3,4<br>2,9<br>2,6<br>2,5<br>2,7<br>2,9<br>3,1<br>3,0<br>3,1<br>2,8 | ione giorn<br>SE-SO<br>2,2<br>2,7<br>3,2<br>3,1<br>3,1<br>3,1<br>3,1<br>3,1<br>3,1<br>2,6<br>2,4<br>2,2 | aliera mec<br>E-O<br>1.2<br>1.8<br>2.5<br>3.0<br>3.3<br>3.6<br>3.8<br>3.8<br>3.3<br>2.6<br>1.8<br>1.4<br>1.1 | ia mensile<br>NE-NO<br>0.5<br>0.9<br>1.5<br>2.2<br>2.7<br>3.1<br>3.2<br>2.5<br>1.7<br>1.0<br>0.6<br>0.5 | (kWh/m²)<br>NORD<br>0.5<br>0.7<br>1.0<br>1.5<br>2.0<br>2.4<br>2.4<br>2.4<br>2.4<br>1.7<br>1.1<br>0.8<br>0.5<br>0.5<br>0.4                                                    | Diffusa           0.7           0.9           1.4           1.9           2.2           2.3           2.2           2.0           1.6           1.1           0.7           0.6 |
| Climatizzazione<br>invernale<br>Acqua calda<br>sanitaria<br>Climatizzazione<br>estiva<br>Fonti rinnovabili<br>Illuminazione<br>Risultati<br>Interventi | Dati climatici<br>C<br>Zor<br>Durata de<br>di risu<br>Tr<br>med<br>di risu<br>Tr<br>med<br>di risu<br>Tr<br>med<br>di risu        | Gradi giomo<br>na climatica<br>illa stagione<br>caldamento<br>di progetto<br>emperatura<br>dia annuale<br>emperatura<br>zia stagione<br>zaldamento<br>re climatico<br>rico termico                           | 2850<br>E<br>183<br>-10<br>10.4<br>3.1<br>0,56        | giomi<br>°C<br>°C<br>°C | gennaio     febbraio     marzo     aprile     maggio     giugno     luglio     agosto     settembre     ottobre     novembre              | Temperatu<br>[°C]<br>2,6<br>6,7<br>11,0<br>14,7<br>18,7<br>20,5<br>19,4<br>15,9<br>10,3<br>4,8                                                                                                    | Pressione<br>[Pa]<br>497<br>584<br>714<br>931<br>1226<br>1520<br>1663<br>1657<br>1360<br>1018<br>749        | Umidità<br>rel. [%]<br>83<br>79<br>73<br>71<br>73<br>71<br>69<br>74<br>75<br>81<br>87                         | Orizzontale<br>1.5<br>2.2<br>3.4<br>4.4<br>5.1<br>5.5<br>5.8<br>4.9<br>3.7<br>2.4<br>1.7                                                                                            | Irradiaz<br>SUD<br>2,9<br>3,2<br>3,4<br>2,9<br>2,6<br>2,5<br>2,7<br>2,9<br>3,1<br>3,0<br>3,1        | ione giorn<br>SE-SO<br>2,2<br>2,7<br>3,2<br>3,2<br>3,1<br>3,1<br>3,1<br>3,4<br>3,3<br>3,1<br>2,6<br>2,4 | aliera mec<br>E-O<br>1.2<br>1.8<br>2.5<br>3.0<br>3.3<br>3.6<br>3.8<br>3.8<br>3.3<br>2.6<br>1.8<br>1.4        | ia mensile<br>NE-NO<br>0.5<br>0.9<br>1.5<br>2.2<br>2.7<br>3.1<br>3.2<br>2.5<br>1.7<br>1.0<br>0,6        | (kWh/m²)<br>NORD<br>0,5<br>0,7<br>1,0<br>1,5<br>2,0<br>2,4<br>2,4<br>1,7<br>1,1<br>0,8<br>0,5                                                                                | Diffusa<br>0.7<br>0.9<br>1.4<br>1.9<br>2.2<br>2.3<br>2.2<br>2.0<br>1.6<br>1.1<br>0.7                                                                                            |

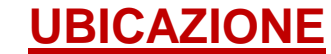

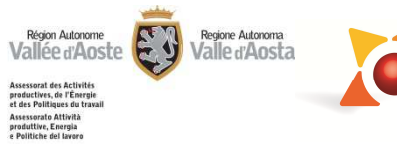

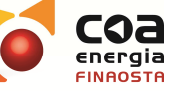

#### **Coordinate UTM ED50**

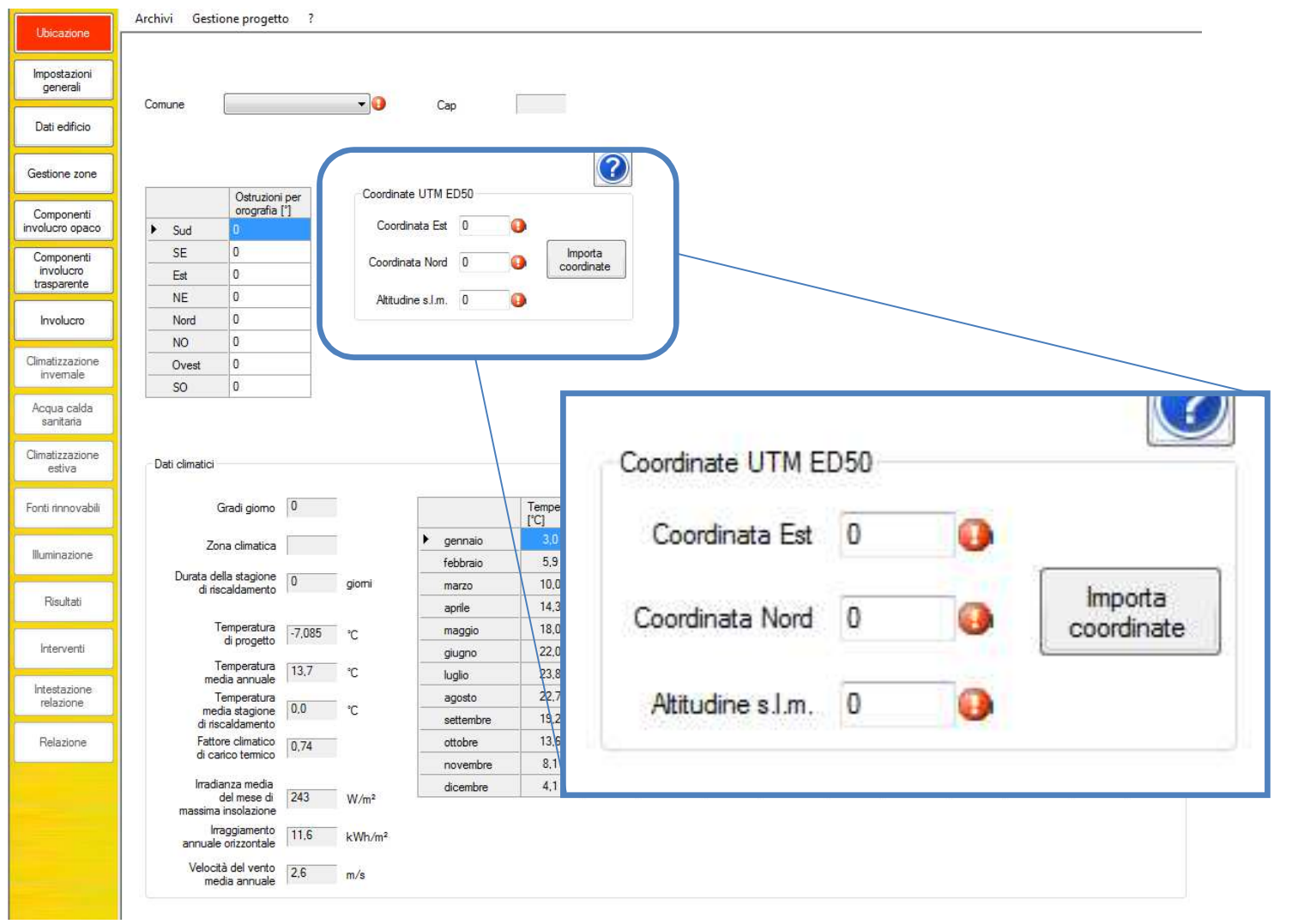

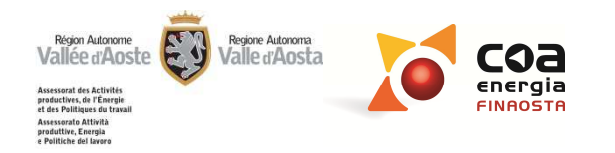

| Ubicazione                                                              | Coordinate UTM ED5                                       | <b>iO</b>                          |
|-------------------------------------------------------------------------|----------------------------------------------------------|------------------------------------|
| Impostazioni<br>generali                                                |                                                          |                                    |
| Dati edificio                                                           | Coordinate UTM ED50                                      |                                    |
| Gestione zone                                                           | Coordinata Est 0                                         | Selezione del tasto <b>Importa</b> |
| Componenti<br>involucro opaco<br>Componenti<br>involucro<br>trasparente | Coordinata Nord 0 O Coordinate                           | coordinate                         |
| Involucro                                                               | Altitudine s.l.m. 0                                      |                                    |
| Climatizzazione<br>invemale                                             | 19 <u>0</u>                                              |                                    |
| Acqua calda<br>sanitaria                                                |                                                          |                                    |
| Climatizzazione<br>estiva                                               |                                                          |                                    |
| Fonti rinnovabili                                                       | BeauClimat                                               |                                    |
| Illuminazione                                                           |                                                          |                                    |
| Risultati                                                               | Si desidera caricare le coordinate da un file esistente? |                                    |
| Interventi                                                              |                                                          |                                    |
| Intestazione<br>relazione                                               | Si <u>N</u> o                                            |                                    |
| Relazione                                                               |                                                          |                                    |

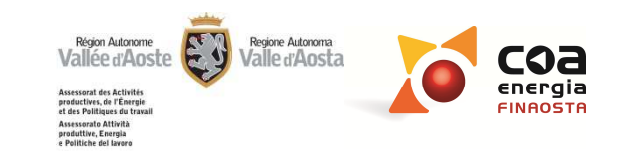

# **Coordinate UTM ED50**

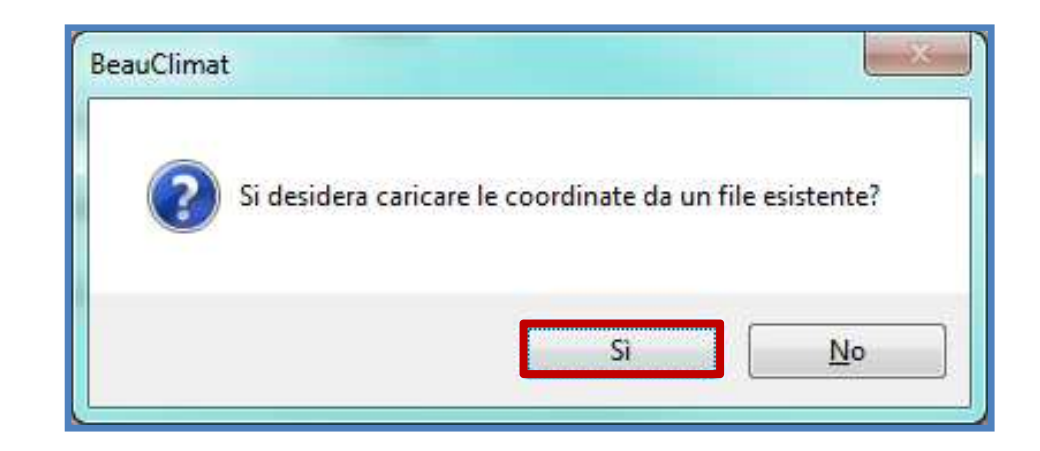

# Se si seleziona il tasto SI:

Ubicazione

Impostazioni generali

Dati edificio

Gestione zone

Componenti involucro opaco Componenti involucro trasparente

Involucro

Climatizzazione invernale Acqua calda

sanitaria Climatizzazione estiva

Fonti rinnovabili

Illuminazione

Risultati

Interventi

Intestazione relazione

Relazione

E' possibile importare le coordinate da un file .xml scaricato in precedenza dalla Cartografia del Portale Energia e salvato all'interno del proprio PC (modalità versioni precedenti).

Attenzione! Importando il file .xml sarà possibile importare anche il Comune ed il CAP in automatico.

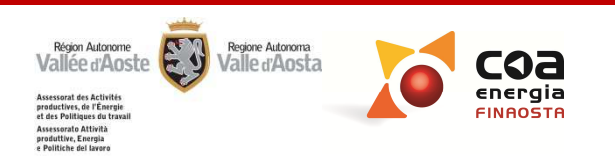

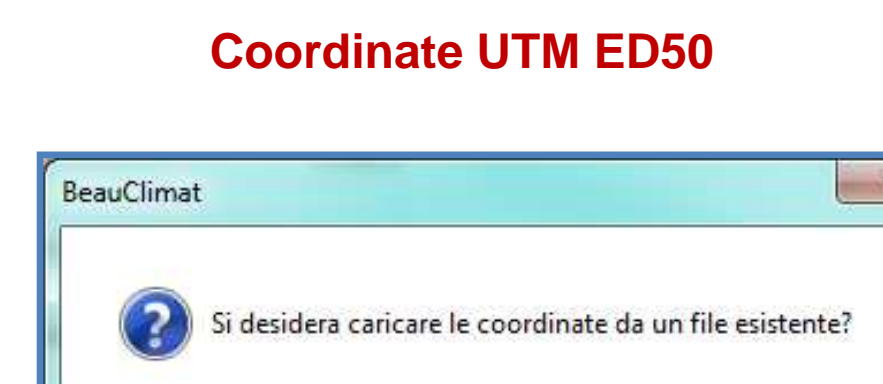

# Se si seleziona il tasto NO:

Ubicazione

Impostazioni generali

Dati edificio

Gestione zone

Componenti involucro opaco Componenti involucro trasparente

Involucro

Climatizzazione invernale Acqua calda sanitaria

Climatizzazione estiva

Fonti rinnovabili

Illuminazione

Risultati

Interventi

Intestazione relazione

Relazione

Si accede direttamente dal software alla Cartografia del Portale Energia

Si

No

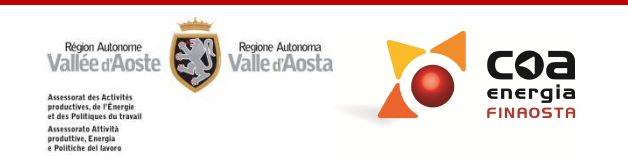

#### Coordinate UTM ED50

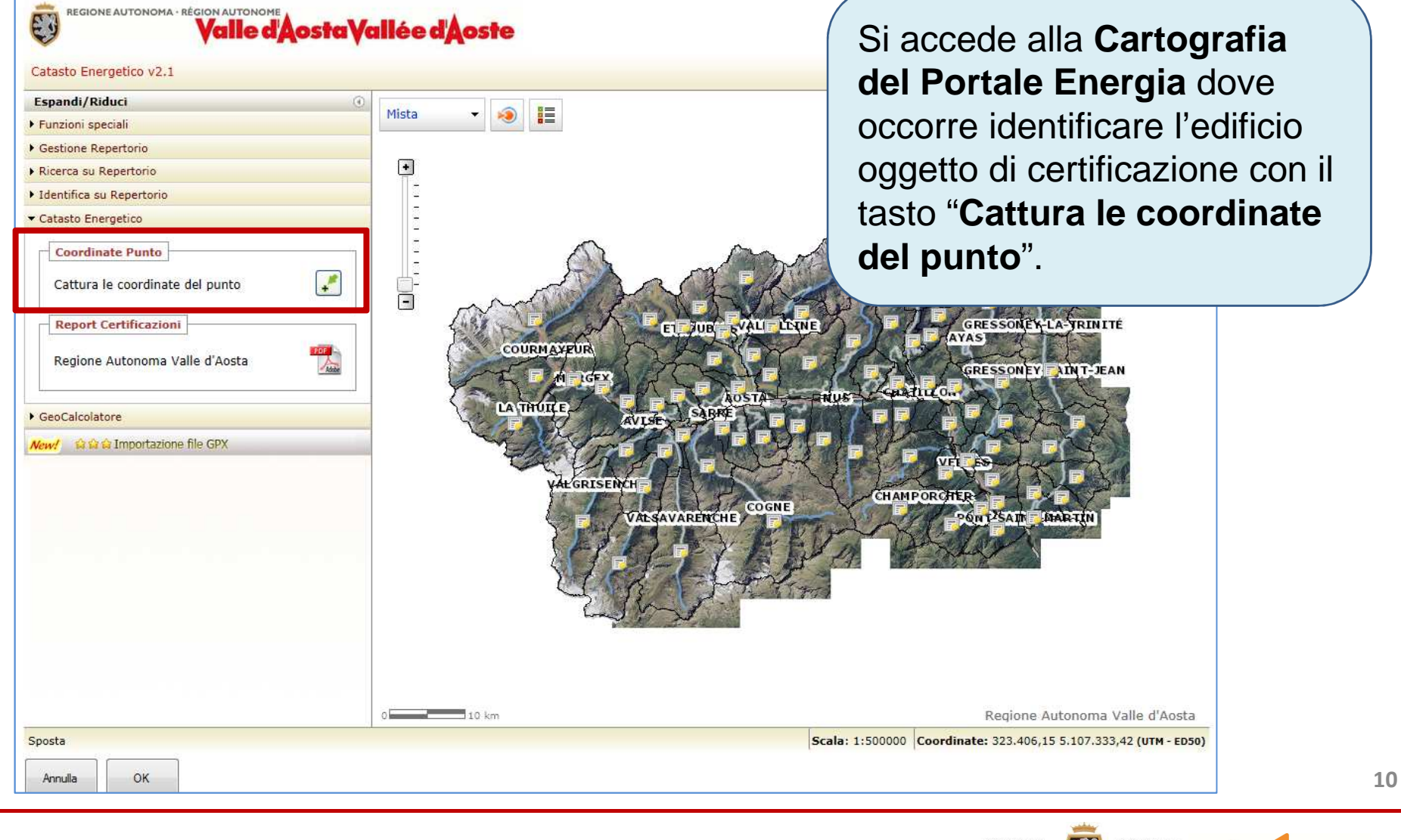

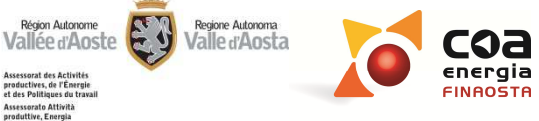

Assessorato Attività produttive, Energia e Politiche del lavor

#### **Coordinate UTM ED50**

| REGIONE AUTONOMA · RÉGION AUTONOME<br>Valle d'Aostave                                                                                                    | allée d'Aoste | Identificat                                                                                              | o il punto, si apre la                                                                         | a            |
|----------------------------------------------------------------------------------------------------|---------------|----------------------------------------------------------------------------------------------------|------------------------------------------------------------------------------------------------|--------------|
| Catasto Energetico v2.1  Espandi/Riduci  Funzioni speciali  Gestione Repertorio  Ricerca su Repertorio Identifica su Repertorio Catasto Energetico  Coordinate Punto Cattura le coordinate del punto  Regione Autonoma Valle d'Aosta  GeoCalcolatore  Newe  Acceleration  Meme  Meme  Meme  Meme  Meme  Meme  Catasto Energetico  Catasto Energetico  Coordinate Punto  Cattura le coordinate del punto  Regione Autonoma Valle d'Aosta  Meme  Meme  Catasto Energetico  Catasto Energetico  Coordinate Punto  Cattura le coordinate del punto  Cattura le coordinate del punto  Regione Autonoma Valle d'Aosta  Catasto  Coordinate  Catasto  Catasto  C | Mista         | finestra "C<br>dove occo<br>"Esporta<br>Coordinate de<br>Coordinata X:<br>Coordinata Y:<br>Coordinata Z: | Coordinate del pu<br>orre selezionare il t<br>file XML".<br>punto<br>361109<br>5065529<br>1288 | nto"<br>asto |
|                                                                                                    |               | Comune di :                                                                                              | SAINT-PIERRE                                                                                   |              |
|                                                                                                    |               | Esport                                                                                                   | a file XML                                                                                     | 11           |

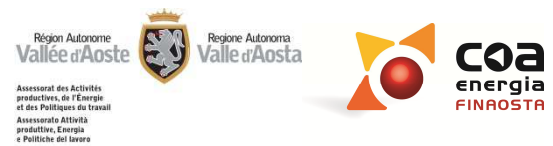

#### **Coordinate UTM ED50**

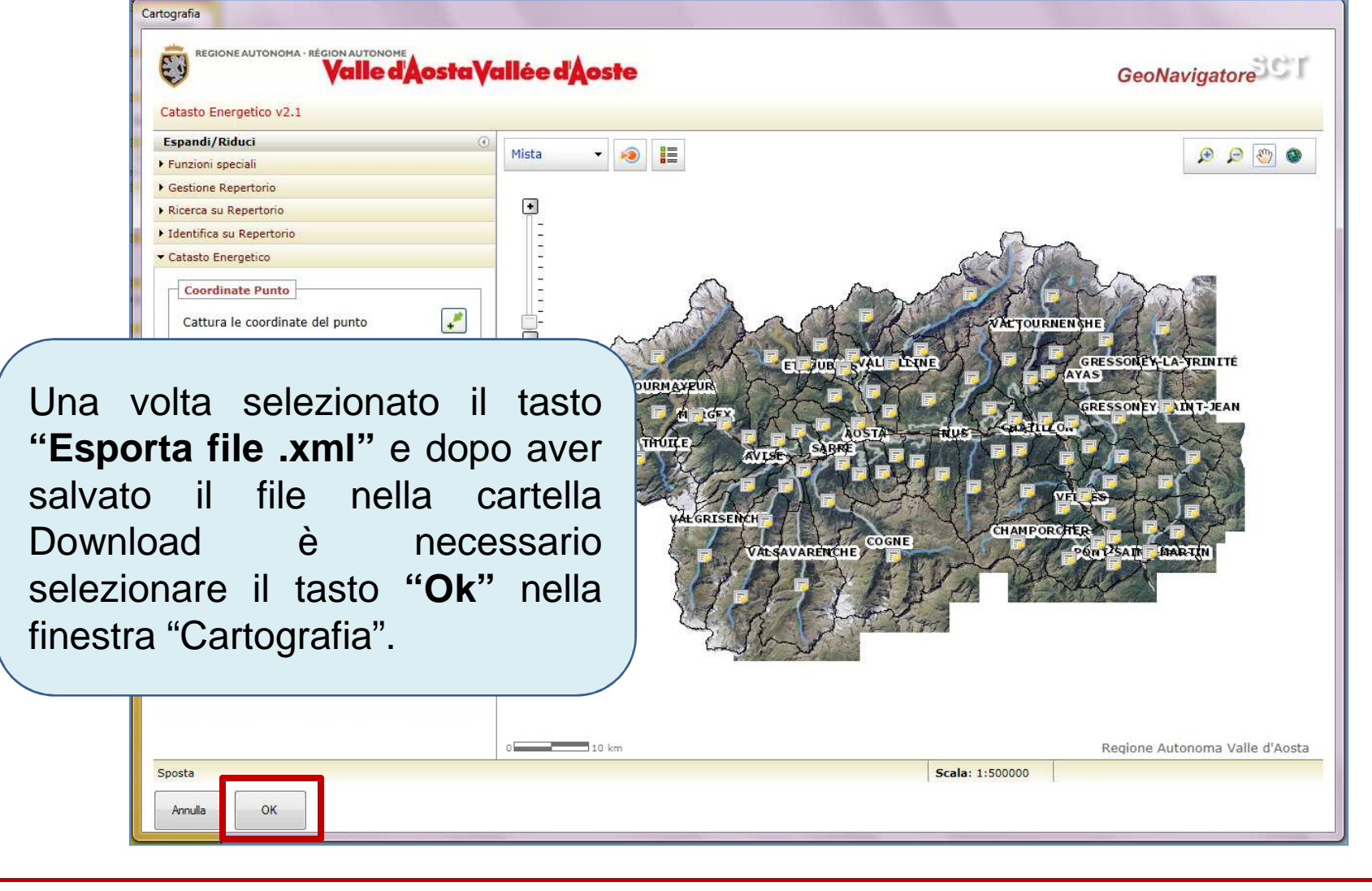

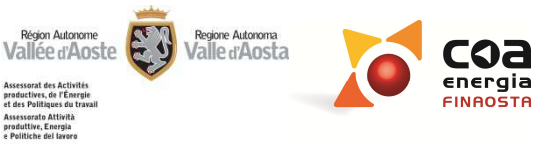

#### **Coordinate UTM ED50**

Impostazioni generali

Dati edificio

Gestione zone

Componenti involucro opaco

> Componenti involucro trasparente

Involucro

Climatizzazione

invemale Acqua calda sanitaria

Climatizzazione estiva

Fonti rinnovabili

Illuminazione

Risultati

Interventi

Intestazione relazione

Relazione

Dopo questo passaggio l'utente deve importare manualmente le coordinate con il tasto "Importa coordinate", andando a prendere il file salvato all'interno del PC.

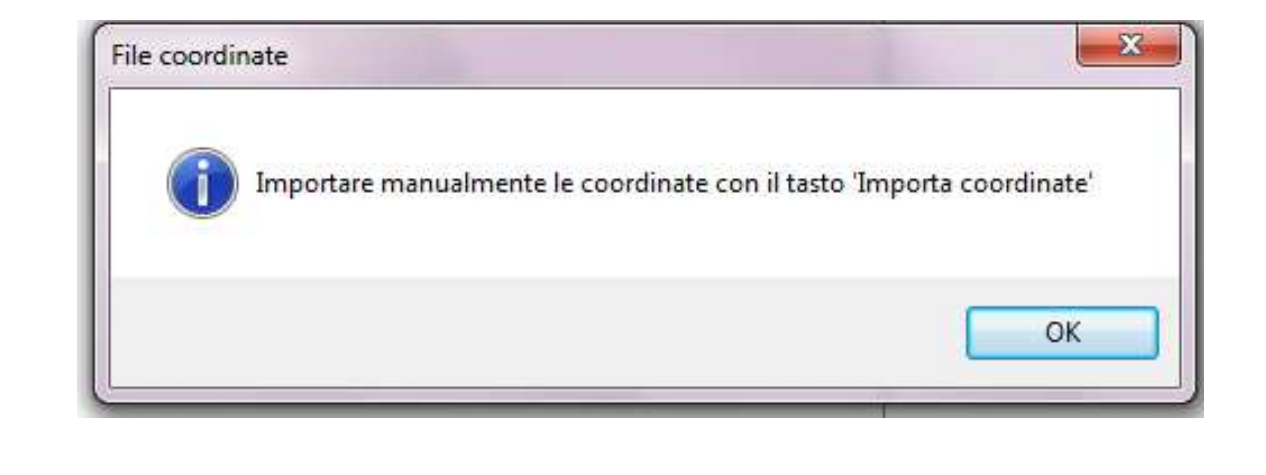

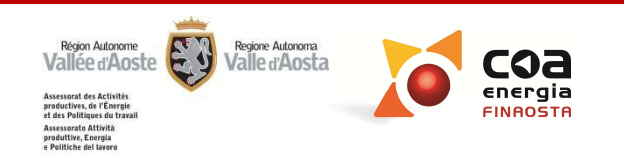

|                                                                                                    |                                                                                            |                                                                  | <u> </u>                                                                          | <u>ONE</u> _           |                                                                                                    |
|----------------------------------------------------------------------------------------------------|--------------------------------------------------------------------------------------------|------------------------------------------------------------------|-----------------------------------------------------------------------------------|------------------------|----------------------------------------------------------------------------------------------------|
| Ubicazione                                                                                                    |                                                                                            |                                                                  | Coordinate U                                                                      | TM ED50                |                                                                                                    |
| Impostazioni<br>generali<br>Dati edificio<br>Gestione zone<br>Componenti<br>involucro opaco<br>Componenti<br>involucro<br>trasparente<br>Involucro<br>Climatizzazione<br>invernale<br>Acqua calda | Comune Aosta<br>Ostrui<br>orogra<br>> Sud 0<br>SE 20<br>Est 0<br>NE 10<br>Nord 0<br>Comune | zioni per<br>afia [*]<br>Coordinate L<br>Coordinata<br>Atitudine | Cap 11100<br>TM ED50<br>a Est 371031 m<br>Nord 5066058 m m<br>s.l.m. 583 m<br>Cap | 11100                  | Importando il file.xml, il<br>software riporterà nella<br>sezione "Ubicazione" i dati<br>relativi a:<br>• "Coordinate"<br>• "Altitudine"<br>• "Comune"<br>• "CAP". |
| Climatizzazione<br>estiva                                                                                                    |                                                                                            | Ostruzioni per<br>orografia [°]                                  | Coordinate UTM ED50                                                               |                        |                                                                                                    |
| Fonti rinnovabili                                                                                                    | ► Sud                                                                                      | 0<br>20                                                          | Coordinata Est 3710                                                               | 31 m                   | orta                                                                                                    |
| Illuminazione                                                                                                    | Est                                                                                        | 0                                                                | Coordinata Nord 5066                                                              | 058 m coord            | dinate                                                                                                    |
| Risultati                                                                                                    | NE                                                                                         | 10                                                               | Altitudine s.l.m. 583                                                             | m                      |                                                                                                    |
| Interventi                                                                                                    | NO                                                                                         | 20                                                               | Inco                                                                              | arondo in r            | nodo automatico Comune o                                                                                                    |
| Intestazione<br>relazione                                                                                                    | Ovest<br>SO                                                                                | 0<br>35                                                          | CAF                                                                               | <sup>o</sup> si evitan | no incongruenze                                                                                                    |
| Relazione                                                                                                    |                                                                                            |                                                                  | nell                                                                              | 'inserime              | nto dei dati                                                                                                    |
|                                                                                                    |                                                                                            |                                                                  |                                                                                   |                        | Region Autonome<br>Vallee d'Aoste<br>Avessed des Achibits<br>et des Philipes de transit                                                                            |

Assessorat des Activités productives, de l'Énergie et des Politiques du travail Assessorato Attività produttive, Energia e Politiche del lavoro

#### **Coordinate UTM ED50**

#### Attenzione!

Ubicazione

Impostazioni generali

Dati edificio

Gestione zone

Componenti involucro opaco

> Componenti involucro

trasparente

Involucro

Climatizzazione

Acqua calda sanitaria Climatizzazione estiva

Fonti rinnovabili

Illuminazione

Risultati

Interventi

Intestazione relazione

Relazione

Una volta che sono state inserite da file .xml le Coordinate, l'Altitudine, il Comune ed il CAP, se viene selezionato nuovamente o modificato il Comune il sistema recupera come ultimo dato l'altitudine della casa comunale del Comune selezionato. E' quindi necessario inserire nuovamente la quota precisa alla quale è ubicato l'edificio oggetto di certificazione.

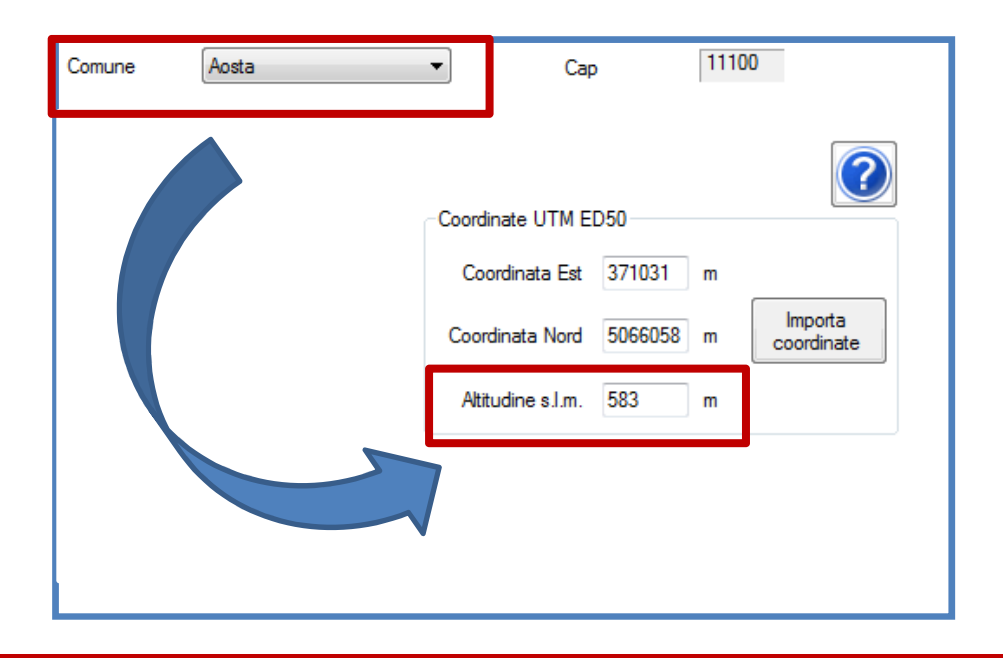

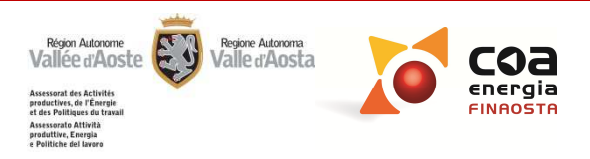

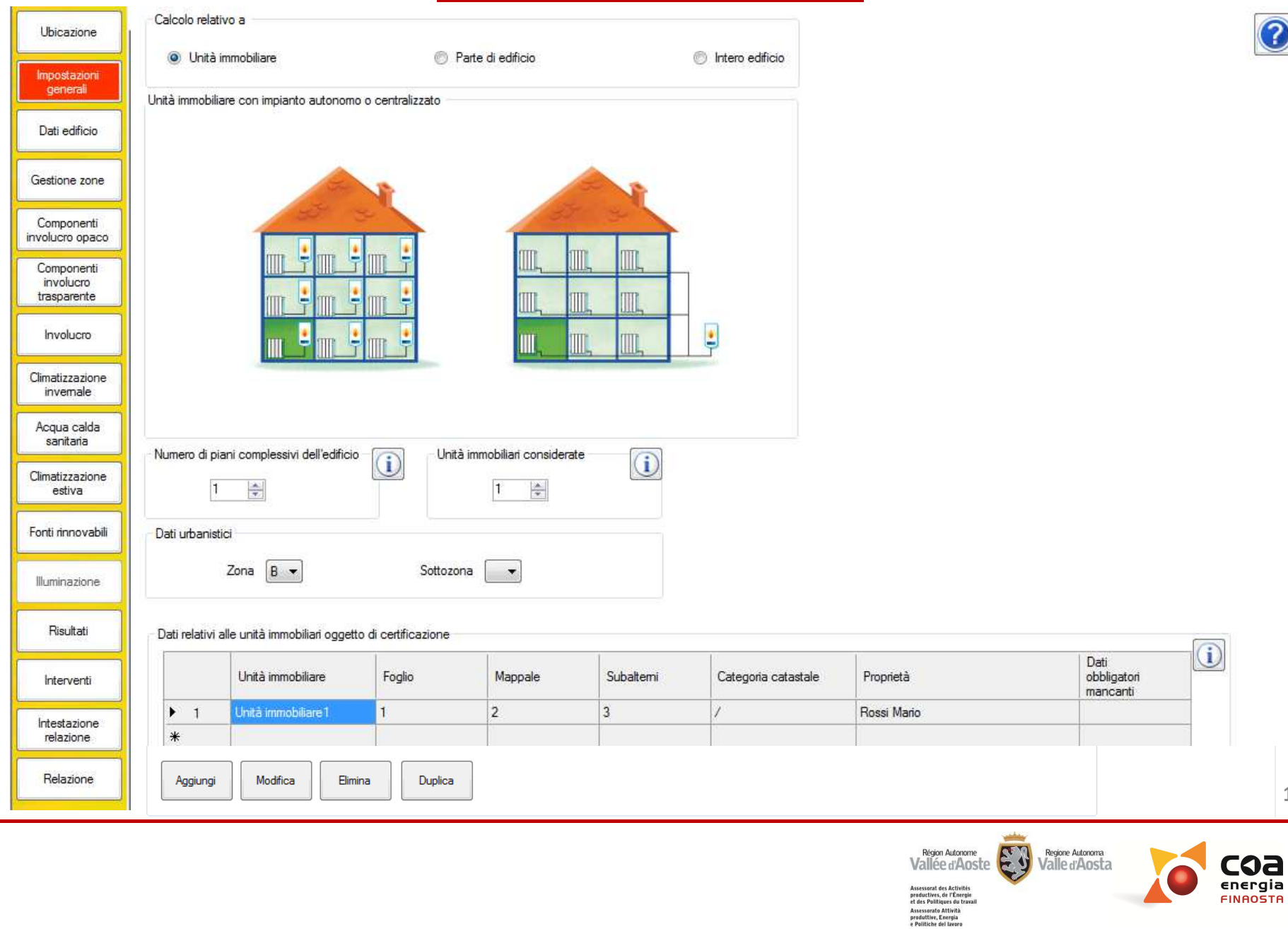

?

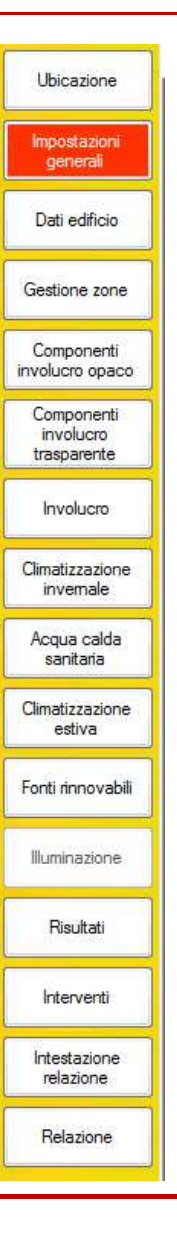

#### Modifiche apportate:

- Inserimento dati agevolato
- Riorganizzazione della finestra per l'inserimento dei Dati catastali
- Aggiornamento Manuale d'uso
- Inserimento nuovo tasto di Info (i)

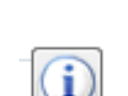

 Possibilità di inserire, nel caso di calcolo relativo a Intero edificio o Parte di edificio, tutte le unità immobiliari attribuendo loro i relativi "Dati catastali", "Indirizzo" e "Dati proprietario".

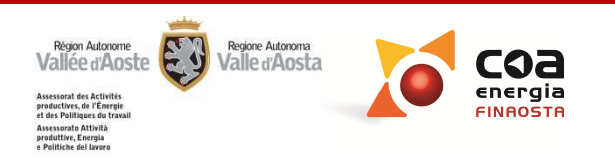

| 🋕 beauclimat - [Ir                     | npostazioni generali]                        | Street Westminster, Spinster, Spinster, Spinster, Spinster, Spinster, Spinster, Spinster, Spinster, Spinster, S | And and the other Distance                                                                                                    |                                              |
|----------------------------------------|----------------------------------------------|----------------------------------------------------------------------------------------------------|----------------------------------------------------------------------------------------------------|----------------------------------------------|
| Ubicazione                             | Archivi Gestione progetto ?                  |                                                                                                    |                                                                                                    |                                              |
|                                        | Calcolo relativo a                           |                                                                                                    |                                                                                                    |                                              |
| İmpostazioni<br>generali               | 🔘 Unità immobiliare                          | Parte di edificio                                                                                               | Intero edificio                                                                                                    |                                              |
| Dati edificio                          | Intero edificio con impianto centralizzato   |                                                                                                    |                                                                                                    |                                              |
| Gestione zone                          |                                              |                                                                                                    |                                                                                                    |                                              |
| Componenti                             |                                              |                                                                                                    |                                                                                                    |                                              |
| volucro opaco                          |                                              |                                                                                                    | A                                                                                                    |                                              |
| Componenti<br>involucro<br>trasparente |                                              | L                                                                                                    | 3.3                                                                                                    | Tasto guida in linea:                        |
| Involucro                              |                                              |                                                                                                    |                                                                                                    |                                              |
|                                        |                                              |                                                                                                    |                                                                                                    |                                              |
| natizzazione<br>invemale               |                                              |                                                                                                    | and the second second se | Permette di accedere al                      |
| cqua calda<br>sanitaria                |                                              |                                                                                                    |                                                                                                    | Manualo d'uso dol softwaro                   |
| natizzazione                           | Numero di piani complessivi dell'edificio    | Unità immobiliari consid                                                                                        | erate                                                                                                    |                                              |
| estiva                                 | 1                                            | 1                                                                                                    |                                                                                                    | aggiornato.                                  |
| nti rinnovabili                        | Dati urbanistici                             |                                                                                                    |                                                                                                    |                                              |
| lluminazione                           | Zona 💽                                       | Sottozona 💽 👻                                                                                                   |                                                                                                    |                                              |
| Risultati                              | Dati relativi alle unità immobiliari oggetto | di certificazione                                                                                               |                                                                                                    | Il Manuale e stato arricchito in             |
| Interventi                             | Unità immobiliare Fi                         | oglio Mappale                                                                                                   | Subaltemi Categoria catastale                                                                                                    | roprietà tutte le sezioni fino all'Involucro |
| Intestazione                           | *                                            |                                                                                                    |                                                                                                    | compreso, con le l inee quida del            |
| relazione                              |                                              |                                                                                                    |                                                                                                    |                                              |
| Relazione                              |                                              |                                                                                                    |                                                                                                    | COA energia per la compilazione              |
|                                        |                                              |                                                                                                    |                                                                                                    | del software Reauclimat (casi                |
|                                        |                                              |                                                                                                    |                                                                                                    |                                              |
|                                        |                                              |                                                                                                    |                                                                                                    | ∖ particolari, criticità, ecc.)              |
|                                        | Aggiungi Modifica                            | Elimina Duplica                                                                                                 |                                                                                                    |                                              |
|                                        |                                              |                                                                                                    |                                                                                                    |                                              |

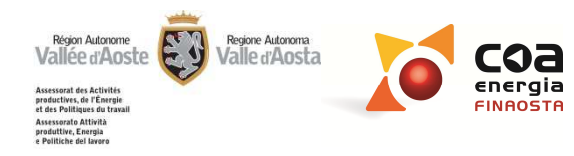

| Ubicazione<br>Impostazioni<br>generali                                                                                                   | Archivi Gestione progetto ? Calcolo relativo a O Unità immobiliare O Parte di edificio O Intero edificio                                                                                                    | Tasto Info:                                                                                                    |
|----------------------------------------------------------------------------------------------------|----------------------------------------------------------------------------------------------------|----------------------------------------------------------------------------------------------------|
| Dati edificio<br>Gestione zone<br>Componenti<br>involucro opaco<br>Componenti<br>involucro<br>trasparente                                | Intero edificio con impianto centralizzato                                                                                                    | Al passaggio del mouse su questa<br>icona è possibile visualizzare<br>brevi messaggi che supportano<br>l'utente nella compilazione del |
| Climatizzazione<br>invernale<br>Acqua calda<br>sanitaria<br>Climatizzazione<br>estiva<br>Fonti rinnovabili<br>Illuminazione<br>Risultati | Piani fuori terra dell'intero edificio (compresi i piani non oggetto della certificazione), esclusi i<br>Numero di piani complessivi dell'edificio<br>Unità immobiliari considerate<br>Dati urbanistici<br>Zona Sottozona Sottozona                                 | soppalchi ed i semininterrati.                                                                                                    |
| Interventi                                                                                                    | Unità immobiliare Foglio Mappale Subatemi Categoria catastale Proprietà           Dati readrizione         Foglio         Mappale         Subatemi         Categoria catastale         Proprietà           Piani fuori terra dell'intero edificio (compresi i piani | Dati<br>obbligator<br>non oggetto della certificazione), esclusi i soppalchi ed i seminterrati.                                        |
| Numero di piani d                                                                                                    | complessivi dell'edificio Unità immobiliari considerate                                                                                                    |                                                                                                    |
|                                                                                                    |                                                                                                    |                                                                                                    |

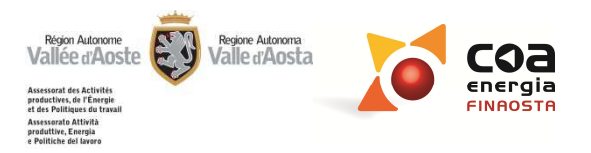

| Ubicazione                             | Calcolo relativo a                                                                  |                            |
|----------------------------------------|-------------------------------------------------------------------------------------|----------------------------|
| Impostazioni<br>generali               | Calcolo relativo a                                                                  | (?                         |
| Dati edificio                          | Intero edificio                                                                     |                            |
| Gestione zone                          | Unità immobiliare con impianto autonomo o centralizzato                             | Calcolo relativo a: il     |
| Componenti<br>involucro opaco          |                                                                                     | presente riquadro          |
| Componenti<br>involucro<br>trasparente |                                                                                     | richiede di definire       |
| Involucro                              |                                                                                     | l'ambito a cui riferire il |
| Climatizzazione<br>invernale           |                                                                                     | determinazione del         |
| Acqua calda<br>sanitaria               |                                                                                     | fabbisogno annuale di      |
| Climatizzazione<br>estiva              | Numan di nimi samalasajui dall'adžinia 🕞 🛛 Unità immabilini sanaidanta 💭            | energia primaria.          |
| Fonti rinnovabili                      |                                                                                     |                            |
| Illuminazione                          | Dati urbanistici                                                                    | La <b>rappresentazione</b> |
| Risultati                              | Zona B 💌 Sottozona 💌                                                                | grafica consente di        |
| Interventi                             | Dati relativi alle unità immobiliari oggetto di certificazione                      | diverse alternative di     |
| Intestazione                           | Unità immobiliare Foglio Mappale Subaltemi Categoria catastale                      | calcolo.                   |
| Belazione                              | ▶ 1         Unità immobiliare 1         1         2         3         /           ★ |                            |
|                                        |                                                                                     |                            |

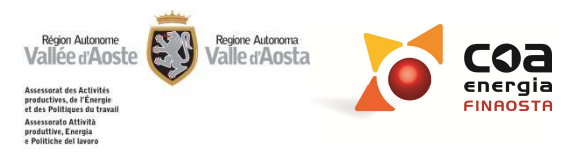

# Calcolo relativo a

| Onità immobiliare                     | © F                               | <sup>p</sup> arte di edificio |      |    | 🔘 Intero edifici |
|---------------------------------------|-----------------------------------|-------------------------------|------|----|------------------|
| Jnità immobiliare con impianto autono | mo o centr <mark>a</mark> lizzato |                               |      |    |                  |
|                                       |                                   |                               |      |    |                  |
| 3                                     | R                                 |                               | E.E. | R  |                  |
|                                       | : . :                             | m                             |      |    |                  |
|                                       |                                   | m.                            | TTL. |    |                  |
|                                       |                                   |                               |      | S. |                  |

#### <u>Unità immobiliare:</u>

Ubicazione

Impostazioni generali

Dati edificio

Gestione zone

Componenti involucro opaco Componenti involucro trasparente

Climatizzazione invernale Acqua calda sanitaria Climatizzazione estiva

Fonti rinnovabili

Illuminazione

Risultati

Interventi

Intestazione

relazione

Relazione

Insieme di uno o più locali preordinati come autonomo appartamento e destinato ad alloggio nell'ambito di un edificio, di qualsiasi tipologia edilizia, comprendente almeno due unità immobiliari. È assimilabile alla singola unità immobiliare l'unità commerciale o artigianale o direzionale appartenente ad un edificio con le predette caratteristiche, indipendente dalla tipologia di impianto presente (centralizzato o autonomo).

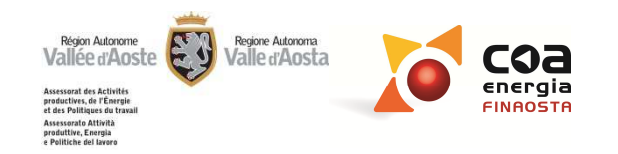

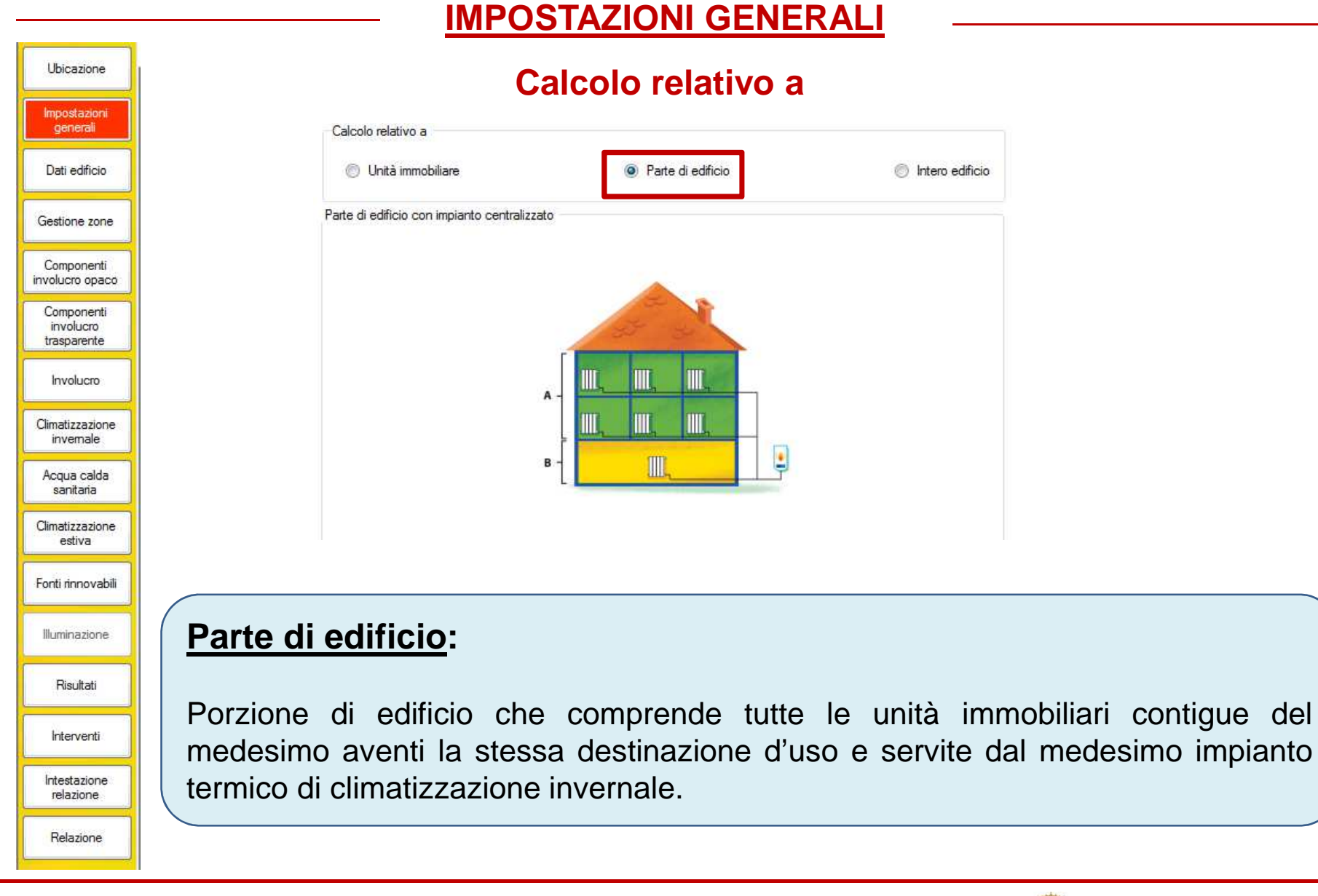

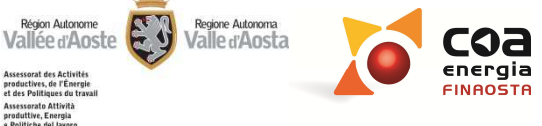

t des Politio Assessorato Attività produttive, Energia e Politiche del lavor

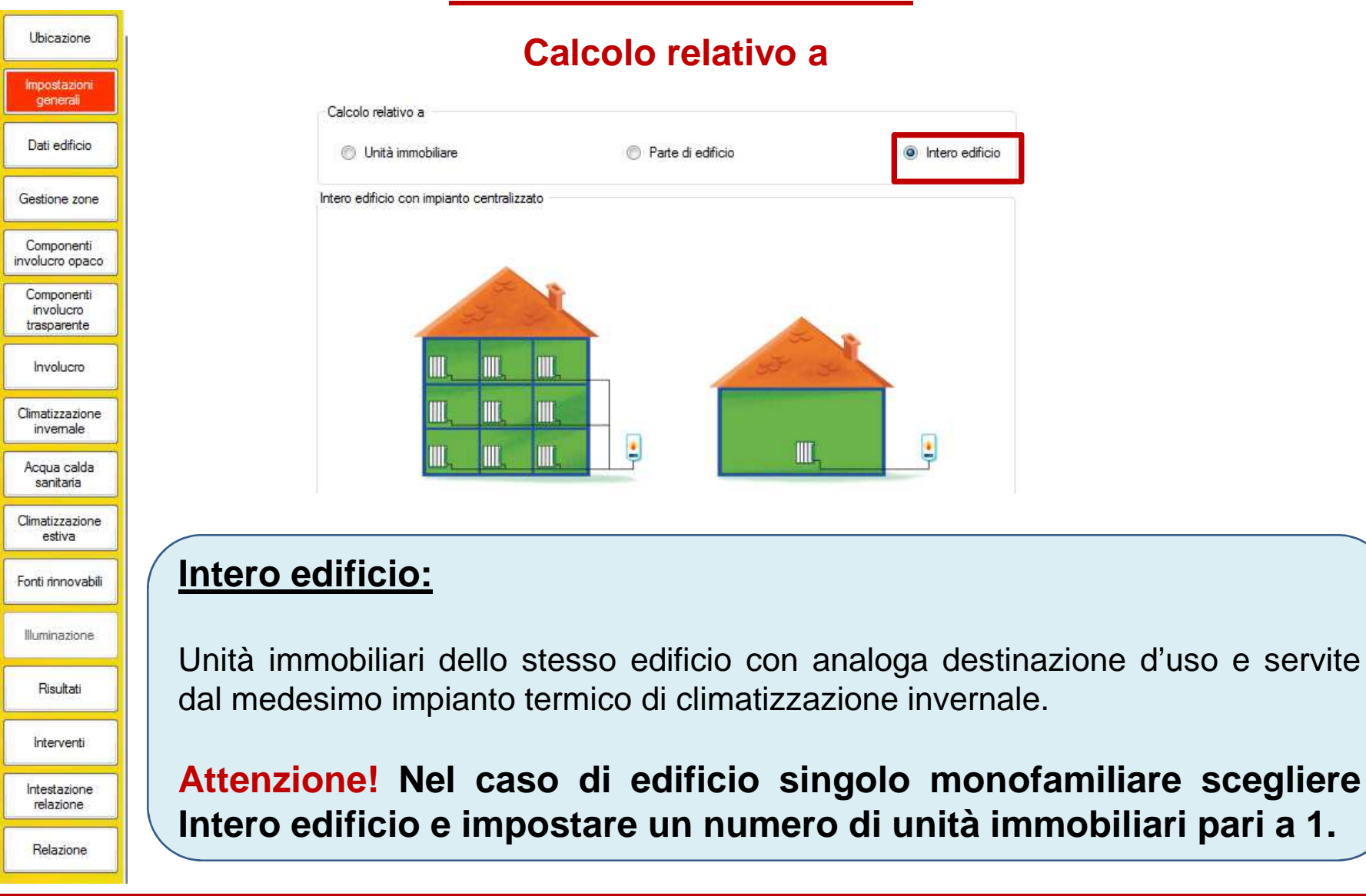

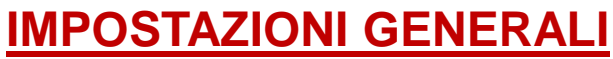

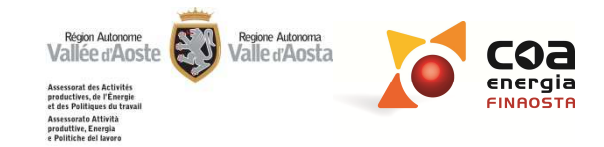

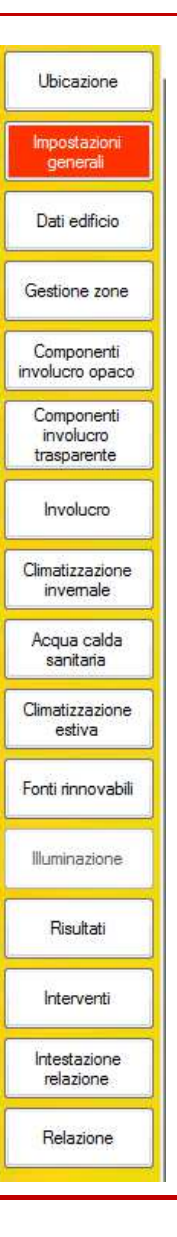

Calcolo relativo a

# Attenzione!

Nel caso di "**Parte di edificio**" o "**Intero edificio**" il calcolo si riferisce all'insieme delle unità immobiliari considerate e l'indice di prestazione energetica sarà unico per tale insieme.

Tuttavia, ogni unità immobiliare dovrà essere dotata di un proprio attestato di prestazione energetica che riporterà tale indice unico, ma che sarà caratterizzato con i dati del proprietario, l'indirizzo ed i dati catastali relativi alla singola unità immobiliare.

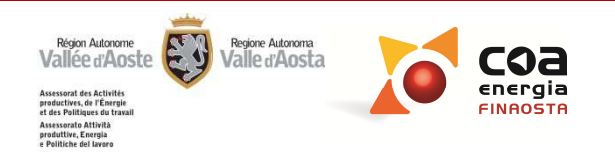

Il calcolo della prestazione energetica e quindi l'APE può riferirsi a:

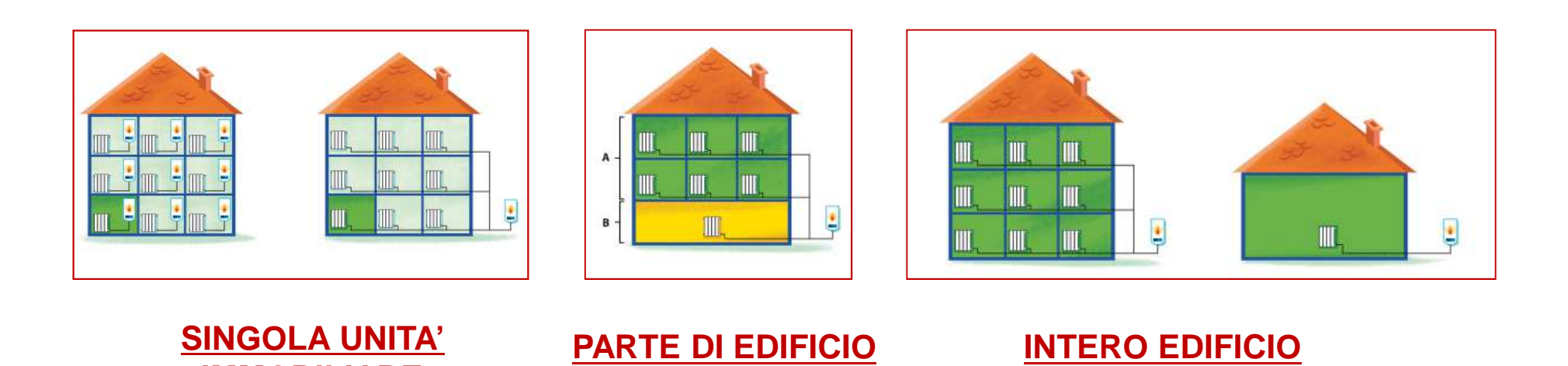

IMMOBILIARE

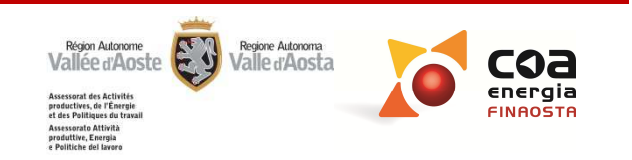

Il calcolo della prestazione energetica e quindi l'APE può riferirsi a:

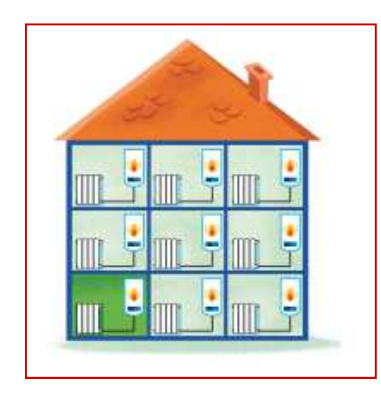

#### Edificio composto da più unità immobiliari con unica destinazione d'uso ed impianti autonomi

E' possibile esclusivamente considerare la singola unità immobiliare e l'APE farà riferimento a tale appartamento

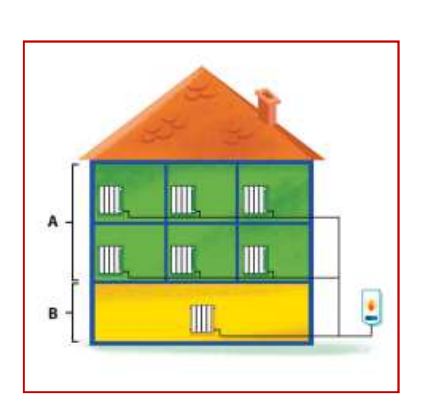

Edificio composto da più unità immobiliari con più di una destinazione d'uso ed impianto centralizzato

Non è possibile determinare una classe per l'intero edificio

Ad esempio è possibile considerare il blocco delle unità immobiliari soprastanti (A) oppure le singole unità immobiliari e separatamente la parte a destinazione d'uso differente (B).

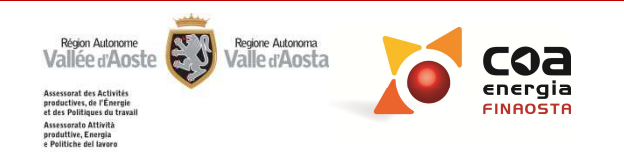

Il calcolo della prestazione energetica e quindi l'APE può riferirsi a:

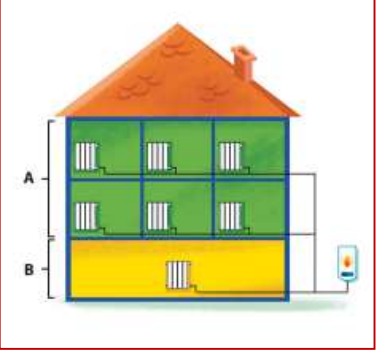

Edificio composto da più unità immobiliari con più di una destinazione d'uso ed impianto centralizzato

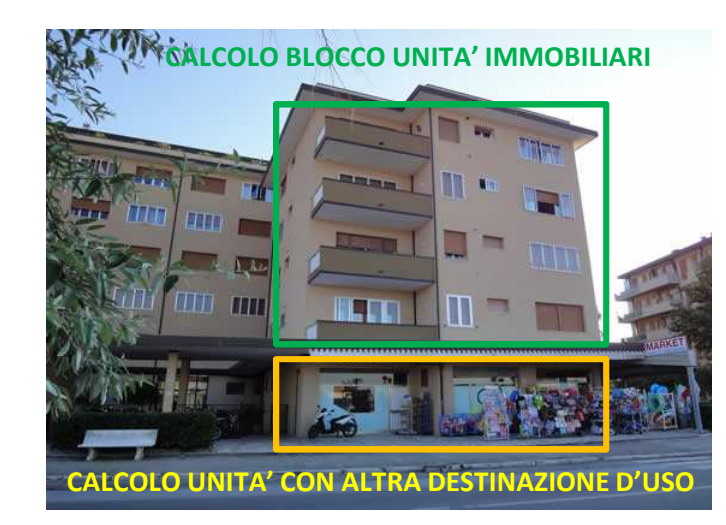

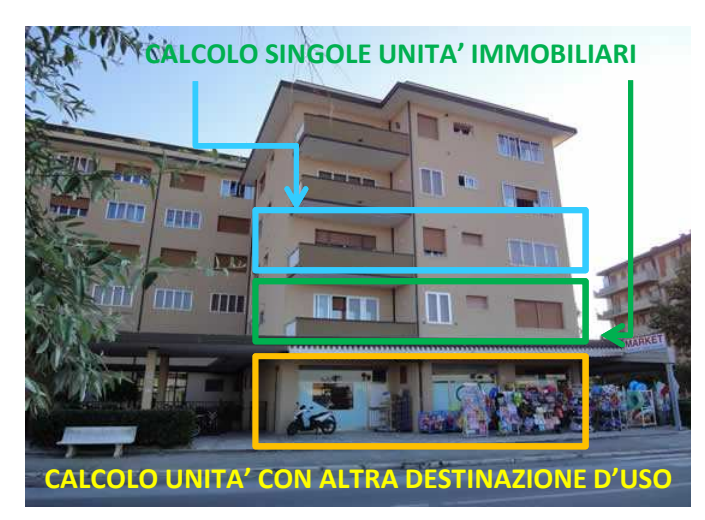

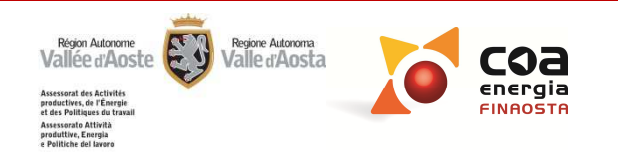

Il **calcolo** della prestazione energetica e quindi l'APE può riferirsi a:

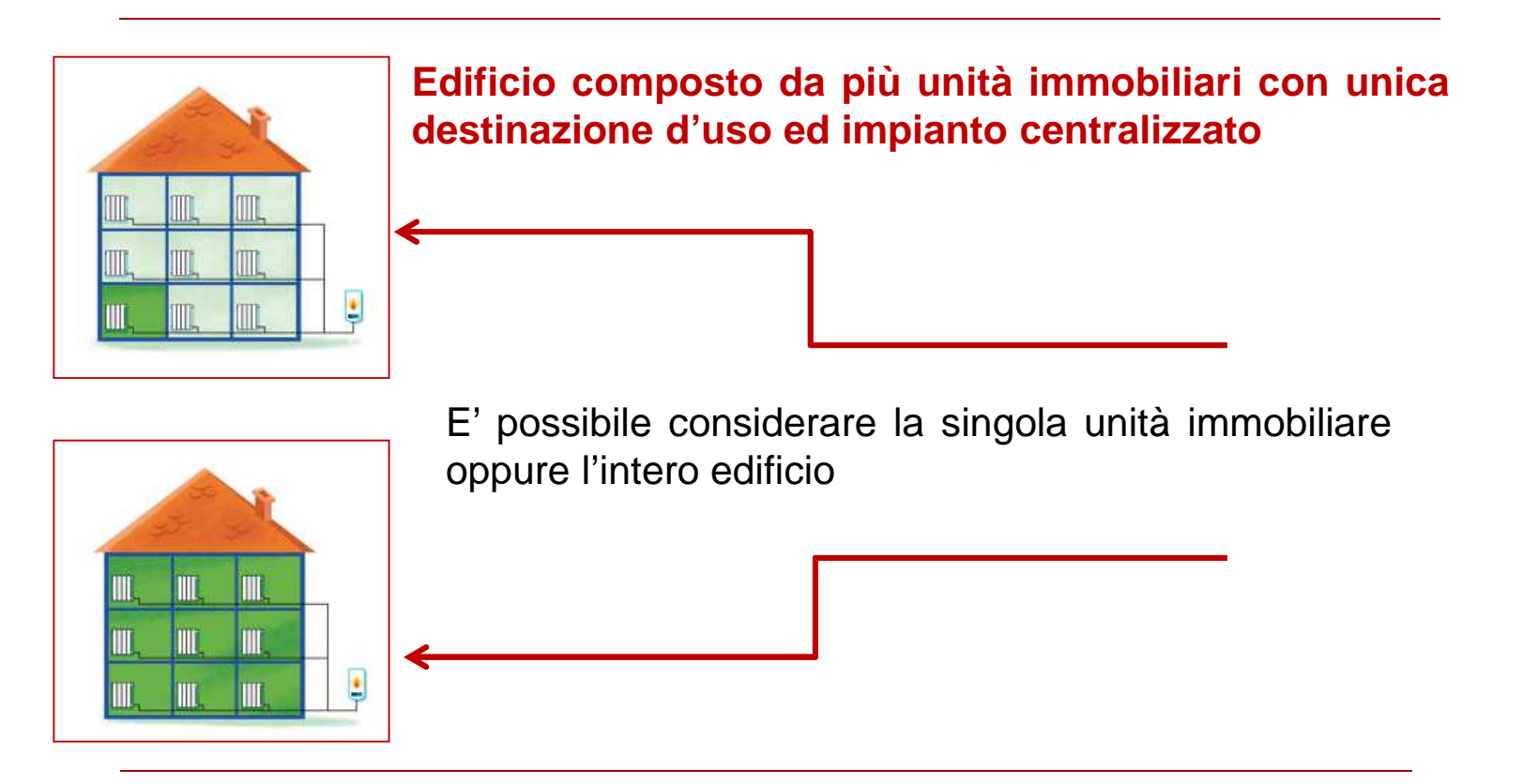

**N.B.:** in ogni caso è necessario produrre un APE per ogni unità immobiliare che fa parte dell'edificio, utilizzando le informazione specifiche concernenti proprietario, indirizzo e dati catastali

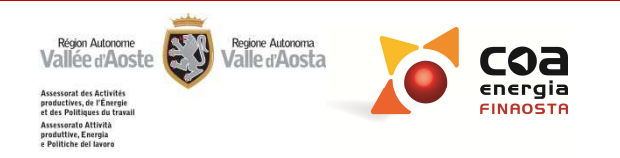

| Ubicazione                             |                                                                                            |
|----------------------------------------|--------------------------------------------------------------------------------------------|
| Impostazioni<br>generali               | Numero di piani complessivi dell'edificio:                                                 |
| Dati edificio                          |                                                                                            |
| Gestione zone                          | E' utile ai fini della raccolta dati sul parco edilizio esistente e non incide sul         |
| Componenti<br>involucro opaco          |                                                                                            |
| Componenti<br>involucro<br>trasparente | E' il numero di piani dell'edificio, <b>compresi tutti i piani climatizzati, esclusi i</b> |
| Involucro                              | compresi i piani seminterrati).                                                            |
| Climatizzazione<br>invemale            |                                                                                            |
| Acqua calda<br>sanitaria               | Numero di piani complessivi dell'edificio –                                                |
| Climatizzazione<br>estiva              |                                                                                            |
| Fonti rinnovabili                      | Dati urbanistici<br>Zona B ▼ Sottozona a ▼                                                 |
| Illuminazione                          |                                                                                            |
| Risultati                              | Numero di piani complessivi dell'edificio                                                  |
| Interventi                             | T A A A A A A A A A A A A A A A A A A A                                                    |
| Intestazione<br>relazione              |                                                                                            |
| Relazione                              | 20                                                                                         |
|                                        |                                                                                            |

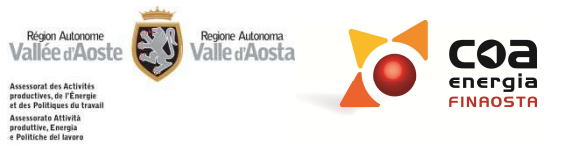

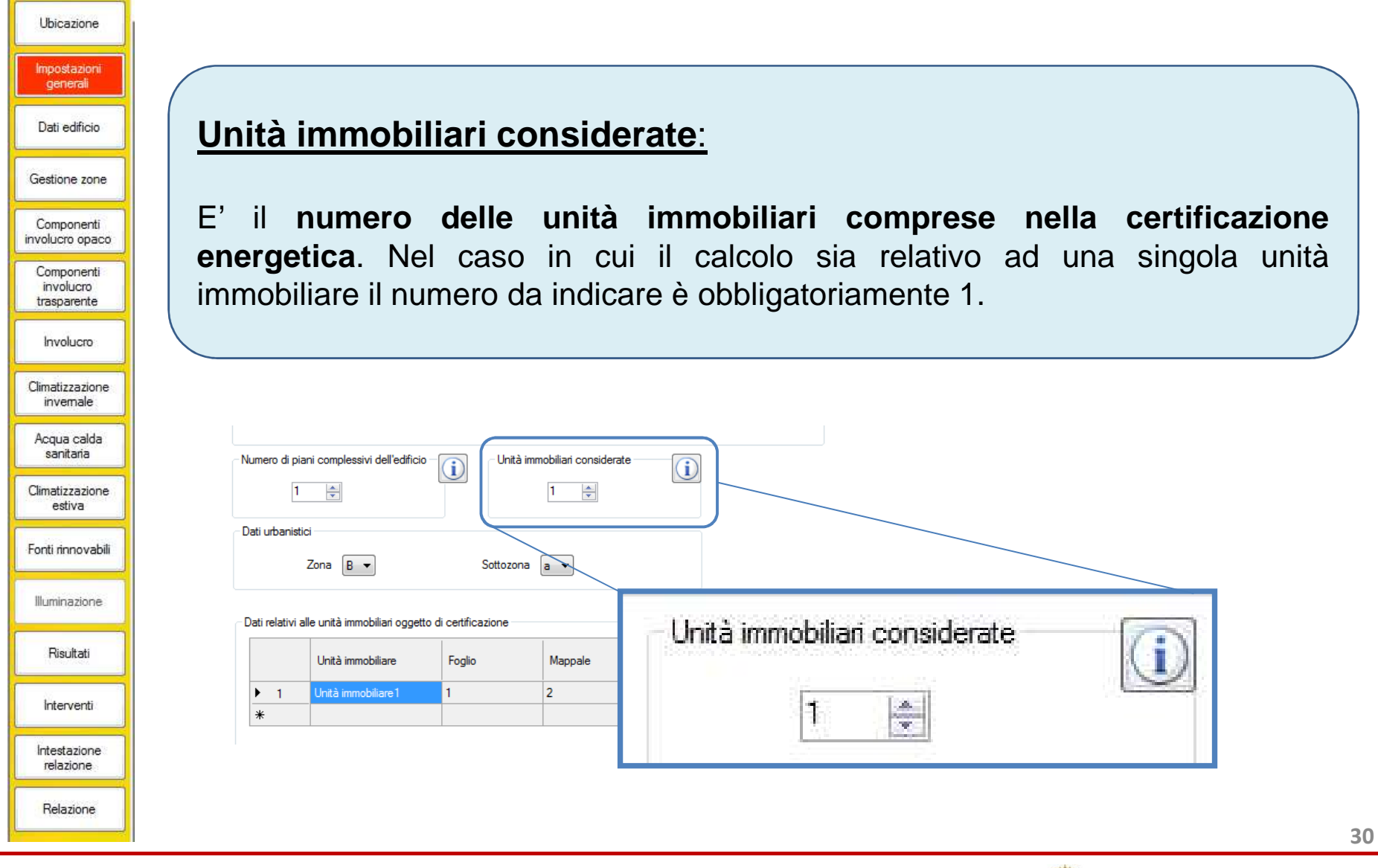

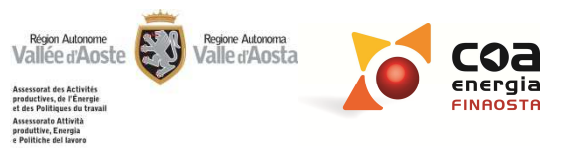

LA NOVITA'

#### **SOFTWARE BEAUCLIMAT:** nuova versione 3.0.8

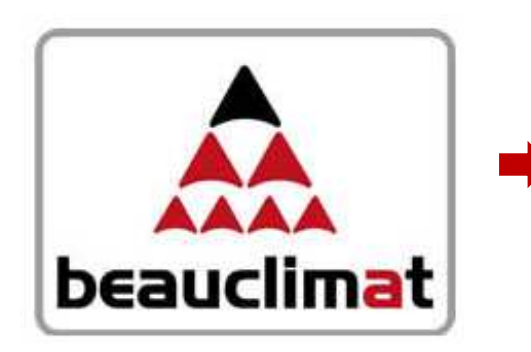

#### Modifica principale: MultiAPE

In caso di calcolo riferito a "Parte di edificio" o "Intero edificio", l'utente potrà elencare nello stesso file .sdb (file di Beauclimat) **tutte le unità immobiliari comprese nella certificazione**, attribuendo loro i relativi "Dati catastali", "Indirizzo" e "Dati proprietario".

Attenzione! Non sarà più necessario creare tanti file .sdb quante sono le unità immobiliari considerate

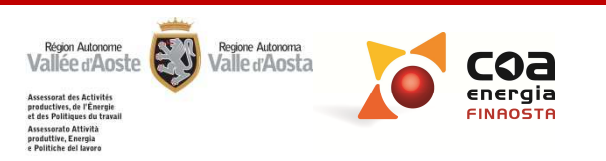

#### LA NOVITA'

#### **PORTALE ENERGIA**

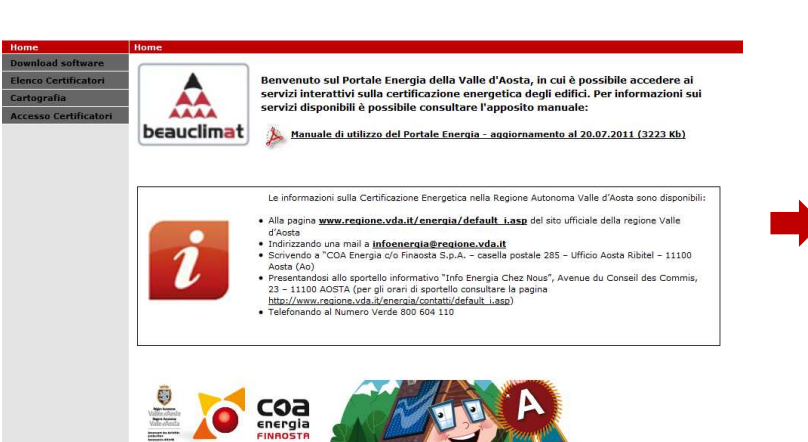

#### Modifica principale: MultiAPE

Terminata la compilazione del file .sdb su Beauclimat sarà necessario esportare il file .xml, accedere al Portale e caricare una sola volta la coppia di file (.sdb e .xml). Automaticamente il Portale Energia genererà tutti gli APE sulla base del numero delle unità immobiliari considerate.

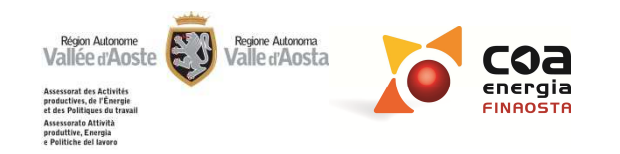

| Illutionations           | Archivi Gestione progetto ?             |                                         |                               |                                                                                          |                                   |         |
|--------------------------|-----------------------------------------|-----------------------------------------|-------------------------------|------------------------------------------------------------------------------------------|-----------------------------------|---------|
| Obicazione               | Calcolo relativo a                      |                                         |                               |                                                                                          |                                   |         |
| Impostazioni<br>generali | 💿 Unità immobiliare                     | Parte di edificio                       | Intero edificio               |                                                                                          |                                   |         |
| Dati edificio            | Intero edificio con impianto centralizz | ato                                     |                               |                                                                                          |                                   |         |
| Gestione zone            |                                         |                                         |                               |                                                                                          |                                   |         |
| Componenti               |                                         | N.                                      |                               |                                                                                          |                                   |         |
| involucro opaco          |                                         |                                         | 2 2                           |                                                                                          |                                   |         |
| Componenti<br>involucro  |                                         |                                         | 5 3                           |                                                                                          |                                   |         |
| Involucro                | Ш, Щ,                                   |                                         |                               |                                                                                          |                                   |         |
| Climatizzazione          |                                         |                                         | - <u>-</u>                    |                                                                                          |                                   |         |
|                          |                                         |                                         |                               |                                                                                          |                                   |         |
| Acqua calda<br>sanitaria |                                         |                                         |                               |                                                                                          |                                   |         |
| Climatizzazione          | Numero di piani complessivi dell'edit   | ficio – 🕕 – Unità immobiliari considera | te 🚺                          |                                                                                          |                                   |         |
| esuva                    | 1 🜩                                     | 1                                       | -                             |                                                                                          |                                   |         |
| Fonti rinnovabili        | Dati urbanistici                        |                                         |                               |                                                                                          |                                   |         |
| Illuminazione            | Zona 🔍                                  | Sottozona 💽 👻                           |                               |                                                                                          |                                   |         |
| Risultati                | Dati relativi alle unità immobiliari og | getto di certificazione                 |                               |                                                                                          |                                   |         |
| Interventi               | Unità immobiliare                       | Foglio Mappale                          | Subaltemi Categoria catastale | Proprietà Dati<br>obbligato<br>mancant                                                   | pri<br>ti                         |         |
| Intestazione             | *                                       |                                         |                               |                                                                                          |                                   |         |
| relazione                |                                         |                                         |                               |                                                                                          | 1221                              |         |
| Relazione                |                                         |                                         |                               |                                                                                          | •                                 |         |
|                          |                                         |                                         |                               |                                                                                          |                                   |         |
|                          |                                         |                                         |                               |                                                                                          |                                   |         |
|                          |                                         |                                         |                               |                                                                                          |                                   |         |
|                          | Anniungi                                | Division                                |                               |                                                                                          |                                   |         |
|                          | Aggiung                                 |                                         |                               |                                                                                          |                                   |         |
|                          |                                         |                                         |                               |                                                                                          |                                   | 33      |
|                          |                                         |                                         |                               |                                                                                          | <b>*</b>                          |         |
|                          |                                         |                                         |                               | Région Autonome<br>Vallée d'Aoste                                                        | Regione Autonoma<br>Valle d'Aosta | coa     |
|                          |                                         |                                         |                               | Assessorat des Activités<br>productives, de l'Énergie<br>et des Boilloures, de l'Énergie |                                   | energia |
|                          |                                         |                                         |                               | Assessorato Attività<br>produttive, Energia<br>e Politiche del lavoro                    |                                   |         |

| Tabell<br>certific | a in cui                                                           | <u>e unità i</u><br>venconc                                                                                                    | mmok                                                                                                    | <u>piliari o</u>                                                                                                    | ggetto                                                                                                    | di C                                                                                                    | ertifica                                                                                                    | ziono                                                                                                    |                                                                                                    |
|--------------------|--------------------------------------------------------------------|----------------------------------------------------------------------------------------------------|----------------------------------------------------------------------------------------------------|----------------------------------------------------------------------------------------------------|----------------------------------------------------------------------------------------------------|----------------------------------------------------------------------------------------------------|----------------------------------------------------------------------------------------------------|----------------------------------------------------------------------------------------------------|----------------------------------------------------------------------------------------------------|
| Tabell<br>certific | a in cui                                                           | Vendonc                                                                                                    |                                                                                                    |                                                                                                    |                                                                                                    |                                                                                                    | Citiliou                                                                                                    |                                                                                                    |                                                                                                    |
| Tabell<br>certific | a in cui                                                           | vonaona                                                                                                    | -                                                                                                    | _                                                                                                    |                                                                                                    |                                                                                                    |                                                                                                    |                                                                                                    |                                                                                                    |
| certific           | labella in cui vengono elencate le unità immobiliari descritte dal |                                                                                                    |                                                                                                    |                                                                                                    |                                                                                                    |                                                                                                    |                                                                                                    |                                                                                                    |                                                                                                    |
|                    | catore ch                                                          | e sono                                                                                                    | oggett                                                                                                    | o della                                                                                                    | certific                                                                                                    | azio                                                                                                    | one. Pe                                                                                                    | r ogni 🛛                                                                                                    | unità                                                                                                    |
| immol              | biliare ne                                                         | lla tabel                                                                                                    | la ven                                                                                                    | igono r                                                                                                    | iepiloga                                                                                                    | ati i                                                                                                    | Dati ca                                                                                                    | atastali                                                                                                    | e il                                                                                                    |
| Propr              | rietario                                                           |                                                                                                    |                                                                                                    |                                                                                                    |                                                                                                    |                                                                                                    |                                                                                                    |                                                                                                    |                                                                                                    |
|                    |                                                                    |                                                                                                    |                                                                                                    |                                                                                                    |                                                                                                    |                                                                                                    |                                                                                                    |                                                                                                    |                                                                                                    |
|                    |                                                                    |                                                                                                    |                                                                                                    |                                                                                                    |                                                                                                    |                                                                                                    |                                                                                                    |                                                                                                    |                                                                                                    |
| Dati relativi alle | unità immobiliari oggetto di                                       | i certificazione                                                                                                    |                                                                                                    | 1                                                                                                    |                                                                                                    |                                                                                                    | 1                                                                                                    |                                                                                                    | D .:                                                                                                    |
|                    | Unità immobiliare                                                  | Foglio                                                                                                    | Mappale                                                                                                    | Subaltemi                                                                                                    | Categoria cata                                                                                                    | stale                                                                                                    | Proprietà                                                                                                    |                                                                                                    | obbligatori<br>mancanti                                                                                                    |
| ▶ 1 V              | Unità immobiliare1                                                 | 1                                                                                                    | 2                                                                                                    | 3                                                                                                    | A/1                                                                                                    |                                                                                                    | Rossi Marco                                                                                                    |                                                                                                    |                                                                                                    |
| *                  |                                                                    |                                                                                                    |                                                                                                    |                                                                                                    |                                                                                                    |                                                                                                    |                                                                                                    |                                                                                                    |                                                                                                    |
| $\mathbf{i}$       |                                                                    |                                                                                                    |                                                                                                    |                                                                                                    |                                                                                                    |                                                                                                    |                                                                                                    |                                                                                                    | /                                                                                                    |
|                    | – Dati relativi alle unità immobil                                 | liari oggetto di certificazione -                                                                                                    |                                                                                                    |                                                                                                    |                                                                                                    |                                                                                                    |                                                                                                    |                                                                                                    | _ /                                                                                                    |
|                    | Unità immobil                                                      | liare Foglio                                                                                                    | Mappale                                                                                                    | Subaltemi                                                                                                    | Categoria catastale                                                                                                    | Proprietà                                                                                                    |                                                                                                    | Dati<br>obbligatori                                                                                                    |                                                                                                    |
|                    | ► 1 Unità immobili                                                 | iare1 1                                                                                                    | 2                                                                                                    | 3                                                                                                    | A/1                                                                                                    | Rossi Marco                                                                                                    |                                                                                                    | mancanti                                                                                                    | ľ.                                                                                                    |
|                    | *                                                                  |                                                                                                    |                                                                                                    |                                                                                                    |                                                                                                    |                                                                                                    |                                                                                                    |                                                                                                    |                                                                                                    |
|                    | Aggiungi Modifi                                                    | ica Elimina                                                                                                    | Duplica                                                                                                    |                                                                                                    |                                                                                                    |                                                                                                    |                                                                                                    |                                                                                                    |                                                                                                    |
|                    |                                                                    |                                                                                                    |                                                                                                    |                                                                                                    |                                                                                                    |                                                                                                    |                                                                                                    |                                                                                                    |                                                                                                    |
|                    | Dati relativi alle                                                 | Proprietario Dati relativi alle unità immobiliari oggetto d Unità immobiliare 1 Unità immobiliare 1 thità immobiliare 1 thità | Proprietario         Dati relativi alle unità immobiliari oggetto di certificazione         Unità immobiliare         Foglio         1         Unità immobiliare         Foglio         1         Unità immobiliare         Foglio         1         Whith a immobiliare         Foglio         1         Unità immobiliare         Foglio         Intra immobiliare         Foglio         Intra immobiliare         Foglio         Intra immobiliare         Foglio         Intra immobiliare         Intra immobiliare | Proprietario         Dati relativi alle unità immobiliari oggetto di certificazione <ul> <li>Unità immobiliare</li> <li>Foglio</li> <li>Mappale</li> <li>1</li> <li>Unità immobiliare 1</li> <li>2</li> </ul> Dati relativi alle unità immobiliari oggetto di certificazione <ul> <li>Unità immobiliare 1</li> <li>2</li> <li>*</li> </ul> Dati relativi alle unità immobiliari oggetto di certificazione <ul> <li>Unità immobiliare 1</li> <li>2</li> <li>*</li> <li>Aggiungi Modifica Elmina Duplica</li> </ul> | Dati relativi alle unità immobiliari oggetto di certificazione         Immobiliare       Foglio       Mappale       Subalterni         Immobiliare       Immobiliare       Immobiliare       Immobiliare         Immobiliare       Foglio       Mappale       Subalterni         Immobiliare       Immobiliare       Immobiliare       Immobiliare         Immobiliare       Immobiliari oggetto di certificazione       Immobiliare       Immobiliare         Immobiliare       Foglio       Mappale       Subalterni         Immobiliare       Immobiliare       Foglio       Mappale       Subalterni         Immobiliare       Immobiliare       Immobiliare       Immobiliare       Immobiliare         Aggiungi       Modfica       Immin       Duplica       Immobiliare | Dati relativi alle unità immobiliari oggetto di cettificazione         Unità immobiliare       Foglio       Mappale       Subalterni       Categoria cata         1       Unità immobiliare       1       2       3       A/1         * | Dati relativi alle unità immobiliari oggetto di certificazione         Unità immobiliare       Foglio       Mappale       Subalterni       Categoria catastale         1       Unità immobiliare 1       1       2       3       A/1         *       -       -       -       -       -         Unità immobiliare 1       1       2       3       A/1         *       -       -       -       -         Unità immobiliare 1       1       2       3       A/1         -       -       -       -       -       -         -       -       -       -       -       -         -       -       -       -       -       -         -       -       -       -       -       -         -       -       -       -       -       -         -       -       -       -       -       -       -         -       -       -       -       -       -       -       -         -       -       -       -       -       -       -       -       -         -       -       -       -       - | Proprietario<br>Deti relativi alle unità immobiliari oggetto di certificazione<br>Unità immobiliare Foglio Mappale Subalterni Categoria catastale Proprietà<br>1 Unità immobiliare 1 1 2 3 A/1 Rossi Marco<br>*<br>Deli relativi alle unità immobiliari oggetto di certificazione<br>Unità immobiliare Foglio Mappale Subalterni Categoria catastale Proprietà<br>Al 1 Rossi Marco | Proprietario Det relativi alle unità immobiliari oggetto di cettificazione          Unità immobiliare       Foglio       Mappale       Subalterni       Categoria catastale       Proprietà         Unità immobiliare       1       2       3       A/1       Rossi Marco         *               Unità immobiliari oggetto di cettificazione              Unità immobiliare       1       2       3       A/1       Rossi Marco          Vita immobiliari oggetto di cettificazione               Unità immobiliari oggetto di cettificazione                Unità immobiliari oggetto di cettificazione |

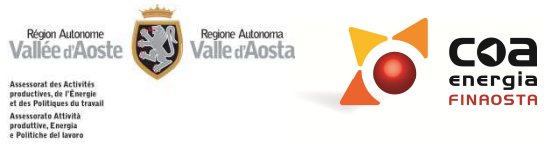

| Dati relativi all'unità immobiliare oggetto di certificazione                                       |                                                                                                    |                                                                                                    |
|----------------------------------------------------------------------------------------------------|----------------------------------------------------------------------------------------------------|----------------------------------------------------------------------------------------------------|
| Descrizione unità immobiliare<br>Unità immobiliare 1<br>Dati catastali<br>Foglio Mappale Subalterni | ⊂Dati proprietario                                                                                                    | <u>Aggiungere</u><br><u>e caratterizzare</u><br>le unità immobil                                                                                                    |
| Aggiungi Elimina Categoria                                                                          | Cognome Nome Nome Indirizzo Numero civico Comune e prov Codice fiscale Telefono e-mail Presenza di comproprietari Multiproprietà | <ul> <li>Selezionando il tast</li> <li>Aggiungi nella sez</li> <li>Impostazioni gene</li> <li>apre una finestra in possibile inserire:</li> <li>Descrizione un immobiliare;</li> <li>Dati catastali:</li> </ul> |
| Dati relativi alle unità immobiliari oggetto di certificazione                                      |                                                                                                    | <ul> <li>Dati proprietari</li> <li>Indirizzo.</li> </ul>                                                                                                    |
| Unita immobiliare     Foglio     Mappale       *         Aggiungi     Modfica     Elimina   Duplica | Subalterni Categona catastale Proprieta                                                                                          | marican.                                                                                                    |
|                                                                                                    |                                                                                                    | Région Autonome<br>Vallée d'Aoste<br>Assessari des Activités<br>protectives, der Terreje<br>et des Pallese de travail<br>Assessarie Attivités<br>prédictives, correja                                           |

iari: 0

ione **rali** si cui è

- ità
- о;

35

**COA** energia FINAOSTA

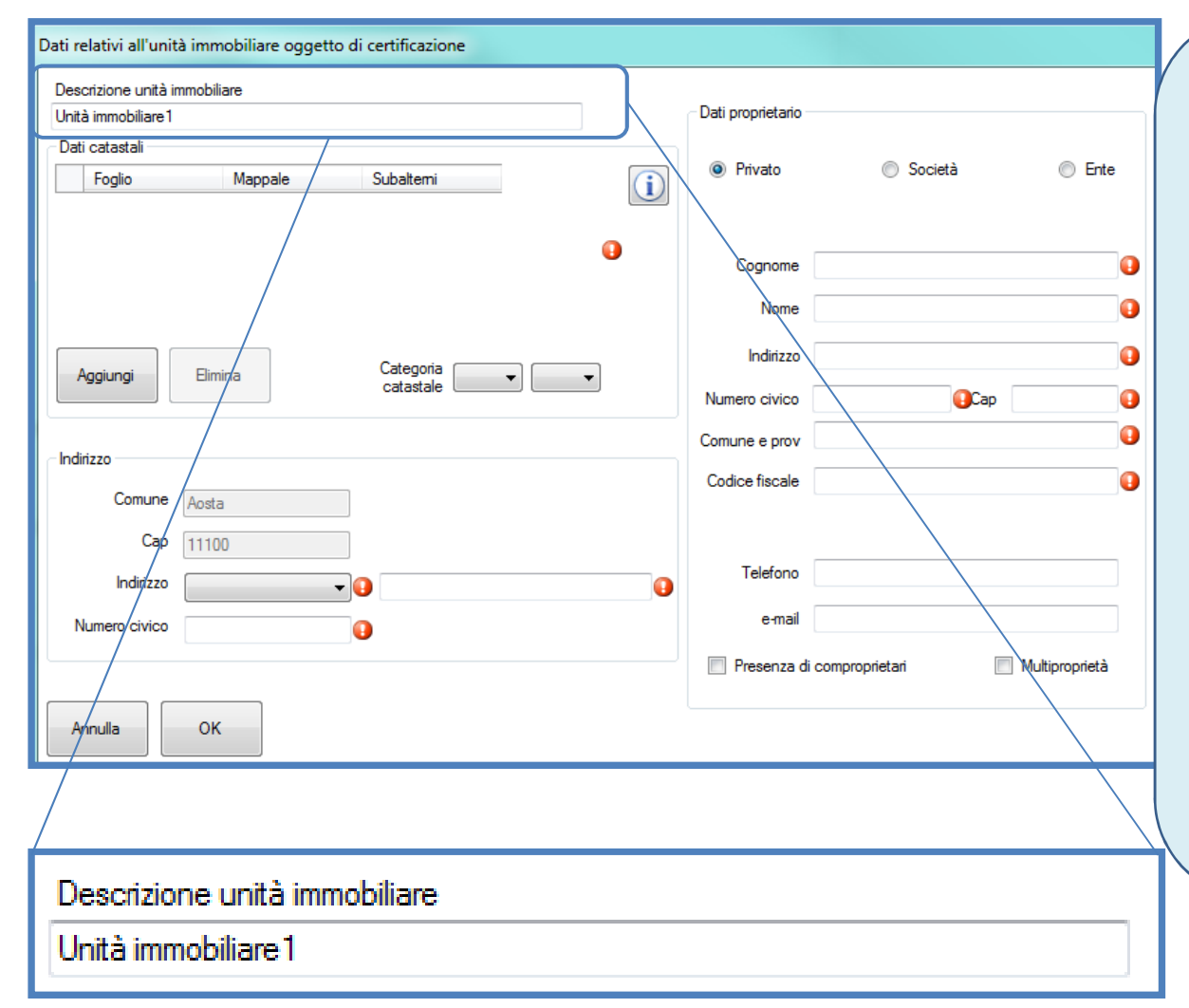

# Descrizione unità immobiliare:

Il software, compila in automatico il campo Descrizione unità immobiliare con la dicitura «Unità immobiliare 1, 2, 3 ecc.». Il certificatore può modificare la descrizione dando un nome più preciso e facilmente riconducibile al caso reale certificato.

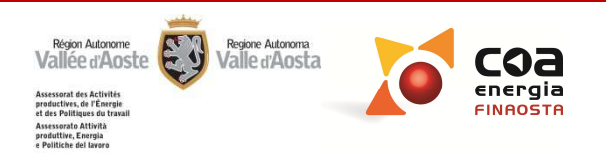

# Dati relativi all'unità immobiliare oggetto di certificazione

| - Dati catastali | i       |         |              |                |
|------------------|---------|---------|--------------|----------------|
|                  | Foglio  | Mappale | Subaltemi    | $(\mathbf{i})$ |
| ▶ 1              | 14      | 57      | 1            |                |
| Aggiungi         | Elimina | Cate    | egoria 🗛 💌 1 | •              |

**N.B.** All'interno dei campi "*Foglio*", "*Mappale*" e "*Subalterno*" è necessario inserire solo numeri interi.

#### Dati catastali:

All'interno del presente riquadro, cliccando sul tasto "**Aggiungi**" è necessario inserire all'interno della riga della tabella i dati catastali relativi a "**Foglio**", "**Mappale**" e "**Subalterno**".

Nello stesso riquadro in basso a destra, se presente, occorre inserire la "*Categoria catastale*" compilando entrambi i campi.

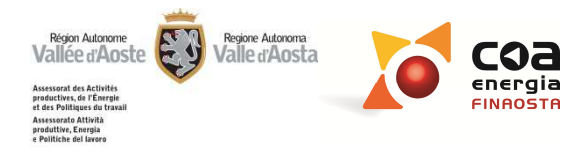

| Dati catasta | Foglio  | Mappale | Subaltemi          |   |
|--------------|---------|---------|--------------------|---|
| ▶ 1          | 14      | 57      | 1                  |   |
|              |         |         |                    |   |
|              |         |         |                    |   |
|              |         |         |                    |   |
|              |         |         |                    |   |
|              |         | _       |                    |   |
| Aggiungi     | Elimina | C       | Categoria (A → ) 1 | • |

# Dati relativi all'unità immobiliare oggetto di certificazione

- Attenzione! In assenza del numero di subalterno è necessario inserire nel relativo campo 0.
- Attenzione! All'interno della tabella "Dati catastali" generalmente sarà necessario compilare una sola riga con un numero di Foglio, un numero di Mappale ed un numero di Subalterno. La possibilità di inserire più righe e quindi elencare più Fogli, Mappali e Subalterni è contemplata solo per casi particolari di accatastamento (ad esempio: edificio collocato su due mappali; appartamento con più subalterni, ecc.).

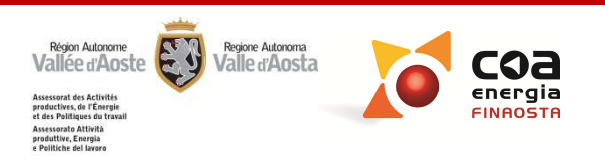

#### Dati relativi all'unità immobiliare oggetto di certificazione

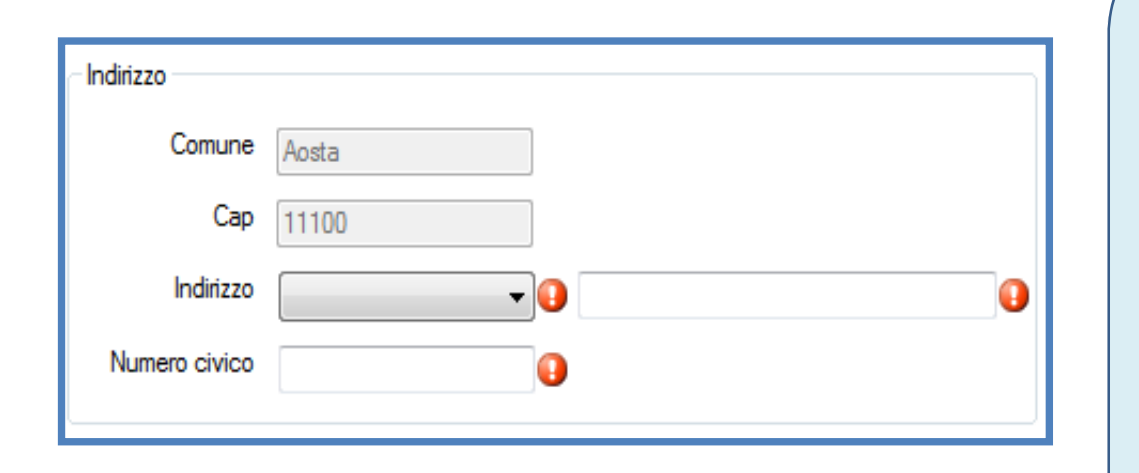

# Indirizzo:

All'interno di tale riquadro occorre inserire l'"Indirizzo" ed il "Numero civico" dell'edificio oggetto di certificazione. Il Comune ed il CAP vengono importati in automatico dalla sezione Ubicazione e non sono modificabili.

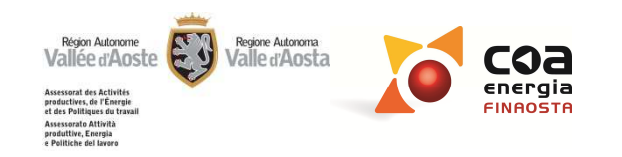

#### Dati relativi all'unità immobiliare oggetto di certificazione

| - Dati proprietario - |                                 |   |
|-----------------------|---------------------------------|---|
| Privato               | Società                         | • |
|                       |                                 |   |
| Cognome               |                                 | 0 |
| Nome                  |                                 | 0 |
| Indirizzo             |                                 | 0 |
| Numero civico         | ОСар                            | 0 |
| Comune e prov         |                                 | • |
| Codice fiscale        |                                 | 0 |
|                       |                                 |   |
| Telefono              |                                 |   |
| e-mail                |                                 | ] |
| 🔲 Presenza di         | comproprietari 🔲 Multiproprietà |   |
|                       |                                 |   |

# Dati proprietario:

All'interno di tale riquadro occorre inserire i dati relativi al **Proprietario**. Innanzitutto occorre selezionare se il proprietario è un "**Privato**", una "**Società**" o un "**Ente**", compilando in seguito i relativi campi.

N.B. Nel riquadro "*Dati proprietario*" è possibile selezionare le voci "*Presenza di comproprietari*" o "*Multiproprietà*".

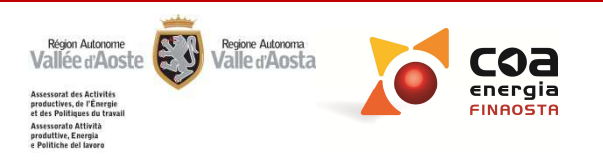

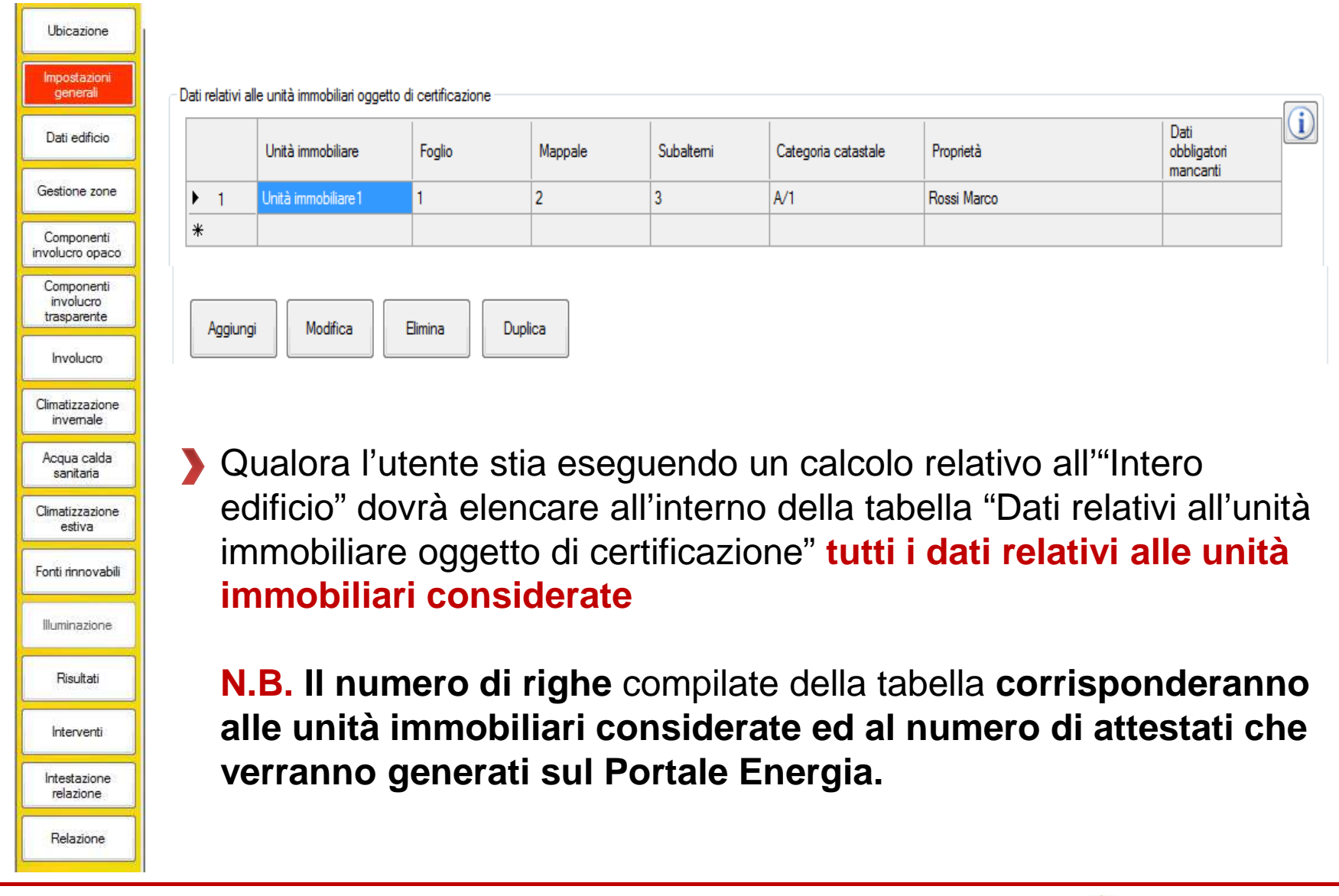

coa energia

Région Autonome Vallée d'Aoste

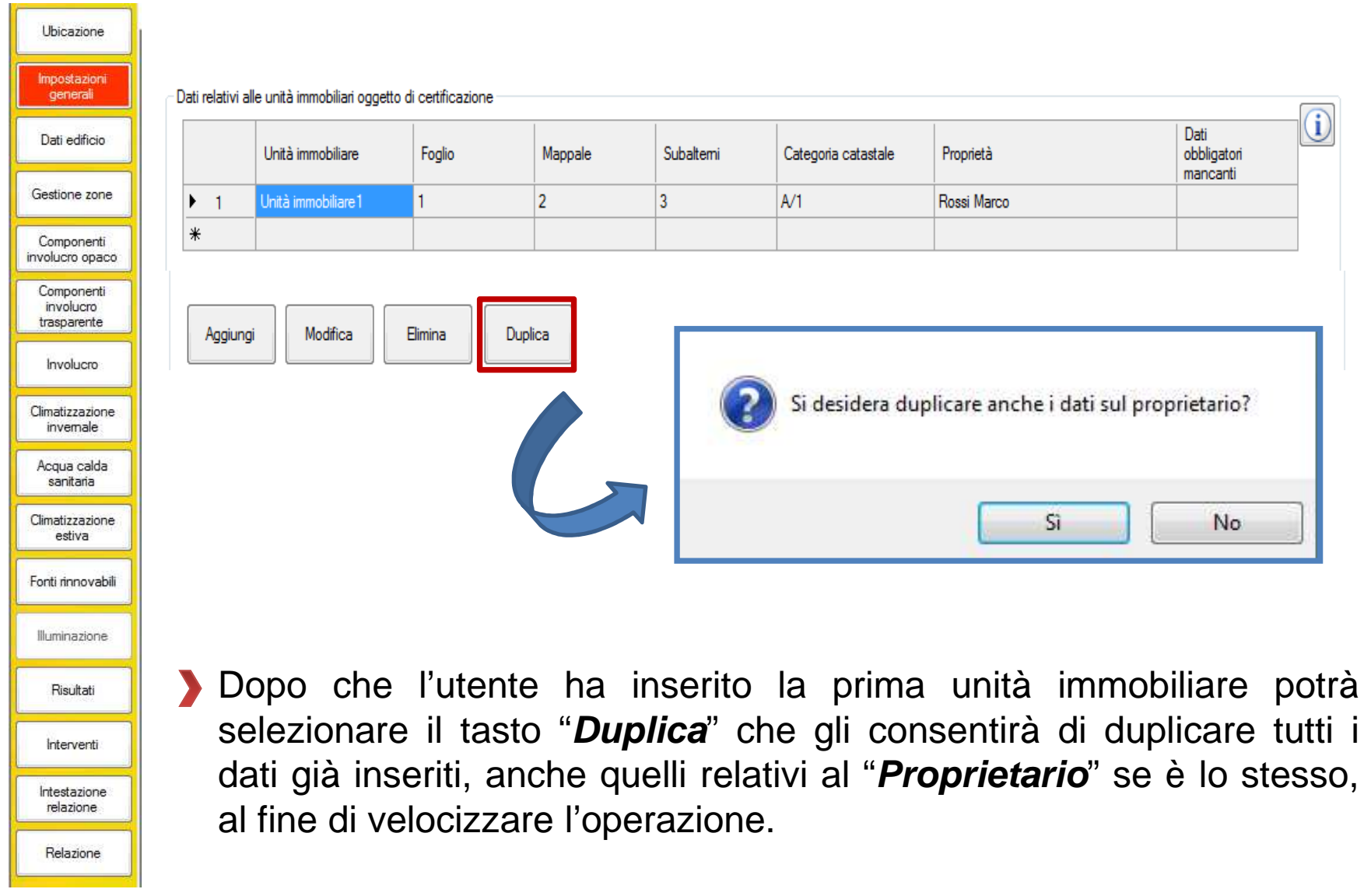

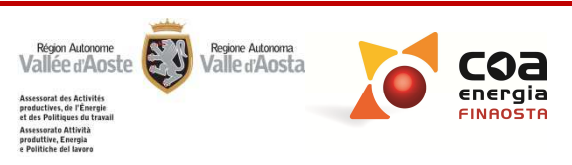

| )escrizione unità ir              | nmobiliare          |                        | 0    | Dati proprietario                             |                                      | Dopo aver selezionato il                                                       |
|-----------------------------------|---------------------|------------------------|------|-----------------------------------------------|--------------------------------------|--------------------------------------------------------------------------------|
| Dati catastali<br>Fog<br>1 19     | lio Mappal<br>195   | e Subaltemi<br>0       |      | Privato                                       | 💮 Societ                             | tasto <b>Duplica</b> si apre di<br>nuovo la finestra Dati rela                 |
| Aggiungi                          | Elimina             | Categoria<br>catastale | 2 •] | Cognome<br>Nome<br>Indirizzo<br>Numero civico | Cerise<br>Liliana<br>Fraz, Miserègne | all'unità immobiliare ogge<br>di certificazione in cui<br>occorre compilare:   |
| ndirizzo<br>Comune                | Fenis               |                        |      | Comune e prov                                 | Fenis (AO)<br>CRSLLN58B53A32         | <ul><li>Descrizione u.i.</li><li>Subalterno</li></ul>                          |
| Cap<br>Indirizzo<br>Numero civico | 11020<br>Località • | Miserègne              |      | Telefono<br>e-mail<br>Presenza c              | li comproprietari                    | <ul> <li>Indirizzo (solo se diverso)</li> <li>Propriotario (solo so</li> </ul> |

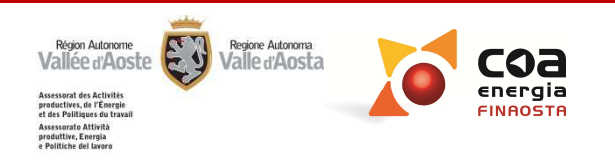

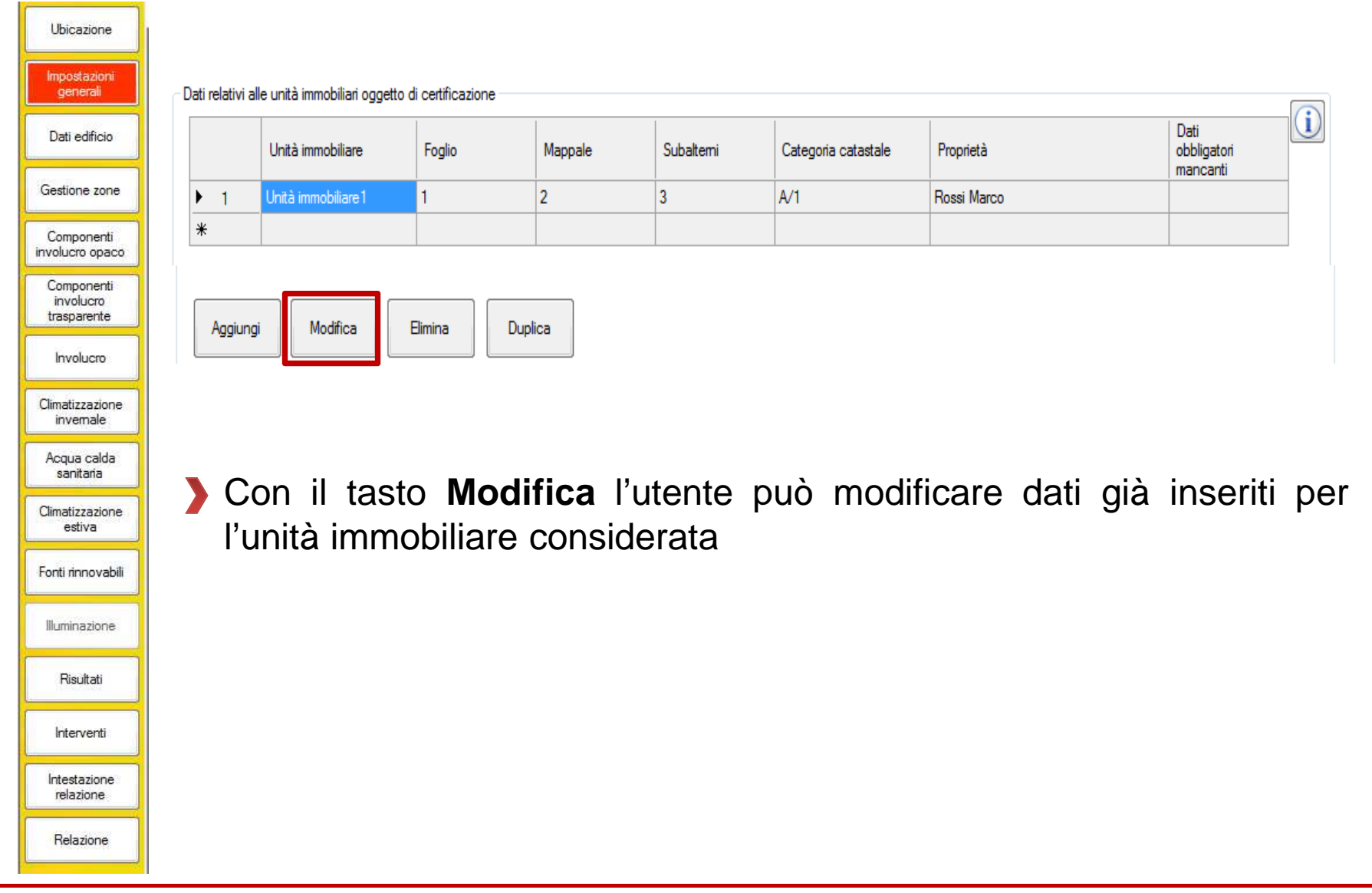

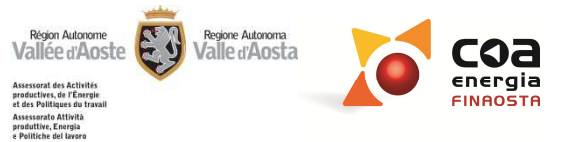

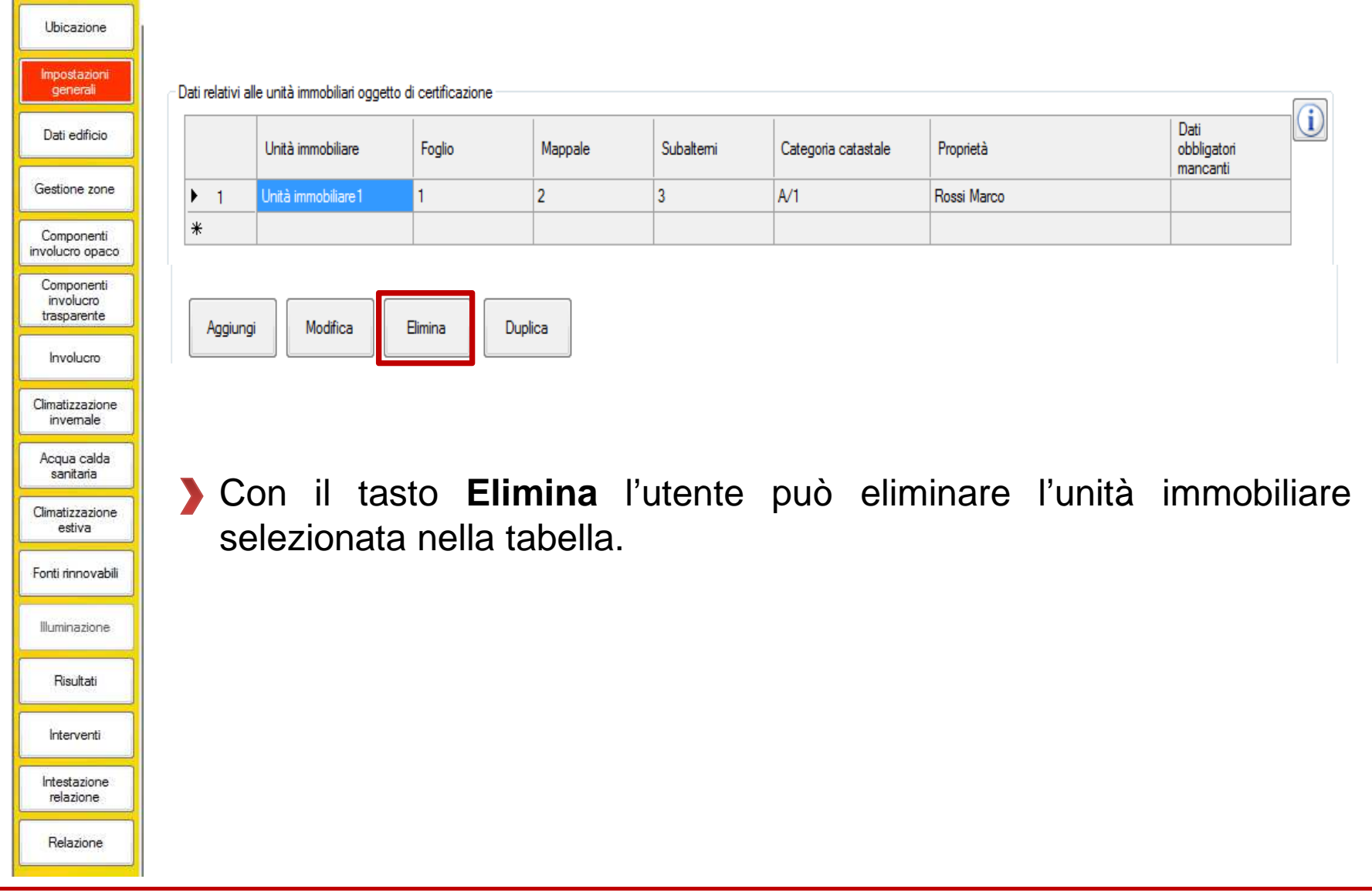

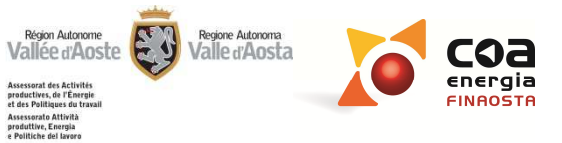

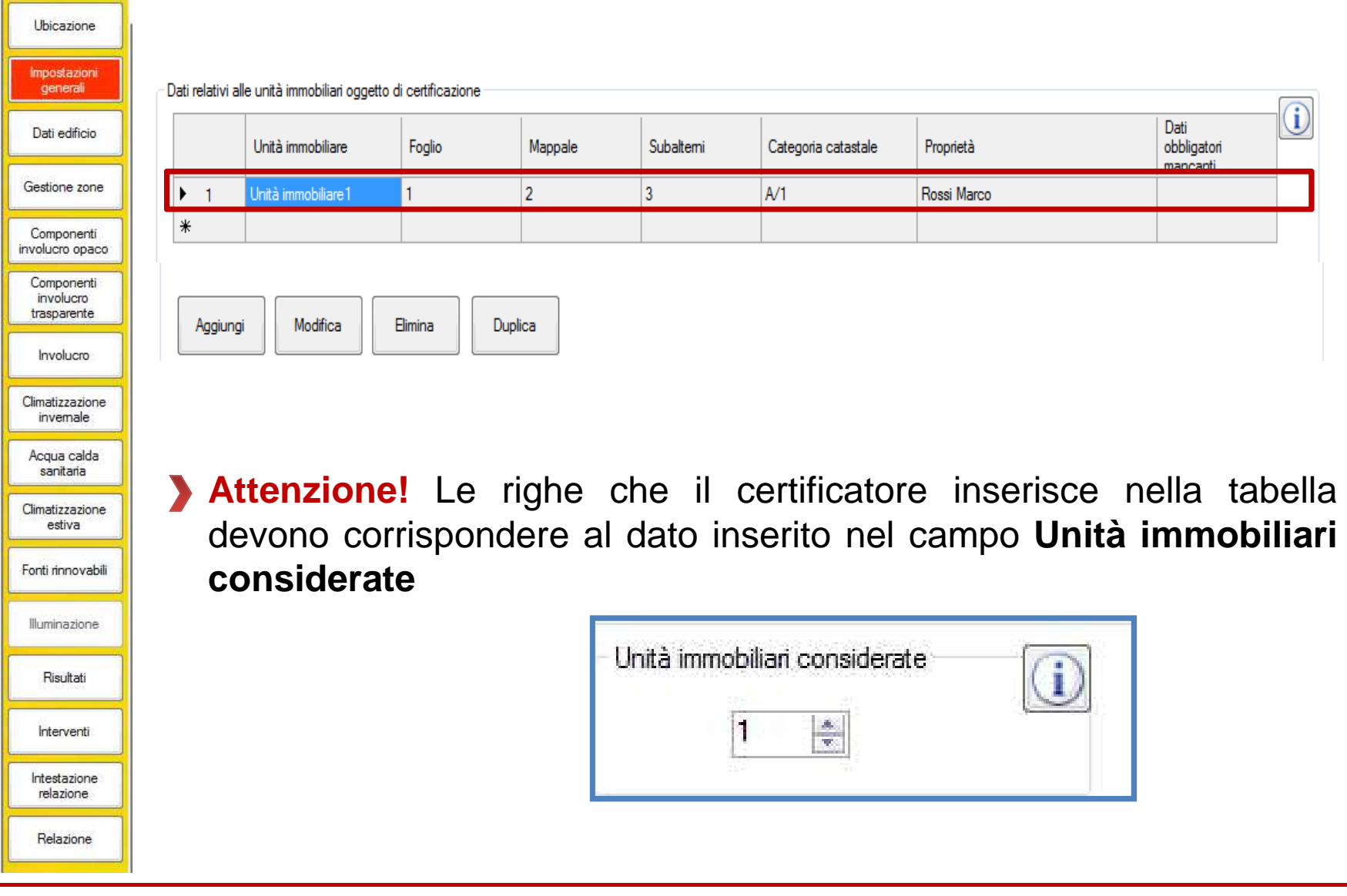

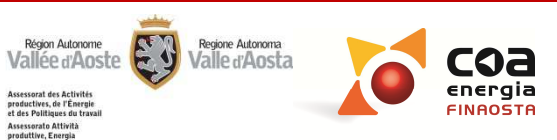

Assessorato Attività produttive, Energia e Politiche del lavoro

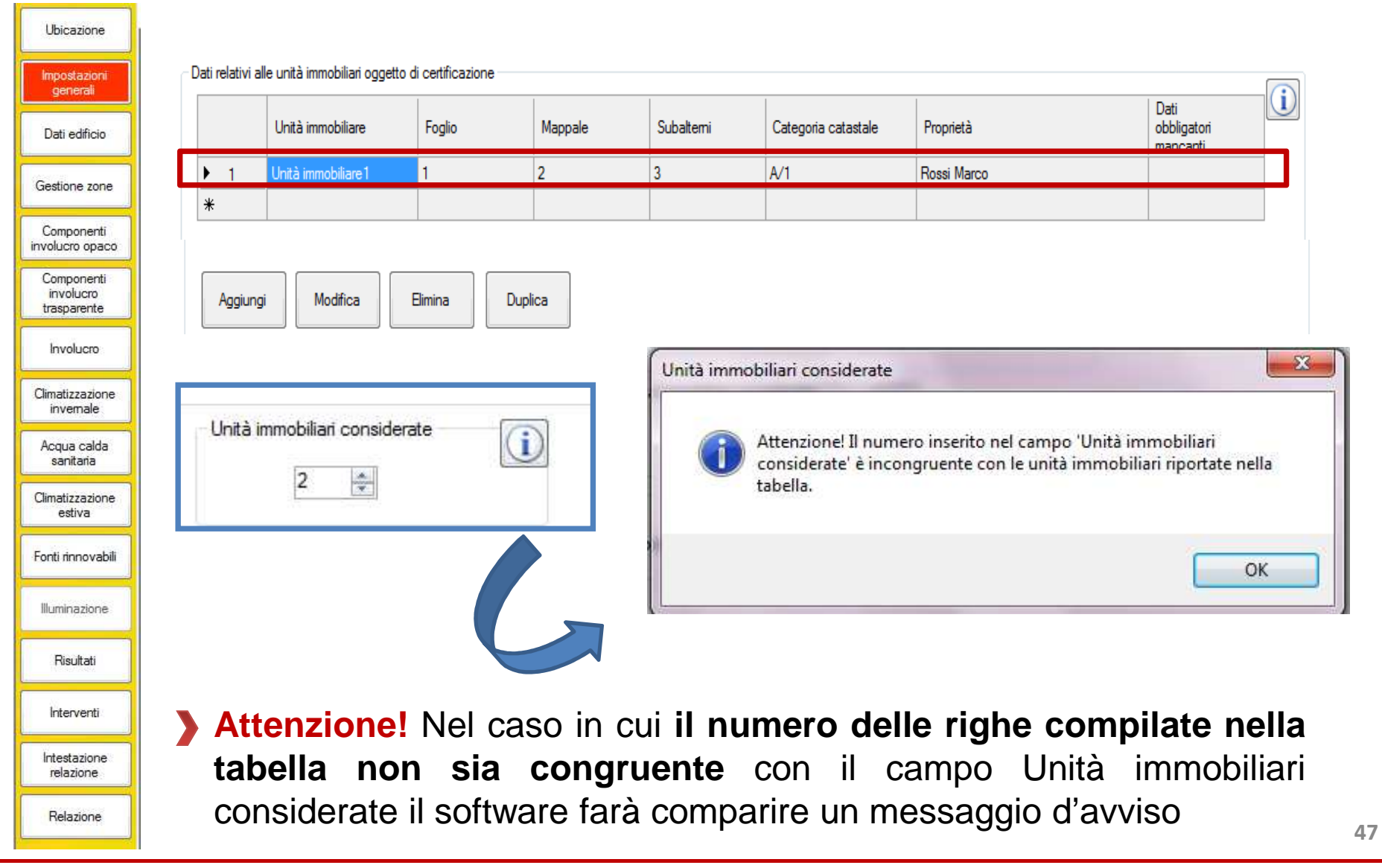

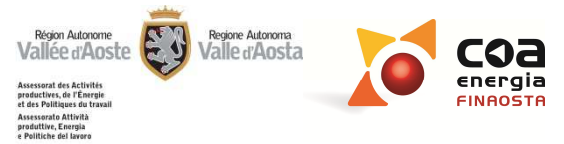

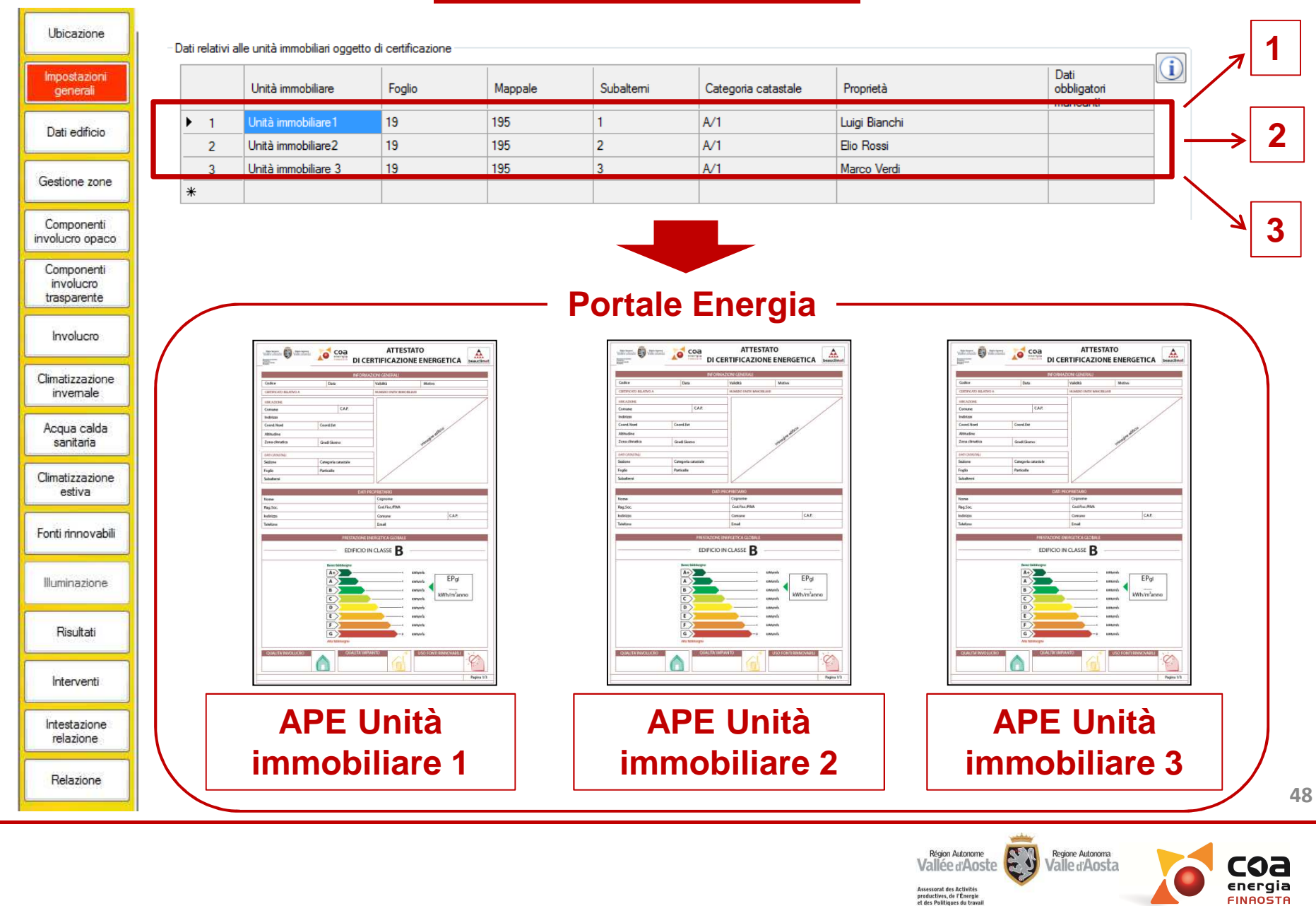

FINAOSTA

Assessorato Attività produttive, Energia e Politiche del lavoro

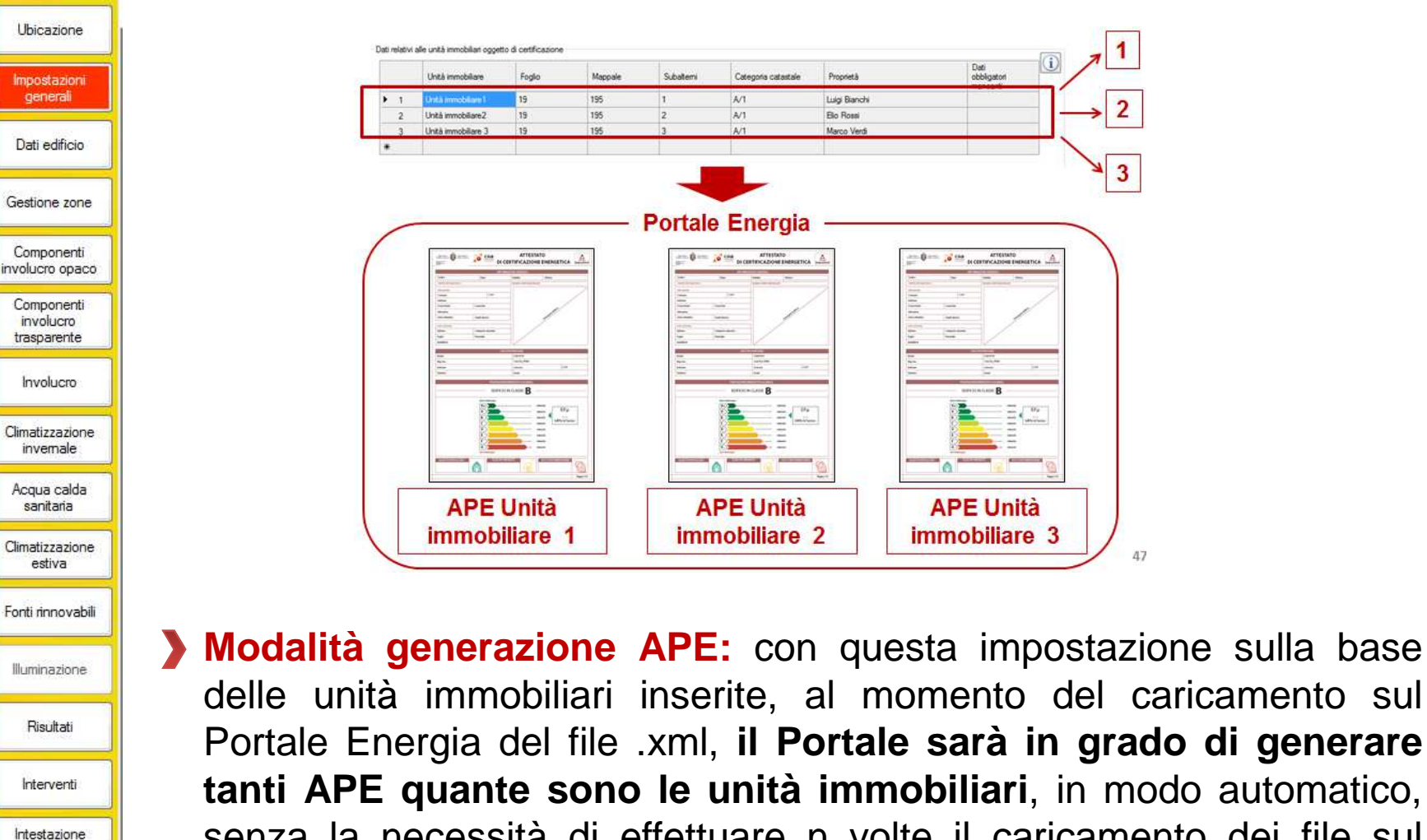

relazione

Relazione

Portale.

Portale Energia del file .xml, il Portale sarà in grado di generare tanti APE quante sono le unità immobiliari, in modo automatico, senza la necessità di effettuare n volte il caricamento dei file sul

1

2

3

47

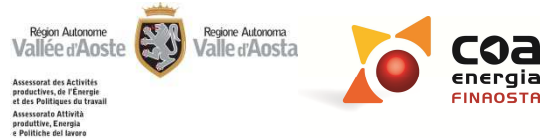

|                                                      | Edificio                                                                                                    |                                                                                                    |                                                                                                    | Motodo comoleto                                                                                                    | Metada samplificata                                                                                                    |  |
|------------------------------------------------------|----------------------------------------------------------------------------------------------------|----------------------------------------------------------------------------------------------------|----------------------------------------------------------------------------------------------------|----------------------------------------------------------------------------------------------------|----------------------------------------------------------------------------------------------------|--|
| general                                              | Edificio nuovo                                                                                                    | Destinazione d'uso prevalente                                                                                                    |                                                                                                    | <ul> <li>Metodo completo</li> </ul>                                                                                                    | Metodo semplificato                                                                                                    |  |
| Dati edificio                                        | Edificio esistente                                                                                                    | E.1 (1)-(2) Edifici residenziali                                                                                                    | •                                                                                                    | Pacilitazioni<br>Ponti termici                                                                                                    |                                                                                                    |  |
| Gestione zone                                        | Temperatura interna invernale                                                                                                    | Tipologia edilizia                                                                                                    |                                                                                                    | Dispersioni attraverso                                                                                                    | o ambienti non riscaldati                                                                                                   |  |
|                                                      | 20 0                                                                                                    | Edificio singolo                                                                                                    | •                                                                                                    | Dispersioni verso il te                                                                                                    | erreno                                                                                                    |  |
| Componenti<br>nvolucro opaco                         | Temperatura interna estiva<br>26 °C                                                                                                    | Tipologia costruttiva                                                                                                    |                                                                                                    | 🔲 Capacità termica                                                                                                    |                                                                                                    |  |
| Conservation                                         |                                                                                                    | Struttura in cemento armato con tampor                                                                                                    | namento in laterizio 🔹 🔻                                                                                                    |                                                                                                    |                                                                                                    |  |
| involucro<br>trasparente                             |                                                                                                    | Classificazione PRG                                                                                                    |                                                                                                    | Note                                                                                                    |                                                                                                    |  |
|                                                      |                                                                                                    | E_Edificio non rientrante nelle preceder                                                                                                    | ti categorie 🔹                                                                                                    |                                                                                                    | *                                                                                                    |  |
| Involucro                                            |                                                                                                    |                                                                                                    |                                                                                                    |                                                                                                    |                                                                                                    |  |
| Climatizzazione                                      | 1                                                                                                    | Tipolog                                                                                                    | ia prevalente dei serramenti                                                                                                    |                                                                                                    |                                                                                                    |  |
| invemale                                             | Anno di costruzione                                                                                                    |                                                                                                    |                                                                                                    |                                                                                                    |                                                                                                    |  |
| Acqua calda                                          | 1919 - 1945 🛛 👻                                                                                                    | Lelaid                                                                                                    | in legno 🔻                                                                                                    |                                                                                                    |                                                                                                    |  |
| sanitaria                                            | Anno di ristrutturazione                                                                                                    | Vetro                                                                                                    | doppio 🔻                                                                                                    |                                                                                                    | -                                                                                                    |  |
| Climatizzazione<br>estiva                            | Nessuna ristrutturazione 👻                                                                                                    |                                                                                                    |                                                                                                    |                                                                                                    |                                                                                                    |  |
| Fonti rinnovabili                                    |                                                                                                    |                                                                                                    |                                                                                                    |                                                                                                    |                                                                                                    |  |
|                                                      | Tipologia intervento di ristrutturazio                                                                                                    | one/riqualificazione energetica                                                                                                    |                                                                                                    |                                                                                                    |                                                                                                    |  |
| Illuminazione                                        | Involucro                                                                                                    | Climatizzazione invernale                                                                                                    | Climatizzazione estiva                                                                                                    | ACS                                                                                                    | Fonti energetiche rinnovabili                                                                                               |  |
|                                                      |                                                                                                    |                                                                                                    |                                                                                                    |                                                                                                    | Inviente entre territes                                                                                                    |  |
|                                                      | 📃 Isol. strutture verticali                                                                                                    |                                                                                                    |                                                                                                    |                                                                                                    | impianto solare ternico                                                                                                    |  |
| Risultati                                            | <ul> <li>Isol. strutture verticali</li> <li>Isol. strutture orizzontali</li> </ul>                                                                                        | Sosituzione generatore                                                                                                    | Sosituzione generatore                                                                                                    | Sosituzione generatore                                                                                                    | Impianto solare fotovoltaico                                                                                                |  |
| Risultati                                            | <ul> <li>Isol. strutture verticali</li> <li>Isol. strutture orizzontali</li> <li>Sostituzione serramenti</li> </ul>                                                       | Sosituzione generatore                                                                                                    | <ul> <li>Sosituzione generatore</li> <li>Sottosistema distribuzione</li> </ul>                                                                                                  | Sosituzione generatore                                                                                                    | Impianto solare termico Impianto solare fotovoltaico Altra tipologia impianto                                               |  |
| Risultati<br>Interventi                              | <ul> <li>Isol. strutture verticali</li> <li>Isol. strutture orizzontali</li> <li>Sostituzione serramenti</li> <li>Totale involucro</li> </ul>                             | <ul> <li>Sosituzione generatore</li> <li>Sottosistema distribuzione</li> <li>Sottosistema accumulo</li> </ul>                                                                   | <ul> <li>Sosituzione generatore</li> <li>Sottosistema distribuzione</li> <li>Sottosistema accumulo</li> </ul>                                                                   | <ul> <li>Sosituzione generatore</li> <li>Sottosistema distribuzione</li> <li>Sottosistema accumulo</li> </ul>                                                                   | Impianto solare termico     Impianto solare fotovoltaico     Atra tipologia impianto                                        |  |
| Risultati<br>Interventi<br>Intestazione              | <ul> <li>Isol. strutture verticali</li> <li>Isol. strutture orizzontali</li> <li>Sostituzione serramenti</li> <li>Totale involucro</li> <li>Schermature solari</li> </ul> | <ul> <li>Sosituzione generatore</li> <li>Sottosistema distribuzione</li> <li>Sottosistema accumulo</li> <li>Sottosistema emissione</li> </ul>                                   | <ul> <li>Sosituzione generatore</li> <li>Sottosistema distribuzione</li> <li>Sottosistema accumulo</li> <li>Sottosistema emissione</li> </ul>                                   | <ul> <li>Sosituzione generatore</li> <li>Sottosistema distribuzione</li> <li>Sottosistema accumulo</li> <li>Sottosistema emissione</li> </ul>                                   | Impianto solare termico Impianto solare fotovoltaico Altra tipologia impianto Illuminazione artificiale                     |  |
| Risultati<br>Interventi<br>Intestazione<br>relazione | Isol. strutture verticali Isol. strutture orizzontali Sostituzione serramenti Totale involucro Schermature solari Ventilazione meccanica                                  | <ul> <li>Sosituzione generatore</li> <li>Sottosistema distribuzione</li> <li>Sottosistema accumulo</li> <li>Sottosistema emissione</li> <li>Sottosistema regolazione</li> </ul> | <ul> <li>Sosituzione generatore</li> <li>Sottosistema distribuzione</li> <li>Sottosistema accumulo</li> <li>Sottosistema emissione</li> <li>Sottosistema regolazione</li> </ul> | <ul> <li>Sosituzione generatore</li> <li>Sottosistema distribuzione</li> <li>Sottosistema accumulo</li> <li>Sottosistema emissione</li> <li>Sottosistema regolazione</li> </ul> | Impianto solare termico Impianto solare fotovoltaico Atra tipologia impianto Illuminazione artificiale Sistemi di centrollo |  |

| Ubicazione                    | Archivi Gestione                      | progetto ?                             |                                |                                                                             |                                                        |   |
|-------------------------------|---------------------------------------|----------------------------------------|--------------------------------|-----------------------------------------------------------------------------|--------------------------------------------------------|---|
| Impostazioni<br>generali      | Edificio                              |                                        |                                | Metodo completo                                                             | Metodo semplificato                                    |   |
|                               | Edificio nuovo                        | Destinazione d'uso prevalente          |                                | Eacilitazioni                                                               |                                                        |   |
| Dati edificio                 | Edificio esistente                    | E.1 (1)-(2) Edifici residenziali       | •                              | Ponti termici                                                               |                                                        |   |
| Gestione zone                 | Temperatura interna invernale<br>20 ℃ | Tipologia edilizia<br>Edificio singolo | •                              | <ul> <li>Dispersioni attraverso</li> <li>Dispersioni verso il te</li> </ul> | o ambienti non riscaldati<br>erreno                    |   |
| Componenti<br>involucro opaco | Temperatura interna estiva<br>26 ℃    | Tipologia costruttiva                  |                                | 🔲 Capacità termica                                                          |                                                        |   |
|                               |                                       | Struttura in cemento armato con tamp   | onamento in laterizio 🔹 🔻      |                                                                             |                                                        |   |
| involucro<br>trasparente      |                                       | Classificazione PRG                    |                                | Note                                                                        |                                                        |   |
| Involucro                     |                                       | E_Edificio non rientrante nelle preced | enti categorie 🔹 🔻             |                                                                             | *                                                      |   |
| Climatizzazione               | L                                     | Tipolo                                 | ogia prevalente dei serramenti |                                                                             |                                                        |   |
| invemale                      | Anno di costruzione                   | T-I                                    | via in lagra                   |                                                                             |                                                        |   |
| Acqua calda                   | 1919 - 1945 👻                         |                                        | sio in legno 🔹                 |                                                                             |                                                        |   |
| sanitana                      | Anno di ristrutturazione              | Vet                                    | ro doppio 🔻                    |                                                                             | -                                                      |   |
| Climatizzazione<br>estiva     | Nessuna ristrutturazione 👻            |                                        |                                |                                                                             |                                                        |   |
| Fonti rinnovabili             | Taalagia interpreta di sista thumai   | iene frauslikiessiene energeties       |                                |                                                                             |                                                        |   |
|                               | ripologia intervento di fisti ditazi  | one/nqualincazione energetica          |                                |                                                                             |                                                        |   |
| Illuminazione                 | Involucro                             | Climatizzazione invernale              | Climatizzazione estiva         | ACS                                                                         | Fonti energetiche rinnovabili                          |   |
| Ricultati                     | 🔲 Isol. strutture verticali           |                                        |                                |                                                                             | Impianto solare termico                                |   |
| Tusuitati                     | Isol. strutture orizzontali           | Sosituzione generatore                 | Sosituzione generatore         | Sosituzione generatore                                                      | Impianto solare fotovoltaico                           |   |
| Interventi                    | Sostituzione serramenti               | Sottosistema distribuzione             | Sottosistema distribuzione     | Sottosistema distribuzione                                                  | Altra tipologia impianto                               |   |
|                               | Totale involucro                      | Sottosistema accumulo                  | Sottosistema accumulo          | Sottosistema accumulo                                                       |                                                        |   |
| Intestazione                  | Schemature solan                      | Sottosistema emissione                 | Sottosistema emissione         | Sottosistema emissione                                                      | Illuminazione artificiale                              |   |
|                               | Ventilazione meccanica                | Totalo impiante                        | Totalo impiante                |                                                                             | Sistemi di controllo                                   |   |
| Relazione                     | Impianto ventilazione meccanica       |                                        |                                |                                                                             | Corpi illuminanti                                      | 5 |
|                               |                                       |                                        |                                | Régio<br>Vallé<br>Assessaria                                                | n Autonome<br>er/Aoste<br>es Activités<br>es Activités |   |
|                               |                                       |                                        |                                | et des Poin<br>Assessorati<br>produttive,<br>e Politiche                    | Attività<br>Energia<br>Gel lavoro                      |   |

# Tipologia intervento di ristrutturazione/ riqualificazione energetica

| Tipologia intervento di ristrutturazion | ne/riqualificazione energetica |                            |                            |                                 |
|-----------------------------------------|--------------------------------|----------------------------|----------------------------|---------------------------------|
| Involucro                               | Climatizzazione invernale      | Climatizzazione estiva     | ACS                        | - Fonti energetiche rinnovabili |
| Isol. strutture verticali               |                                |                            |                            | Impianto solare termico         |
| 🔲 Isol. strutture orizzontali           | Sosituzione generatore         | Sosituzione generatore     | Sosituzione generatore     | Impianto solare fotovoltaico    |
| Sostituzione serramenti                 | Sottosistema distribuzione     | Sottosistema distribuzione | Sottosistema distribuzione | Altra tipologia impianto        |
| Totale involucro                        | Sottosistema accumulo          | Sottosistema accumulo      | Sottosistema accumulo      |                                 |
| Schermature solari                      | Sottosistema emissione         | Sottosistema emissione     | Sottosistema emissione     | Wyminaeticza atificiala         |
| Ventilazione meccanica                  | Sottosistema regolazione       | Sottosistema regolazione   | Sottosistema regolazione   | iliuminazione aninciale         |
|                                         | Totale impianto                | Totale impianto            | Totale impianto            | Sistemi di controllo            |
| mpianto ventilazione<br>meccanica       |                                |                            |                            | Corpi illuminanti               |

Nel caso di edificio esistente sottoposto a ristrutturazione, occorre selezionare le **tipologie di intervento effettuate** per l'Involucro, la Ventilazione meccanica, la Climatizzazione invernale, la Climatizzazione estiva, l'ACS, le Fonti energetiche rinnovabili e l'Illuminazione artificiale, **scegliendo nell'elenco proposto la voce che specifica al meglio il tipo di intervento effettuato**.

Questa selezione è utile ai fini **della raccolta dati sul parco edilizio esistente** e non incide sul risultato.

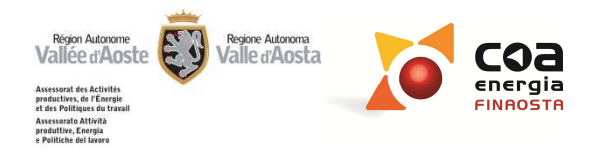

| losses a set of second                      | ripologia intervento a                                                                                                    | i ristrutturazione/ ri                                                                                                    | qualificazione energetica                                                 |
|---------------------------------------------|----------------------------------------------------------------------------------------------------|----------------------------------------------------------------------------------------------------|---------------------------------------------------------------------------|
| generali<br>Dati edificio                   | Involucro                                                                                                    | Climatizzazione invernale                                                                                                    | Climatizzazione estiva                                                    |
| Gestione zone                               | <ul> <li>Isol. strutture verticali</li> <li>Isol. strutture orizzontali</li> <li>Sostituzione serramenti</li> </ul>                                                                                                    | Sosituzione generatore                                                                                                    | Sosituzione generatore                                                    |
| Componenti<br>involucro<br>trasparente      | <ul> <li>Totale involucro</li> <li>Schemature solari</li> </ul>                                                                                                    | Sottosistema accumulo     Sottosistema emissione                                                                                                    | <ul> <li>Sottosistema accumulo</li> <li>Sottosistema emissione</li> </ul> |
| Climatizzazione<br>invernale<br>Acqua calda | Ventilazione meccanica                                                                                                    | <ul> <li>Sottosistema regolazione</li> <li>Totale impianto</li> </ul>                                                                                                  | <ul><li>Sottosistema regolazione</li><li>Totale impianto</li></ul>        |
| Climatizzazione<br>estiva                   | Tipologia intervento di ristrutturazione/riqualificazione ener                                                                                                    | rgetica                                                                                                    |                                                                           |
| Illuminazione                               | Involucro Climatizzazion                                                                                                    | e invernale Climatizzazione estiv                                                                                                    | volucro" o "Totale impianto"                                              |
| Risultati                                   | Image: Solution of the second and the second and t                                  | distribuzione     Image: Sostiuzione generator     C       distribuzione     Image: Sostiuzione generator     C       accumulo     Image: Sostiuzione generator     SC | lezione automatica di tutte le                                            |
| Interventi<br>Intestazione<br>relazione     | <ul> <li>Schemature solari</li> <li>Sottosistema of Sottosistema of So</li></ul> | emissione<br>regolazione<br>to<br>Sottosistema emission<br>Sottosistema regolazio<br>Totale impianto<br>riq                                                            | ci comprese nello stesso<br>uadro.                                        |

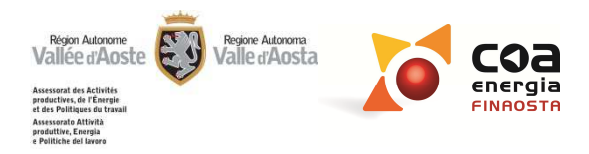

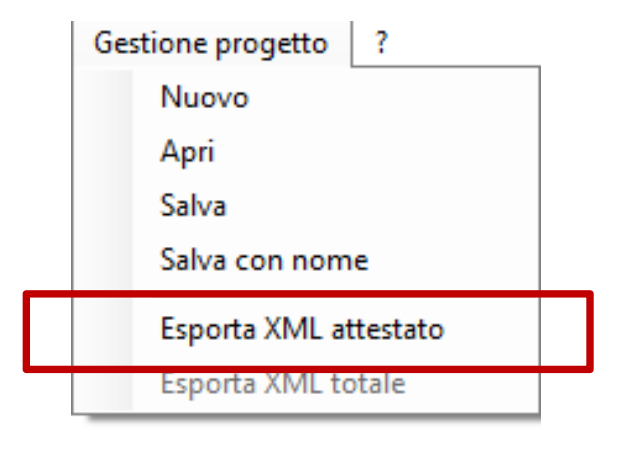

Il software Beauclimat, al momento dell'esportazione del file .xml esegue un controllo sulla sua correttezza.

In questo modo se è presente qualche errore il certificatore viene già avvisato al momento dell'esportazione del file .xml e può direttamente effettuare le correzioni, senza dover andare prima sul Portale Energia e poi dover tornare sul Software.

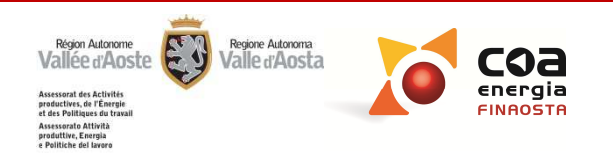

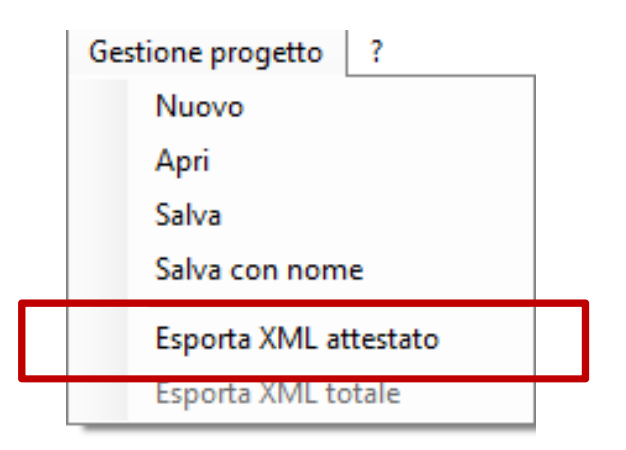

In caso di XML VALIDO compare il seguente messaggio: "Esportazione effettuata". A questo punto il certificatore può procedere con il caricamento sul Portale Energia

In caso di XML ERRATO compare il seguente messaggio: "Il file .xml non è valido e non può essere esportato. Verificare di non aver inserito apostrofi o "&" e di aver compilato tutti i dati richiesti nelle diverse sezioni del software "

Effettuate le correzioni occorre procedere di nuovo con la validazione del file .xml

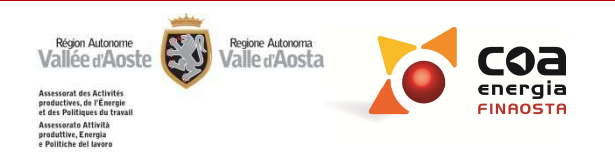

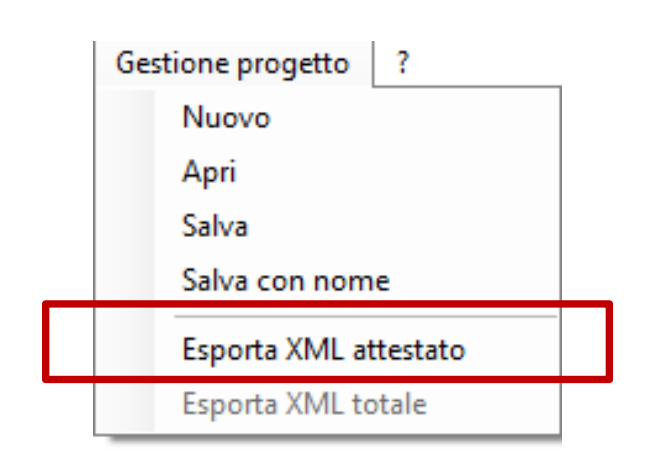

Attenzione! Per eseguire il controllo del file .xml, il PC deve essere connesso ad Internet.

In caso contrario, comparirà il messaggio sotto riportato. Il file .xml verrà comunque creato ed esportato senza validazione. In questo caso un eventuale errore verrà indicato durante la validazione sul Portale Energia.

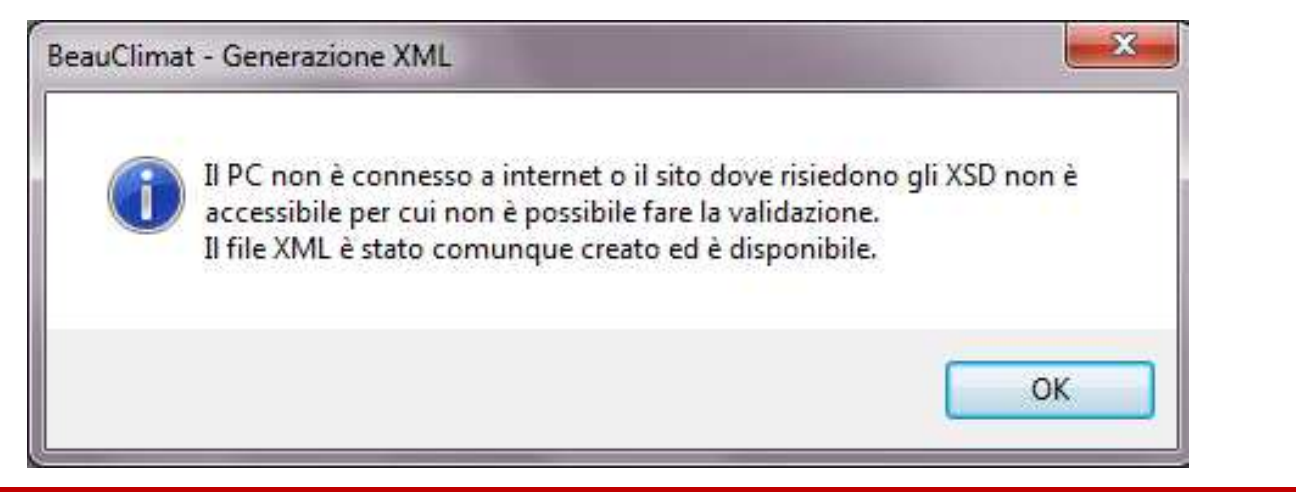

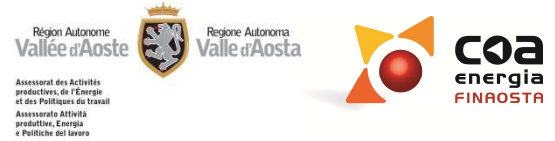

# Errori più frequenti che non consentono la validazione del file .xml

- Presenza di apostrofi e di "&" nei campi in cui è possibile inserire una descrizione.
- Compilazione incompleta delle **Raccomandazioni**:
  - Mancanza della Priorità o di EPgl, Classe energetica, Riduzione CO<sub>2</sub>

|            | Intervento                   | Priorità |   | EPgl<br>raggiungibi | Classe<br>energetic<br>raggiungi | a R<br>bi C | Riduzione<br>CO2 [%] |         |
|------------|------------------------------|----------|---|---------------------|----------------------------------|-------------|----------------------|---------|
| Involucro  | Isolamento a cappotto pareti |          | - | 48.56               | C                                | •           | 5.25                 | Elimina |
| Involucro  |                              |          | • | 0,00                |                                  | •           | 0.00                 | Elimina |
| Involucro  |                              |          | - | 0,00                |                                  | •           | 0,00                 | Elimina |
| Involucro  |                              |          | - | 0,00                |                                  | •           | 0.00                 | Elimina |
| Impianto   | Sostituzione del generatore  | Alta     | - | 67                  | D                                | •           | 3.21                 | Elimina |
| Impianto   |                              |          | - | 0,00                |                                  | •           | 0,00                 | Elimina |
| Impianto   |                              |          | - | 0,00                |                                  | •           | 0,00                 | Elimina |
| Impianto   |                              |          | • | 0,00                |                                  | •           | 0,00                 | Elimina |
| Sommatoria |                              |          | • | 40.23               | C                                | •           | 6.23                 | Elimina |

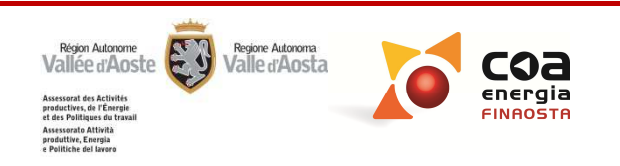

#### Errori più frequenti che non consentono la validazione del file .xml

Compilazione incompleta delle **Raccomandazioni**:

• Mancanza della Sommatoria degli interventi

|            | Intervento                   | Priorità |   | EPgl<br>raggiungibi | Classe<br>energeti<br>raggiung | ca<br>jibi | Riduzione<br>CO2 [%] |         |
|------------|------------------------------|----------|---|---------------------|--------------------------------|------------|----------------------|---------|
| Involucro  | Isolamento a cappotto pareti | Alta     | • | 48,56               | С                              | Ŧ          | 5,25                 | Elimina |
| Involucro  |                              |          | • | 0,00                |                                | Ŧ          | 0,00                 | Elimina |
| Involucro  |                              |          | • | 0,00                |                                | Ŧ          | 0,00                 | Elimina |
| Involucro  |                              |          | • | 0,00                |                                | Ŧ          | 0,00                 | Elimina |
| Impianto   | Sostituzione del generatore  | Alta     | • | 67,00               | D                              | Ŧ          | 3,21                 | Elimina |
| Impianto   |                              |          | • | 0,00                |                                | Ŧ          | 0,00                 | Elimina |
| Impianto   |                              |          | • | 0,00                |                                | Ŧ          | 0,00                 | Elimina |
| Impianto   |                              |          | - | 0.00                |                                | Ŧ          | 0.00                 | Flimina |
| Sommatoria |                              |          | • | 0,00                |                                | •          | 0,00                 | Elimina |

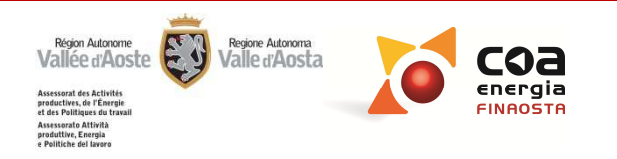

# Errori più frequenti che non consentono la validazione del file .xml

Compilazione incompleta dell'Intestazione:

- Scrittura errata della Data dei Sopralluoghi effettuati
- Scrittura errata della **Descrizione** dei **Sopralluoghi effettuati**

|           |                                     |                        |                                     |                |                      |             |           |          |               |       |   | ? |
|-----------|-------------------------------------|------------------------|-------------------------------------|----------------|----------------------|-------------|-----------|----------|---------------|-------|---|---|
| gettazion | e architettoni                      | ca Proge               | ttazione impiantistica              | Costruttore    | Direttore lavori     | Altri dati  | ]         |          |               |       |   |   |
| Dati ir   | n ingresso                          | da rilievo             | •                                   |                | Tipo di              | intervento  | Trasfe    | erimento | a titolo oner | oso 🔻 |   |   |
| Prove     | enienza                             | Legge 10/S             | 91                                  |                |                      |             |           |          |               |       |   |   |
|           | L                                   |                        |                                     |                |                      |             |           |          |               |       |   | • |
| Sopra     | alluoghi effetti                    | uati                   |                                     |                |                      |             |           |          |               |       |   | 1 |
| Sopra     | alluoghi effetta<br>Data<br>(gg/mm/ | uati<br>'aaaa)         | Descrizione                         |                |                      |             |           |          |               |       | X |   |
| Sopra     | Data<br>(gg/mm/<br>25/02/           | uati<br>'aaaa)<br>2013 | Descrizione<br>Sopralluogo della ce | ntrale termica | a e misure dell'invo | olucro opac | co e tras | parente  |               |       | X |   |
| Sopra     | Data<br>(gg/mm/<br>25/02/           | uati<br>'aaaa)<br>2013 | Descrizione<br>Sopralluogo della ce | ntrale termica | a e misure dell'invo | olucro opac | co e tras | parente  |               |       | × |   |

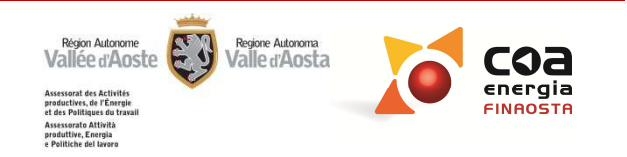

#### **COMPATIBILITA' VERSIONI**

Attenzione! I file creati con la versione del software 3.0.7 sono compatibili con la nuova versione 3.0.8.

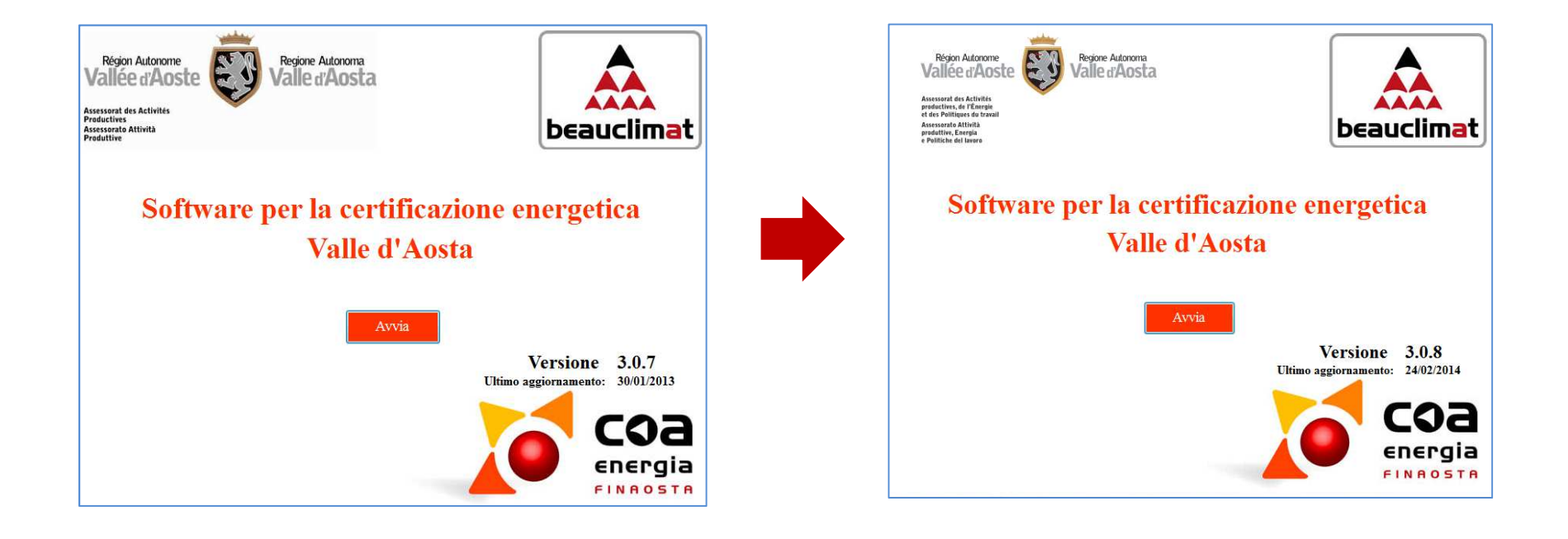

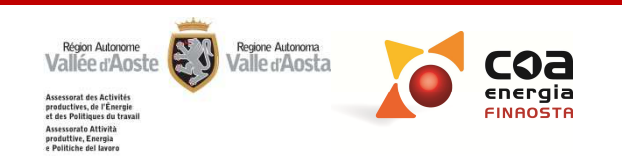

Accreditato da Ordini e Collegi professionali della Regione Autonoma Valle d'Aosta:

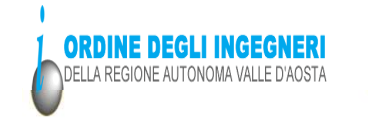

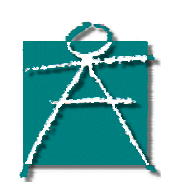

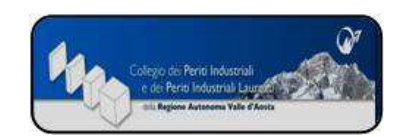

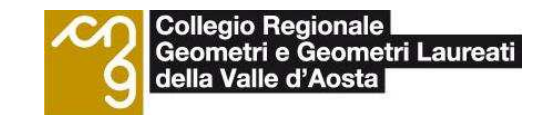

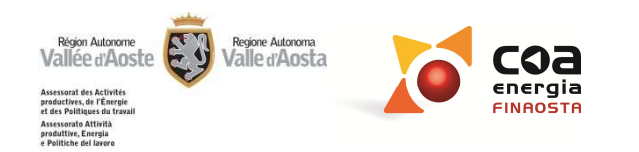